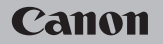

### **EOS** M50

Manual del usuario

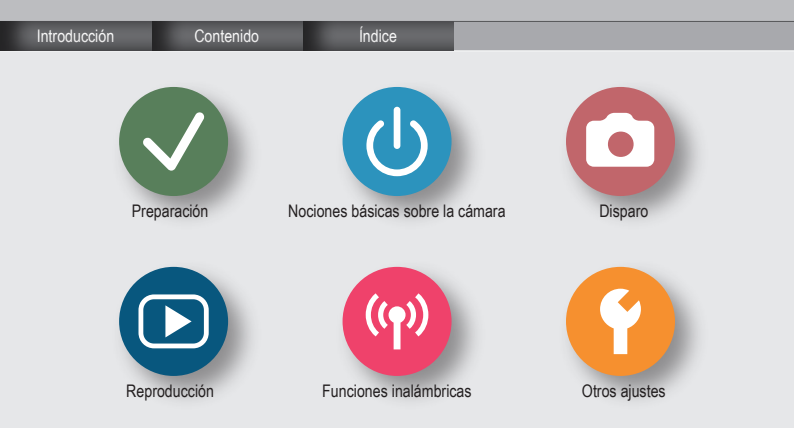

# ✓ ()

### Notas preliminares e información legal

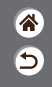

- Tome algunas fotos de prueba iniciales y reviselas para asegurarse de que las imágenes se graben correctamente. Canon Inc., sus subsidiarias, sus filiales y sus distribuidores no se hacen responsables de ningún daño derivado del mal funcionamiento de una cámara o de un accesorio, incluidas las tarjetas de memoria, que provoque que la imagen no se grabe o que el equipo no la pueda leer.
- Si el usuario fotografía o graba sin autorización (vídeo y/o sonido) personas o materiales protegidos por copyright, es posible que invada la privacidad de tales personas y/o que infrinja los derechos legales de terceros, incluidos los de copyright y otros derechos de propiedad intelectual. Tenga en cuenta que es posible que se apliquen restricciones, aunque tales fotografías o grabaciones estén destinadas exclusivamente a su uso personal.
- Si desea información sobre la garantía de la cámara o la asistencia al cliente de Canon, consulte la información sobre la garantía que se incluye en el kit de documentación para el usuario de la cámara.
- Aunque la pantalla se produce bajo condiciones de fabricación de precisión extremadamente alta y más del 99,99% de los pixeles cumplen las especificaciones de diseño, en raros casos es posible que haya pixeles defectuosos, o que aparezcan como puntos rojos o negros. Esto no indica que la cámara esté dañada, ni afecta a las imágenes grabadas.
- Cuando se utiliza la cámara durante un período prolongado de tiempo, es posible que se caliente. Esto no indica ningún daño.

### ✓ (U) (D) (D) (P) (Y)

Introducción Página superior

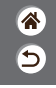

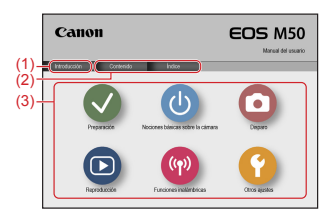

(1) Saltar a esta página

En esta sección se presenta la navegación manual y las convenciones.

- (2) Saltar a la tabla de contenido y las páginas de índice
- (3) Saltar a la primera página de una sección haciendo clic en una de las seis secciones

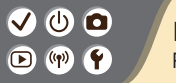

#### Introducción Páginas de portal

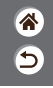

Las páginas de portal son las puertas de acceso a cada sección.

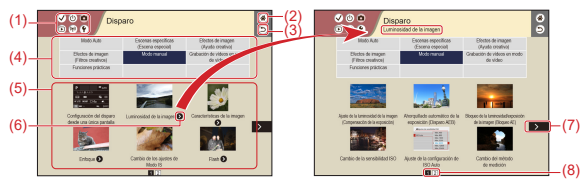

(1) Iconos de sección

Haga clic en un icono para saltar a la página de portal de la sección.

- (2) Saltar a la primera página
- (3) Volver a la página anterior
- (4) Temas de sección

Los artículos del tema seleccionado se muestran en (5). Tenga en cuenta que algunas páginas de portal no incluyen temas.

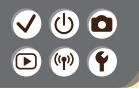

Introducción Páginas de portal

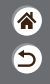

- (5) Artículos del tema seleccionado. Haga clic en el título de un artículo para saltar a la página del artículo.
- (6) Indica varios artículos
- (7) Indica que la información continúa en la página siguiente
- (8) Identifica la página actual entre varias páginas de portal

#### ✓ () ()

#### Introducción Páginas de artículos

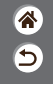

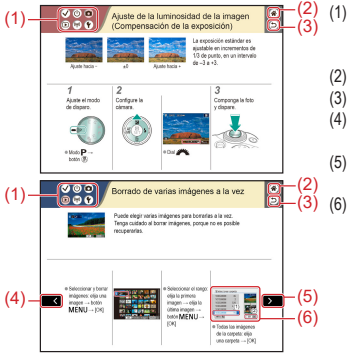

#### lconos de sección

Haga clic en un icono para saltar a la página de portal de la sección.

- Saltar a la primera página
- (3) Volver a la página anterior
- Indica que la información continúa desde la página anterior
- Indica que la información continúa en la página siguiente
  - Los números de algunas de las figuras e ilustraciones corresponden a los números de los pasos

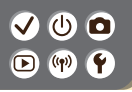

Introducción Convenciones del manual

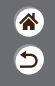

- Las instrucciones de este manual pueden incluir iconos que representan botones y diales de la cámara.
- Los siguientes controles de la cámara se representan mediante iconos.

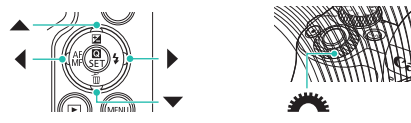

- Los iconos y el texto en pantalla se indican entre corchetes.
- Las instrucciones de este manual se aplican a la cámara bajo los ajustes predeterminados.
- Por comodidad, todos los objetivos y adaptadores de montura se mencionarán simplemente como "objetivos" y "adaptadores de montura", tanto si están incluidos como si se venden por separado.
- Las ilustraciones de este manual muestran como ejemplo la cámara con un objetivo EF-M15-45mm f/3.5-6.3 IS STM montado.
- Por comodidad, se hace referencia a todas las tarjetas de memoria compatibles como, simplemente, la "tarjeta de memoria".

Contenido

5

Notas preliminares e información legal Introducción Contenido Instrucciones de seguridad

#### Preparación

Montaje de la correa Carga de la batería Preparación de una tarjeta de memoria Inserción/Extracción de la batería y de la tarjeta de memoria Ajuste de la fecha, la hora y la zona horaria Ajuste del idioma de la pantalla Montaje de un objetivo Desmontaje de un objetivo Montaje de objetivos EF y EF-S Desmontaje de objetivos EF y EF-S Uso de un trípode con objetivos EF o EF-S Uso de la estabilización de imagen de un objetivo EF o EF-S Cómo sujetar la cámara

# ✓ ● Contenido ▶ ♥ Y

5

Nociones básicas sobre la cámara Prueba de la cámara Nombres de las partes On/Off Botón de disparo Visor Modos de disparo Ajuste del ángulo de la pantalla Recuadros de la pantalla de disparo Opciones de la pantalla de disparo Opciones de la pantalla de reproducción Uso de la pantalla de control rápido Uso de la pantalla de menú Escritura de caracteres Presentación del indicador Operaciones táctiles

#### Disparo

Modo Auto Escenas específicas (Escena especial)

# ✓ (1) □ □ □ (1) (1)

### Contenido

5

Efectos de imagen (Ayuda creativa) Efectos de imagen (Filtros creativos) Modo manual Grabación de vídeos en modo de vídeo Funciones prácticas Reproducción Visualización Buscar Administración

Administración

Borrado de imágenes

Edición de imágenes fijas

Aplicación de sus efectos favoritos (Ayuda creativa)

Procesamiento de imágenes RAW con la cámara

Edición de vídeo

Funciones inalámbricas

Funciones inalámbricas disponibles

Preparación para el uso de funciones inalámbricas

Conexión a smartphones compatibles con Bluetooth mediante Wi-Fi

Conexión a smartphones Android compatibles con NFC mediante Wi-Fi

Conexión a smartphones mediante Wi-Fi con el botón Wi-Fi

### 

### Contenido

#### Otros ajustes

Ajuste de pantallas/mensajes de acuerdo con su nivel de conocimientos Selección v creación de carpetas Cambio de la numeración de archivos Rotación automática de imágenes verticales Formateo de tarietas de memoria Formateo de bajo nivel Uso del modo Eco Aiuste de las funciones de ahorro de energía Cambio del idioma de visualización Ajuste de la luminosidad de la pantalla Reducción de oios roios Cambio del período de visualización de las imágenes después de disparar Cambio del sistema de vídeo Personalización de la visualización de la información de disparo Personalización de la visualización de la información de reproducción Desactivación de los sonidos de la cámara Desactivación de los sonidos de confirmación de audio Aiuste del panel de pantalla táctil

5

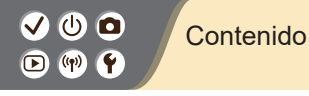

Activación de la limpieza del sensor Limpieza manual del sensor Restauración de los ajustes predeterminados de la cámara Ajuste de la información de copyright que se registra en las imágenes Eliminación de toda la información de copyright Consulta de logotipos de certificación 5

#### Índice

Precauciones para las funciones inalámbricas Marcas comerciales y licencias Exención de responsabilidad

#### ✓ () ()

#### Instrucciones de seguridad

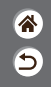

Lea estas instrucciones para utilizar el producto de manera segura.

Siga estas instrucciones para evitar daños o lesiones al operador del producto o a otras personas.

ADVERTENCIA Denota el riesgo de lesión grave o de muerte.

#### Mantenga el producto fuera del alcance de los niños pequeños.

Una correa enrollada alrededor del cuello de una persona puede producirle estrangulación.

La tapa de la zapata rápida es peligrosa si se traga. Si ocurre así, acuda inmediatamente a un médico.

- Utilice solamente fuentes de alimentación especificadas en este manual de instrucciones para su uso con el producto.
- No desmonte ni modifique el producto.
- No exponga el producto a impactos fuertes o vibraciones.
- No toque ninguna parte interna expuesta.
- Deje de utilizar el producto si se da cualquier circunstancia extraordinaria, tal como la presencia de humo o de un olor extraño.
- Para limpiar el producto, no utilice disolventes orgánicos tales como alcohol, bencina o disolvente para pintura.
- No moje el producto.
- No introduzca objetos o líquidos extraños en el producto.

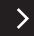

# (1)(2)(2)(2)(2)(2)(2)(2)(2)(2)(2)(2)(2)(2)(2)(2)(2)(2)(2)(2)(2)(2)(2)(2)(2)(2)(2)(2)(2)(2)(2)(2)(2)(2)(2)(2)(2)(2)(2)(2)(2)(2)(2)(2)(2)(2)(2)(2)(2)(2)(2)(2)(2)(2)(2)(2)(2)(2)(2)

#### Instrucciones de seguridad

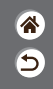

• No utilice el producto donde pueda haber gases inflamables.

Esto puede provocar descargas eléctricas, explosiones o incendios.

- Para productos que incorporen un visor, no mire a través del visor hacia fuentes de luz fuerte tales como el sol en un día despejado o luz láser u otras fuentes de luz artificial fuerte.
   Esto puede dañar su visión.
- Siga estas instrucciones cuando utilice baterías disponibles en el comercio o las baterías que se proporcionan.
  - Utilice las baterías solamente con su producto especificado.
  - No caliente las baterías ni las exponga al fuego.
  - No cargue las baterías utilizando cargadores de baterías no autorizados.
  - No exponga los terminales a la suciedad ni permita que entren en contacto con clavijas metálicas u otros objetos metálicos.
  - No utilice baterías que tengan fugas.
  - Cuando deseche baterías, aísle los terminales con cinta adhesiva o por otros medios.

De lo contrario, esto puede provocar descargas eléctricas, explosiones o incendios.

Si una batería tiene una fuga y el material entra en contacto con la piel o con la ropa, enjuague a fondo el área expuesta con agua corriente. En caso de contacto con los ojos, enjuague a fondo con agua corriente abundante y acuda inmediatamente a un médico.

# (1)(2)(2)(2)(2)(2)(2)(2)(2)(2)(2)(2)(2)(2)(2)(2)(2)(2)(2)(2)(2)(2)(2)(2)(2)(2)(2)(2)(2)(2)(2)(2)(2)(2)(2)(2)(2)(2)(2)(2)(2)(2)(2)(2)(2)(2)(2)(2)(2)(2)(2)(2)(2)(2)(2)(2)(2)(2)(2)

#### Instrucciones de seguridad

- 1 1 1
- Siga estas instrucciones cuando utilice un cargador de baterías o un adaptador de CA.
  - Elimine periódicamente el polvo acumulado en la clavija del enchufe y en la toma eléctrica utilizando un paño seco.
  - No enchufe ni desenchufe el producto con las manos húmedas.
  - No utilice el producto si la clavija del enchufe no está insertada a fondo en la toma eléctrica.
  - No exponga la clavija del enchufe ni los terminales a la suciedad ni permita que entren en contacto con clavijas metálicas u otros objetos metálicos.
- No toque el cargador de baterías o el adaptador de CA conectado a una toma eléctrica durante tormentas eléctricas.
- No ponga objetos pesados sobre el cable de alimentación. No dañe, rompa ni modifique el cable de alimentación.
- No envuelva el producto en tela u otros materiales mientras lo utiliza ni poco después de usarlo, cuando el producto esté aún caliente.
- No deje el producto conectado a una fuente de alimentación durante largos períodos de tiempo.

Esto puede provocar descargas eléctricas, explosiones o incendios.

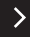

### ✓ (U) **□** ▶ (P) **Ý**

### Instrucciones de seguridad

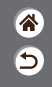

 No permita que el producto se mantenga en contacto con la misma área de piel durante largos períodos de tiempo mientras lo utiliza.

Esto puede producir quemaduras por contacto de baja temperatura, con enrojecimiento de la piel y ampollas, aunque el producto no parezca caliente. Se recomienda utilizar un trípode o un equipo similar cuando se utilice el producto en lugares cálidos y cuando lo utilicen personas con problemas de circulación o piel poco sensible.

Siga las indicaciones de apagar el producto en los lugares donde su uso esté prohibido.
 Si no lo hace así, puede provocar averías en otros equipos debidas al efecto de las ondas electromagnéticas e, incluso, accidentes.

### A PRECAUCIÓN Denota el riesgo de lesión.

No dispare el flash cerca de los ojos.

<

Puede dañar los ojos.

 La correa está destinada a utilizarse exclusivamente sobre el cuerpo. Colgar de un gancho u otro objeto la correa con cualquier producto montado puede dañar el producto. Además, no sacuda el producto ni lo exponga a impactos fuertes.

No aplique mucha presión al objetivo ni permita que lo golpee ningún objeto.

Puede provocar lesiones o dañar el producto.

### ✓ (U) **□** ▶ (P) **Ý**

<

#### Instrucciones de seguridad

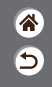

 El flash emite altas temperaturas cuando se dispara. Mientras toma fotos, mantenga la unidad de flash alejada de los dedos, el resto del cuerpo y cualquier otro objeto.
 Esto puede provocar quemaduras o una avería en el flash.

No deje el producto en lugares expuestos a temperaturas extremadamente altas o bajas.
 El producto puede alcanzar temperaturas extremadamente altas o bajas y provocar quemaduras o lesiones si se toca.

PRECAUCIÓN Indica el riesgo de daños a la propiedad.

 No apunte la cámara hacia fuentes de luz intensas, tales como el sol en un día claro o una fuente de luz artificial intensa.

Si lo hace, puede dañar el sensor de imagen u otros componentes internos.

- Cuando la utilice en una playa con arena o donde haya mucho viento, tenga cuidado para evitar que el polvo o la arena se introduzcan en la cámara.
- Limpie el polvo, la suciedad o cualquier otras sustancia extraña del flash con un bastoncillo de algodón o un paño.

El calor emitido por el flash puede provocar que el material extraño humee o que el producto se averíe.

• Cuando no utilice el producto, extraiga la batería o las pilas y guárdelas.

Cualquier fuga que se produzca en la batería o las pilas puede provocar daños en el producto.

# (1)(2)(2)(2)(2)(2)(2)(2)(2)(2)(2)(2)(2)(2)(2)(2)(2)(2)(2)(2)(2)(2)(2)(2)(2)(2)(2)(2)(2)(2)(2)(2)(2)(2)(2)(2)(2)(2)(2)(2)(2)(2)(2)(2)(2)(2)(2)(2)(2)(2)(2)(2)(2)(2)(2)(2)(2)(2)(2)

#### Instrucciones de seguridad

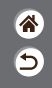

- Antes de desechar la batería o las pilas, cubra sus terminales con cinta adhesiva u otro aislante.
- El contacto con otros materiales metálicos podría provocar incendios o explosiones.
- Desenchufe el cargador de batería utilizado con el producto cuando no lo esté utilizando. No lo cubra con trapos u otros objetos mientras lo esté utilizando.

Dejar la unidad conectada durante mucho tiempo puede hacer que se sobrecaliente y deforme, y originar un incendio.

• No deje las baterías específicas del producto cerca de mascotas.

Si una mascota mordiera una batería, se podrían producir fugas, sobrecalentamiento o explosiones, con el resultado de fuego o daños en el producto.

- Si el producto utiliza varias pilas, no utilice a la vez pilas que tengan diferentes niveles de carga ni utilice a la vez pilas antiguas y nuevas. No introduzca las pilas con los polos
  - + y invertidos.

Esto podría provocar un fallo de funcionamiento del producto.

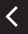

# ✓ (1) ○ Prep ♥ ♥

### Preparación

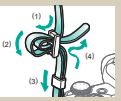

Montaje de la correa

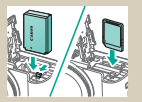

Inserción/Extracción de la batería y de la tarjeta de memoria

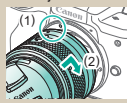

Montaje de un objetivo

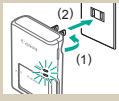

Carga de la batería

| Fecha/Hora/Zo | 63      |      |          |
|---------------|---------|------|----------|
|               | 02/02/2 | 018) |          |
| 02.02.        | 2018    | 10 : | 10:00    |
|               | mm\de   | Vaa  |          |
| # Londres     |         |      |          |
|               | OK      |      | Cancelar |

Ajuste de la fecha, la hora y la zona horaria

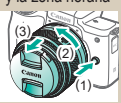

Desmontaje de un objetivo

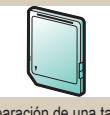

Preparación de una tarjeta de memoria

| Suomi      | العرية    |  |
|------------|-----------|--|
| Italiano   | อาทักษา   |  |
| Українська | 曾体中文      |  |
| Norsk      | 繁體中文      |  |
| Svenska    | 하고이       |  |
|            | Melanu    |  |
| Dimasó     | Indonesia |  |
| Percentil  | 日本語       |  |

Ajuste del idioma de la pantalla

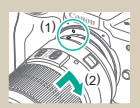

Montaje de objetivos EF y EF-S

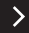

\*

5

# ✓ (U) (D) ▷ (P) ♥ (P)

### Preparación

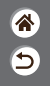

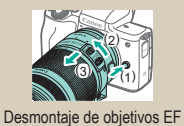

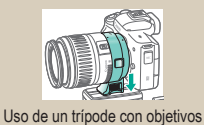

EF o EF-S

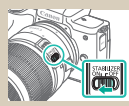

Uso de la estabilización de imagen de un objetivo EF o EF-S

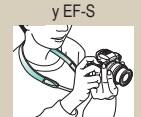

Cómo sujetar la cámara

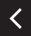

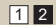

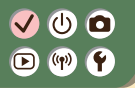

Montaje de la correa

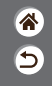

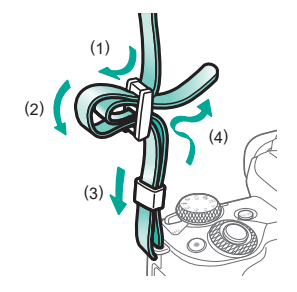

# ✓ ()○()()(

### Carga de la batería

(3)

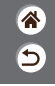

**1** Retire la tapa de la batería.

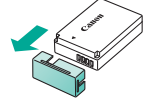

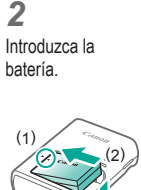

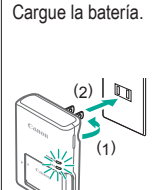

3

 Cargando: naranja
 Completamente cargada: verde

>

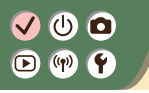

Carga de la batería

1 1 1

**4** Retire la batería.

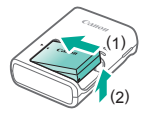

<

### ✓ (U) (O) (P) (P) (P)

### Preparación de una tarjeta de memoria

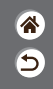

Utilice las siguientes tarjetas de memoria (se venden por separado), de cualquier capacidad.

- Tarjetas de memoria SD\*1
- Tarjetas de memoria SDHC\*<sup>1</sup>\*<sup>2</sup>
- Tarjetas de memoria SDXC\*1\*2

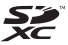

- \*1 Tarjetas compatibles con las normas SD. No obstante, no se ha verificado que todas las tarjetas de memoria funcionen con la cámara.
- \*2 Las tarjetas de memoria UHS-I también son compatibles.

# ✓ ()○()()(

Inserción/Extracción de la batería y de la tarjeta de memoria

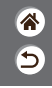

1

Abra la tapa de la tarjeta de memoria/ de la batería.

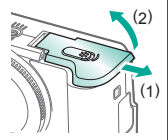

Cuando inserte la batería:

2

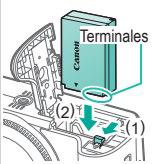

Cuando extraiga la batería:

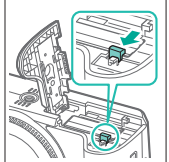

**3** Cuando inserte la tarjeta de memoria:

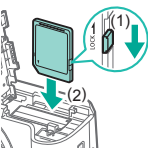

# ✓ ()○()()(

Inserción/Extracción de la batería y de la tarjeta de memoria

睂

5

Cuando extraiga la tarjeta de memoria:

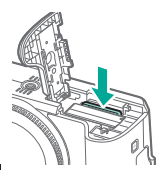

4

Cierre la tapa de la tarjeta de memoria/ de la batería.

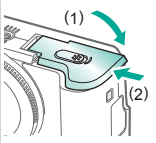

### ✓ (<sup>1</sup>)

### Ajuste de la fecha, la hora y la zona horaria

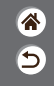

**1** Encienda la cámara.

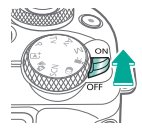

2 Acceda a la pantalla de menú. Off Config. ajustes cámara: inalámbricos Aborro energia brillo pantalla, formato tarieta, etc. Lumin, pantalla Fecha/Hora/Zona Idiomar® Español MINU \*\* OK • Botones  $4 \rightarrow [4]$ Botón MENU •  $[\mathbf{\Psi}^2] \rightarrow \text{botones}$  $\blacktriangle/ \checkmark \rightarrow$  [Fecha/ → botón 📳 Hora/Zona] → botón (ET)

# ✓ (<sup>1</sup>) ○ (<sup>1</sup>) (<sup>1</sup>) </

### Ajuste de la fecha, la hora y la zona horaria

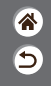

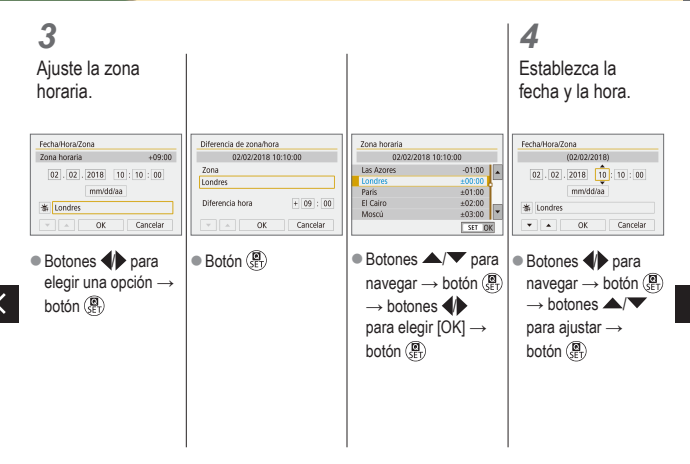

## ✓ <sup>(1)</sup> <sup>(2)</sup> O Ajuste de la fecha, la hora y la zona horaria

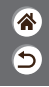

| Fecha/Hora/Zona               |           |
|-------------------------------|-----------|
| (02/02/2018                   | )         |
| 02 . 02 . 2018 10<br>mm/dd/aa | : 10 : 00 |
| 备 Londres                     |           |
| ✓ △ OK                        | Cancelar  |

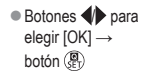

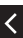

### 

### Ajuste del idioma de la pantalla

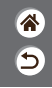

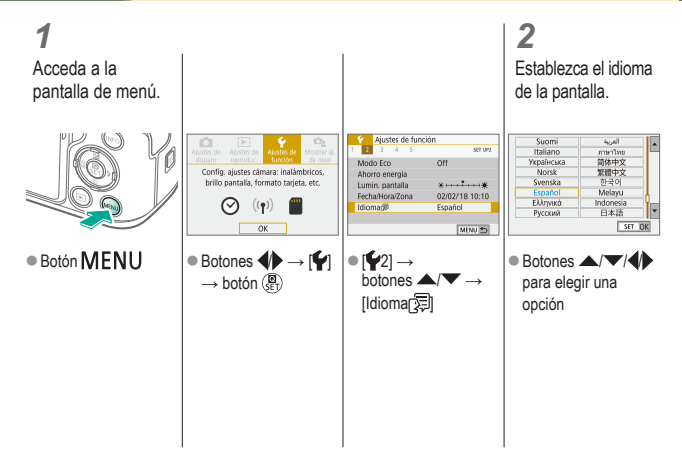

# ✓ ()○○○○○○○○○○○○○○○○○○○○○○○○○○○○○○○○○○○○○○○○○○○○○○○○○○○○○○○○○○○○○○○○○○○○○○○○○○○○○○○○○○○○○○○○○○○○○○○○○○○○○○○○○○○○○○○○○○○○○○○○○○○○○○○○○○○○○○○○○○○○○○○○○○○○○○○○○○○○○○○○○○○○○○○○○○○○○○○○○○○○○○○○○○○○○○○○○○○○○○○○○○○</l

### Montaje de un objetivo

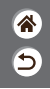

1

Asegúrese de que la cámara esté apagada.

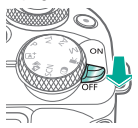

**2** Quite la tapa del objetivo y la tapa del cuerpo.

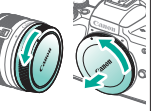

**3** Monte el objetivo.

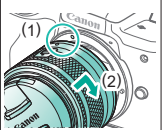

Quite la tapa de la parte frontal del objetivo.

4

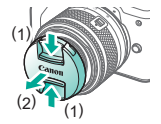

# ✓ ()

### Montaje de un objetivo

\*

5

### 5

Prepare el disparo.

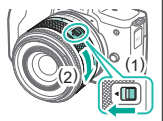

- <
- Pulse (1) mientras gira (2) ligeramente y, a continuación, suelte (1).
- Gire (2) un poco más hasta que oiga un clic.

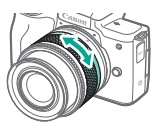

 Utilice el zoom para ampliar o reducir antes de enfocar.

### 

### Desmontaje de un objetivo

8 5

1

Asegúrese de que la cámara esté apagada.

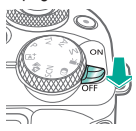

**2** Desmonte el objetivo.

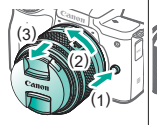

- Pulse (1) mientras gira el objetivo hacia (2) hasta que se detenga.
- Retírelo en la dirección que se muestra (3).

3

Monte la tapa del objetivo y la tapa del cuerpo.

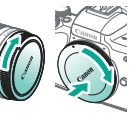

# ✓ ()

### Montaje de objetivos EF y EF-S

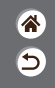

Asegúrese de que la cámara esté apagada.

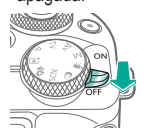

#### **2** Quite la tapa del objetivo y la tapa del cuerpo.

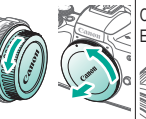

**3** Monte un adaptador opcional en el objetivo.

#### Objetivos EF (1) (2)

#### Objetivos EF-S (1) (2)

#### Monte el adaptador en la cámara.

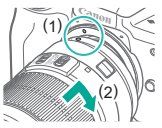

### 

### Desmontaje de objetivos EF y EF-S

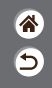

1

Asegúrese de que la cámara esté apagada.

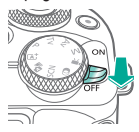

**2** Desmonte el adaptador.

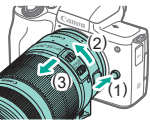

- Pulse (1) mientras gira el adaptador hacia (2) hasta que se detenga.
- Retírelo en la dirección que se muestra (3).

**3** Desmonte el objetivo.

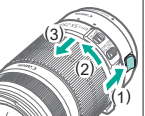

- Deslice (1) mientras gira el objetivo hacia (2) hasta que se detenga.
- Retírelo en la dirección que se muestra (3).

### 4

Monte la tapa del objetivo y la tapa del cuerpo.

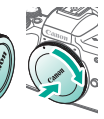

### ✓ (U) ○ ○ (P) (P)

### Uso de un trípode con objetivos EF o EF-S

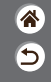

1

Monte la montura del trípode en el adaptador.

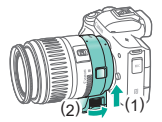

**2** Monte el

Monte el trípode en la rosca de montura del trípode.

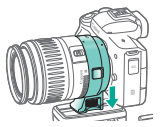
## ✓ <sup>(1)</sup> <sup>(2)</sup> <sup>(2)</sup> <sup>(</sup>

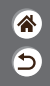

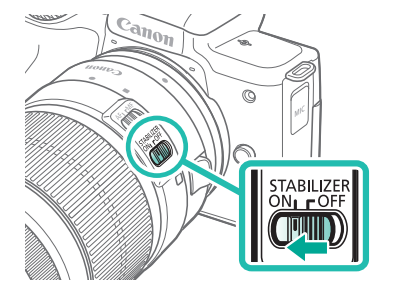

## ✓ (<sup>1</sup>) ○ (<sup>1</sup>) (<sup>1</sup>) </

Cómo sujetar la cámara

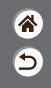

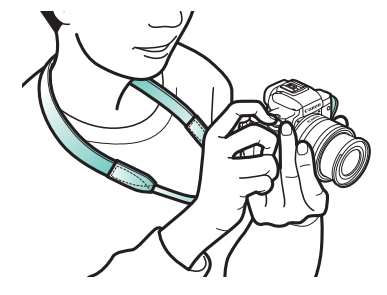

### Nociones básicas sobre la cámara

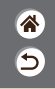

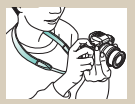

Prueba de la cámara 📎

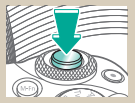

Botón de disparo

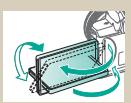

Ajuste del ángulo de la pantalla

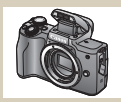

Nombres de las partes

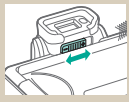

Visor

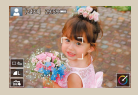

Recuadros de la pantalla de disparo

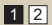

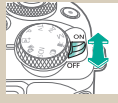

On/Off

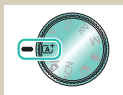

Modos de disparo

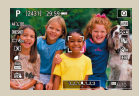

Opciones de la pantalla de disparo

#### Nociones básicas sobre la cámara

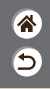

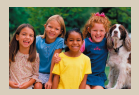

Opciones de la pantalla de reproducción

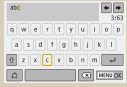

Escritura de caracteres

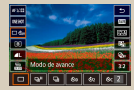

Uso de la pantalla de control rápido

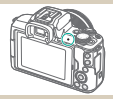

Presentación del indicador

| 2 3 4 5              | ser u    |
|----------------------|----------|
| Seleccionar carpeta  |          |
| Número archivo       | Continuo |
| Automotación         | OniOI    |
| Formatear tarieta    |          |
| Ai, comunicación ina | iámbrica |
| Ajustes GPS          |          |

#### Uso de la pantalla de menú

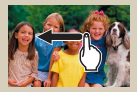

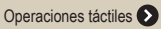

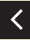

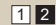

#### Nociones básicas sobre la cámara Prueba de la cámara

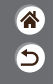

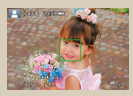

Toma de imágenes fijas (Escena inteligente automática)

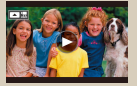

Visualización de vídeos

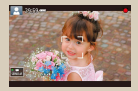

Grabación de vídeos (Escena inteligente automática)

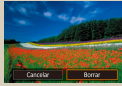

Borrado de imágenes

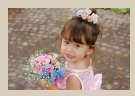

Visualización de imágenes fijas

#### Prueba de la cámara

Toma de imágenes fijas (Escena inteligente automática)

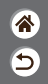

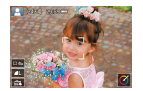

- Para seleccionar automáticamente los ajustes óptimos para escenas específicas, deje simplemente que la cámara determine el sujeto y las condiciones de disparo.
- Se muestran recuadros alrededor de las caras y sujetos detectados, para indicar que están enfocados.

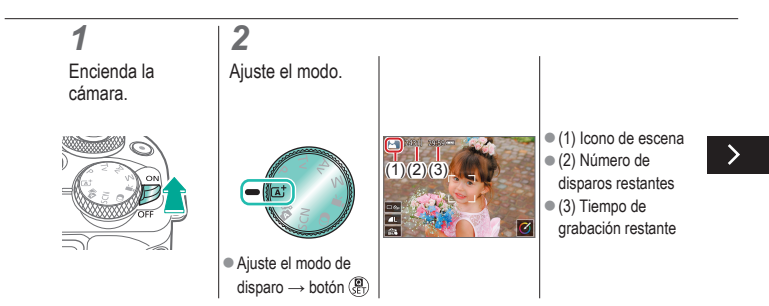

#### Prueba de la cámara

Toma de imágenes fijas (Escena inteligente automática)

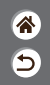

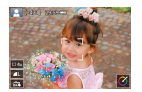

- Para seleccionar automáticamente los ajustes óptimos para escenas específicas, deje simplemente que la cámara determine el sujeto y las condiciones de disparo.
- Se muestran recuadros alrededor de las caras y sujetos detectados, para indicar que están enfocados.

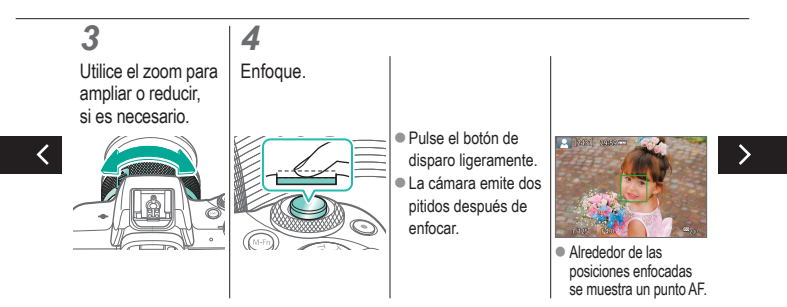

### Prueba de la cámara

Toma de imágenes fijas (Escena inteligente automática)

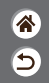

- Para seleccionar automáticamente los ajustes óptimos para escenas específicas, deje simplemente que la cámara determine el sujeto y las condiciones de disparo.
- Se muestran recuadros alrededor de las caras y sujetos detectados, para indicar que están enfocados.

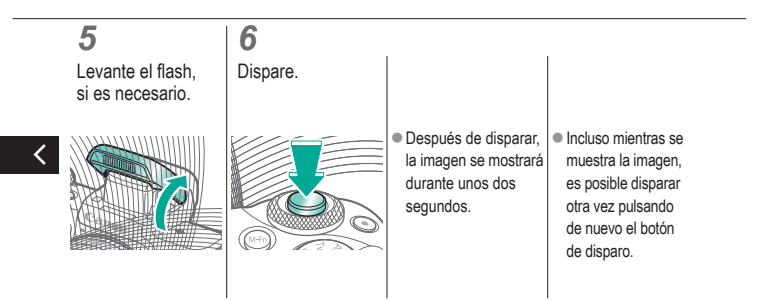

## Prueba de la cámara

Grabación de vídeos (Escena inteligente automática)

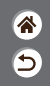

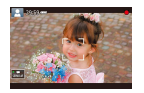

- Para seleccionar automáticamente los ajustes óptimos para escenas específicas, deje simplemente que la cámara determine el sujeto y las condiciones de disparo.
- Se muestran recuadros alrededor de las caras y sujetos detectados, para indicar que están enfocados.

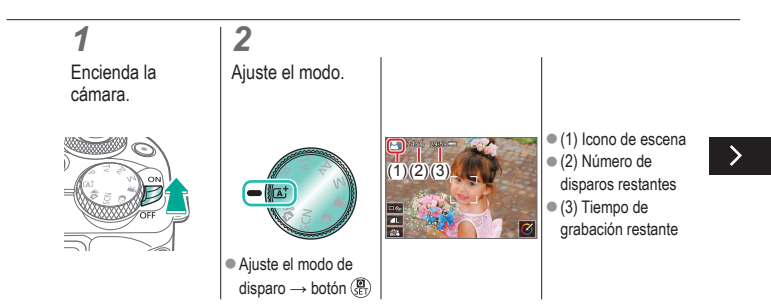

### Prueba de la cámara

Grabación de vídeos (Escena inteligente automática)

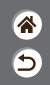

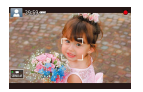

- Para seleccionar automáticamente los ajustes óptimos para escenas específicas, deje simplemente que la cámara determine el sujeto y las condiciones de disparo.
- Se muestran recuadros alrededor de las caras y sujetos detectados, para indicar que están enfocados.

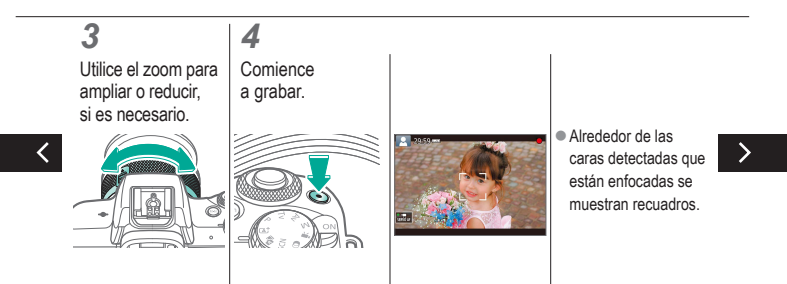

## Prueba de la cámara

Grabación de vídeos (Escena inteligente automática)

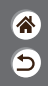

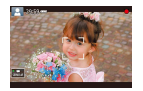

- Para seleccionar automáticamente los ajustes óptimos para escenas específicas, deje simplemente que la cámara determine el sujeto y las condiciones de disparo.
- Se muestran recuadros alrededor de las caras y sujetos detectados, para indicar que están enfocados.

### 5

Detenga la grabación.

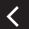

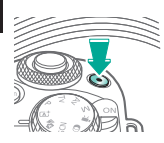

## Prueba de la cámara

Visualización de imágenes fijas

**1** Ajuste la pantalla en reproducción.

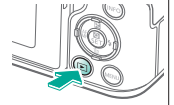

2 Navegue por las imágenes.

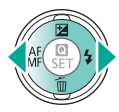

- Botón 4: imagen anterior
- Botón : imagen siguiente

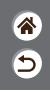

#### Prueba de la cámara Visualización de vídeos

Ajuste la pantalla en reproducción.

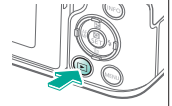

2 Navegue por las imágenes.

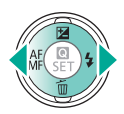

- Botón 4: imagen anterior
- Botón : imagen siguiente

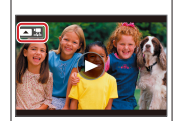

 Los vídeos se etiquetan con

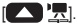

**3** Reproduzca el vídeo.

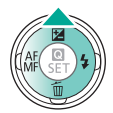

 Botón A: mostrar panel de reproducción de vídeo

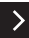

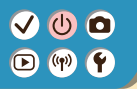

#### Prueba de la cámara Visualización de vídeos

**(%)** 

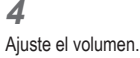

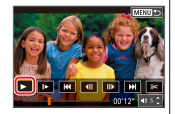

• Botones  $\checkmark \rightarrow [\triangleright]$ 

<

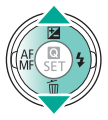

## Prueba de la cámara

3

Borre.

Borrado de imágenes

**ଛ**ି ଚ

**1** Ajuste la pantalla en reproducción.

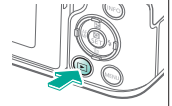

| 2             |
|---------------|
| Navegue por   |
| las imágenes. |

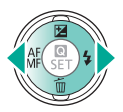

- Botón 4: imagen anterior
- Botón : imagen siguiente

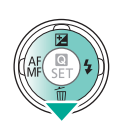

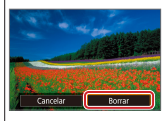

• Botones  $4 \rightarrow$ [Borrar]

#### Nombres de las partes Parte delantera

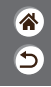

>

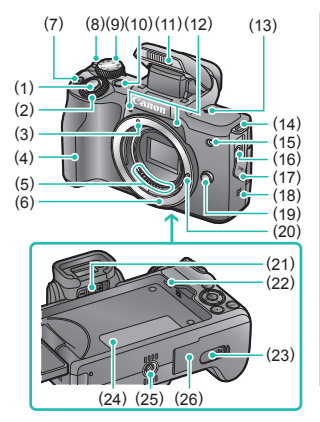

| N.º | Nombre                                  | Símbolo en este manual |
|-----|-----------------------------------------|------------------------|
| (1) | Botón de disparo                        |                        |
| (2) | Dial principal                          | <b>**</b>              |
| (3) | Índice de montaje para objetivo<br>EF-M |                        |
| (4) | Empuñadura                              |                        |
| (5) | Contactos                               |                        |
| (6) | Montura del objetivo                    |                        |
| (7) | Botón de vídeo                          |                        |
| (8) | Interruptor de alimentación             |                        |
| (9) | Dial de modo                            |                        |

#### Nombres de las partes Parte delantera

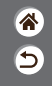

>

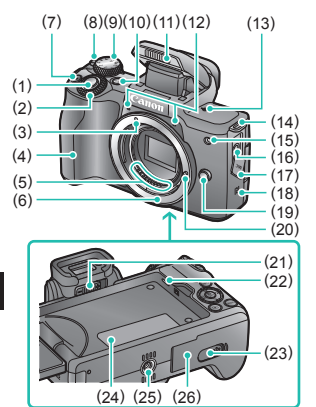

| N.º  | Nombre                                | Símbolo en este manual |
|------|---------------------------------------|------------------------|
| (10) | Botón multifunción                    | M-Fn                   |
| (11) | Flash                                 |                        |
| (12) | Micrófono                             |                        |
| (13) | Marca del plano focal                 | <b></b>                |
| (14) | Enganche de la correa                 |                        |
| (15) | Lámpara                               |                        |
| (16) | Terminal IN para micrófono<br>externo |                        |
| (17) | Tapa de terminales                    |                        |
| (18) | Marca N                               | ß                      |

<

<

#### Nombres de las partes Parte delantera

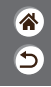

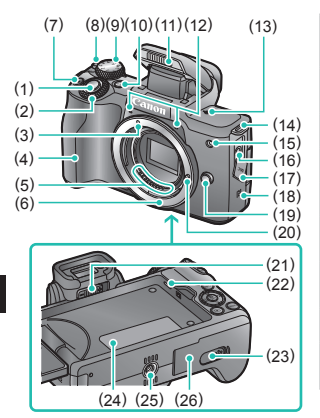

| N.º  | Nombre                                         | Símbolo en este manual |
|------|------------------------------------------------|------------------------|
| (19) | Botón de desbloqueo<br>del objetivo            |                        |
| (20) | Clavija de bloqueo del objetivo                |                        |
| (21) | Mando de ajuste dióptrico                      |                        |
| (22) | Altavoz                                        |                        |
| (23) | Tapa del terminal del acoplador de CC          |                        |
| (24) | Número de serie<br>(número de cuerpo)          |                        |
| (25) | Rosca para el trípode                          |                        |
| (26) | Tapa de la tarjeta de<br>memoria/de la batería |                        |

#### Nombres de las partes Parte trasera

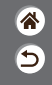

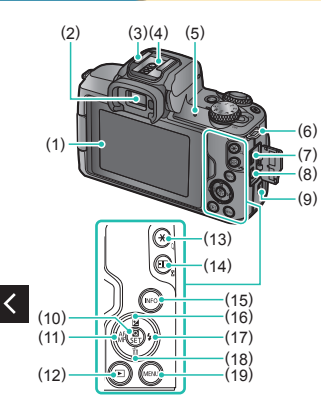

| N.º | Nombre                                   | Símbolo en este manual |
|-----|------------------------------------------|------------------------|
| (1) | Pantalla / Panel de pantalla táctil      |                        |
| (2) | Visor                                    |                        |
| (3) | Zapata para accesorios                   |                        |
| (4) | Contactos de sincronización<br>del flash |                        |
| (5) | Indicador                                |                        |
| (6) | Enganche de la correa                    |                        |
| (7) | Terminal digital                         |                        |
| (8) | Terminal HDMI <sup>™</sup>               |                        |
| (9) | Botón Wi-Fi                              | (( <b>†</b> ))         |
|     |                                          |                        |

#### Nombres de las partes Parte trasera

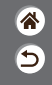

>

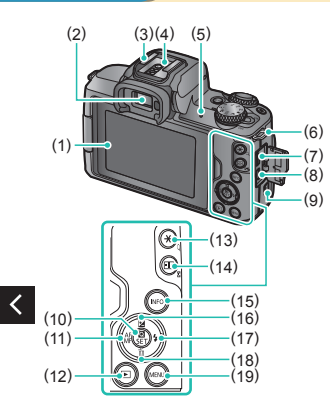

| N.º  | Nombre                                                      | Símbolo en este manual |
|------|-------------------------------------------------------------|------------------------|
| (10) | Botón de control rápido / ajuste                            | (B)<br>SET             |
| (11) | Botón de enfoque automático /<br>enfoque manual / izquierda | •                      |
| (12) | Botón de reproducción                                       |                        |
| (13) | Botón de bloqueo AE<br>Reproducción: Ampliar                | *                      |
| (14) | Botón de selección del punto AF<br>Reproducción: Índice     | <b></b>                |
| (15) | Botón de información                                        | INFO                   |
| (16) | Botón de compensación de<br>la exposición / arriba          |                        |

#### Nombres de las partes Parte trasera

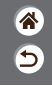

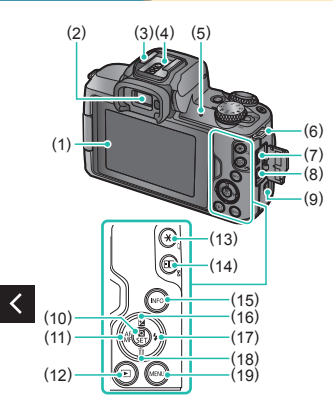

| N.º  | Nombre                                          | Símbolo en este manual |
|------|-------------------------------------------------|------------------------|
| (17) | Botón de flash / derecha                        |                        |
| (18) | Botón de borrado de una única<br>imagen / abajo | •                      |
| (19) | Botón de menú                                   | MENU                   |

>

#### Nombres de las partes <sub>Objetivo</sub>

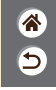

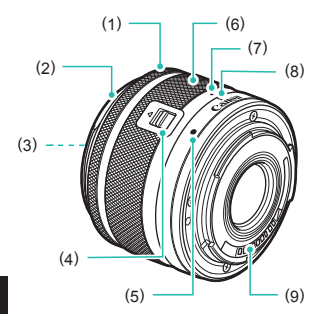

| N.º | Nombre                                 |
|-----|----------------------------------------|
| (1) | Anillo de enfoque                      |
| (2) | Montura del parasol                    |
| (3) | Rosca para montar filtros              |
| (4) | Interruptor de retracción del objetivo |
| (5) | Índice de montaje para objetivo        |
| (6) | Anillo del zoom                        |
| (7) | Índice de retracción del objetivo      |
| (8) | Índice de posición del zoom            |
| (9) | Contactos                              |

<

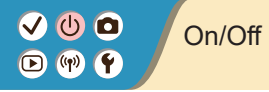

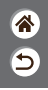

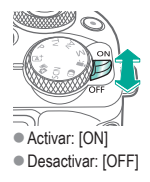

#### Botón de disparo

1

Pulse hasta la mitad. (Pulse ligeramente para enfocar).

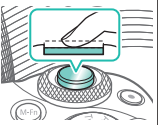

 La cámara emite dos pitidos.

#### 2

Pulse por completo. (Desde la posición media, pulse por completo para tomar la fotografía).

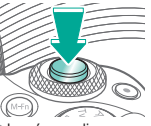

La cámara dispara.

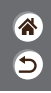

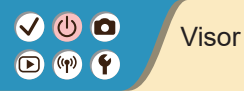

12Cambie los modos<br/>de visualización.Aju

 Para usar el visor, actívelo sosteniéndolo cerca del ojo. Ajuste las dioptrías.

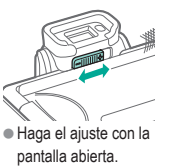

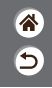

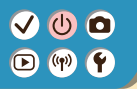

(2)(3)

#### Modos de disparo

8 D

Utilice el dial de modo para acceder a cada modo de disparo.

|         | N.º | Modo                                                         | Función                                                                         | Símbolo en este manual          |
|---------|-----|--------------------------------------------------------------|---------------------------------------------------------------------------------|---------------------------------|
|         | (1) | Modo Escena inteligente<br>automática /<br>Modo Auto híbrido | Disparo totalmente<br>automático, con ajustes<br>determinados por<br>la cámara. | (a <sup>†</sup> /a <sup>•</sup> |
| (3)     | (2) | Modo de escena<br>especial                                   | Fotografía con ajustes<br>óptimos para escenas<br>específicas.                  | SCN                             |
|         | (3) | Modo Filtros creativos                                       | Fotografía con diversos efectos añadidos.                                       | Q                               |
| (1) (4) |     |                                                              |                                                                                 |                                 |

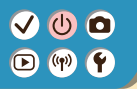

#### Modos de disparo

5

Utilice el dial de modo para acceder a cada modo de disparo.

(2)(3)

|     | N.° | Modo                          | Función                                                            | Símbolo en este manual |
|-----|-----|-------------------------------|--------------------------------------------------------------------|------------------------|
|     | (4) | Modo de grabación<br>de vídeo | Para la grabación<br>de vídeo.                                     | •                      |
| (5) | (5) | Modos P, Tv, Av y M           | Fotografiar de diversas<br>maneras, con los ajustes<br>preferidos. | P/Tv/<br>Av∕M          |
|     |     |                               | ·                                                                  |                        |

## ✓ (U) ○○(P) (P)

#### Ajuste del ángulo de la pantalla

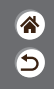

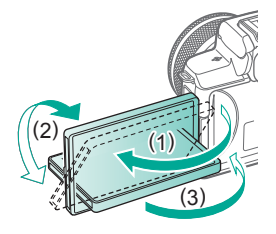

- Hacia (1): la pantalla se abre hasta unos 180°.
- Hacia (2): la pantalla gira unos 180°.
- (3): incline la pantalla hacia la parte delantera para cerrarla.

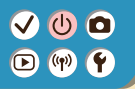

#### Recuadros de la pantalla de disparo

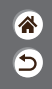

#### Recuadro verde Recuadro azul Recuadro blanco Recuadro naranja S. [MRI] 2000-Se muestra alrededor Se muestra después Se muestra cuando Se muestra si la del sujeto o la cara de que la cámara la cámara continúa cámara no puede de persona que se enfoque cuando enfocando obietos enfocar cuando detecte como sujeto se pulsa el botón en movimiento se pulsa el botón principal. de disparo hasta Se muestra mientras de disparo hasta la mitad se pulse el botón la mitad de disparo hasta

la mitad.

#### Opciones de la pantalla de disparo

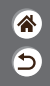

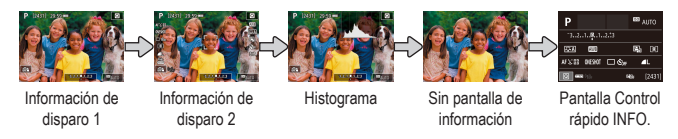

## 1

Cambie los modos de visualización.

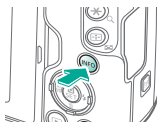

### Opciones de la pantalla de reproducción

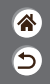

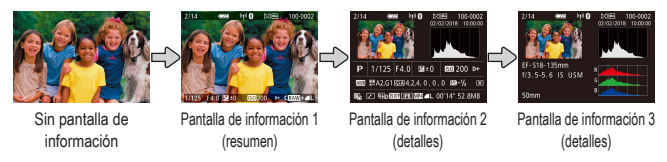

## 1

Cambie los modos de visualización.

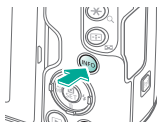

### Uso de la pantalla de control rápido

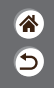

**1** Acceda a la pantalla de ajustes.

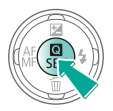

# Image: Constraint of the state of the state of the st

- (1) Elementos
- de ajuste
- (2) Opciones de ajuste

**2** Elija el elemento de ajuste.

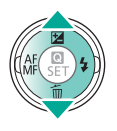

#### **3** Elija la opción de ajuste.

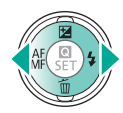

#### Uso de la pantalla de control rápido

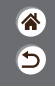

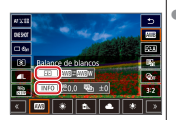

 Para ajustar elementos con la etiqueta
 INEO 1 pulse el

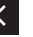

- [INFO], pulse el botón INFO.
- Para ajustar elementos con la

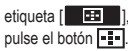

 Para ajustar elementos con la etiqueta [\_\_\_\_\_], gire el dial \_\_\_\_\_. Confirme su elección y salga.

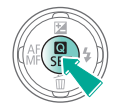

#### Uso de la pantalla de menú (Cuando se ajusta en [ $\square_{a}$ ] $\rightarrow$ [Visualiz. de menú] $\rightarrow$ [Guiado])

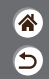

**1** Acceda a la pantalla de menú.

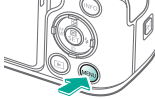

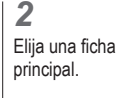

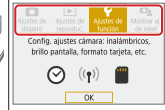

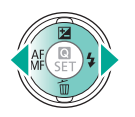

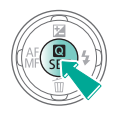

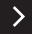

#### Uso de la pantalla de menú (Cuando se ajusta en [ $\Box_{a}$ ] $\rightarrow$ [Visualiz. de menú] $\rightarrow$ [Guiado])

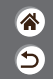

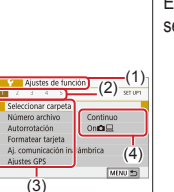

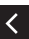

- (1) Ficha principal
  (2) Ficha secundaria
- (2) Fiend coound
   (3) Elementos
  - de ajuste
- (4) Opciones de ajuste

**3** Elija una ficha secundaria.

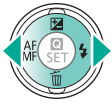

de ajuste.

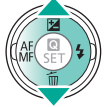

Elija el elemento

 Algunos elementos se seleccionan con los botones ▲/▼ en una pantalla diferente, después de pulsar el botón இ inicialmente.

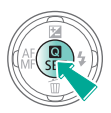

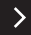

## Uso de la pantalla de menú (Cuando se ajusta en [ $\Box_{a}$ ] $\rightarrow$ [Visualiz. de menú] $\rightarrow$ [Guiado])

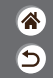

**5** Elija la opción de ajuste.

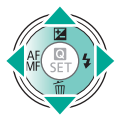

6 Confirme su elección y salga.

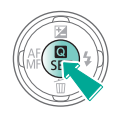

Vuelva a la pantalla de disparo.

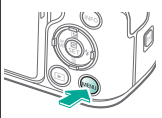

 Pulse el botón MENU para volver a la pantalla del paso 2 y púlselo otra vez para volver a la pantalla de disparo.
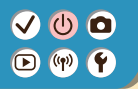

#### Escritura de caracteres

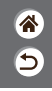

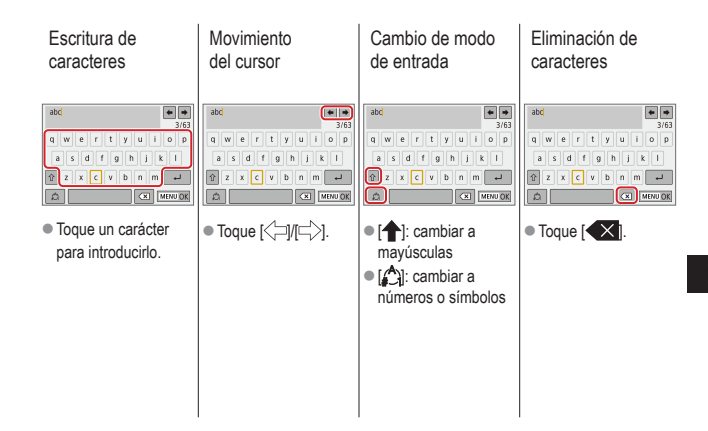

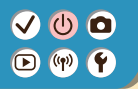

#### Escritura de caracteres

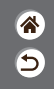

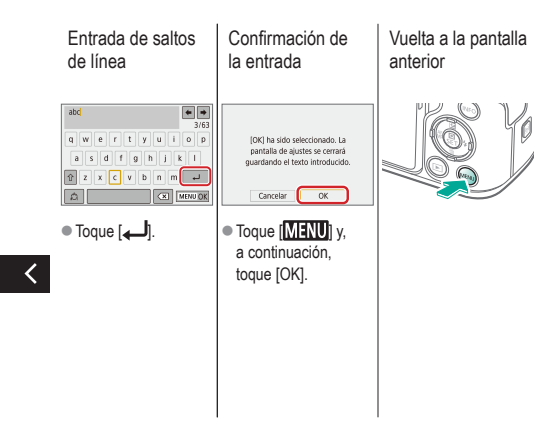

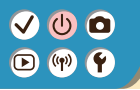

Presentación del indicador

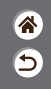

La presentación del indicador varía dependiendo del estado de la cámara.

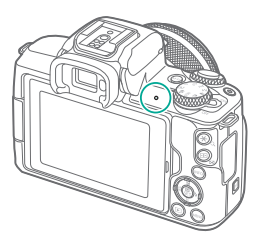

| Color | Estado                    | Estado de la cámara                                                                                                    |  |
|-------|---------------------------|----------------------------------------------------------------------------------------------------|--|
| Verde | On                        | <ul> <li>Grabando fotos en la tarjeta<br/>de memoria o leyendo fotos<br/>de la tarieta</li> </ul>                                         |  |
|       | Parpadeando<br>lentamente | <ul> <li>Conectada a un ordenador</li> <li>Pantalla apagada</li> </ul>                                                                    |  |
|       | Parpadeando               | <ul> <li>Grabando vídeos en la<br/>tarjeta de memoria o leyendo<br/>vídeos de la tarjeta</li> <li>Transmitiendo mediante Wi-Fi</li> </ul> |  |

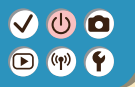

#### Nociones básicas sobre la cámara Operaciones táctiles

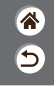

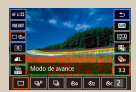

Pantalla de control rápido

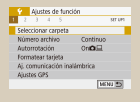

MENU

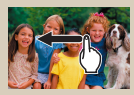

Reproducción

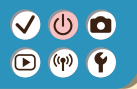

Operaciones táctiles Pantalla de control rápido

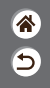

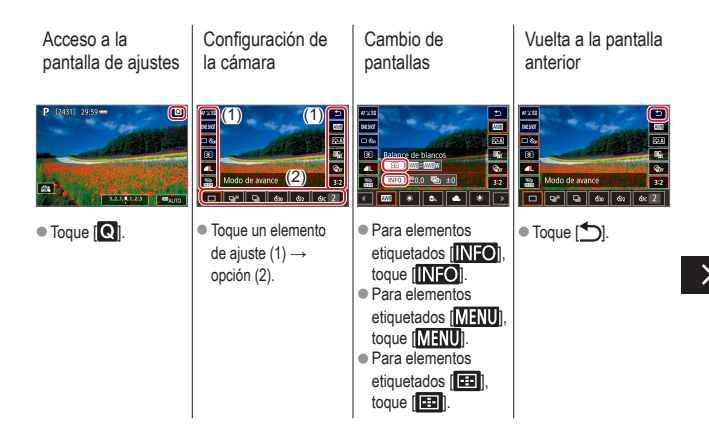

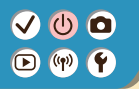

Operaciones táctiles Pantalla de control rápido

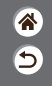

Ajuste de cantidades en barras

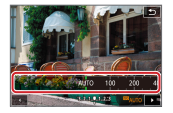

 Toque o arrastre la barra.

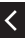

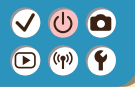

#### Operaciones táctiles MENU

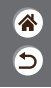

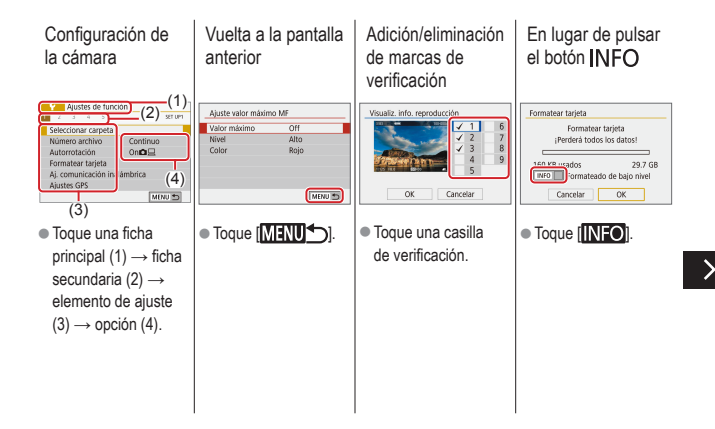

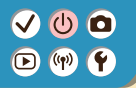

#### Operaciones táctiles MENU

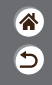

En lugar de pulsar el botón **MENU** En lugar de pulsar el botón **@** 

| C.Fn I :Exposición          | Calid. imagen                              |
|-----------------------------|--------------------------------------------|
| 0:Desactivado<br>1:Activado | RAW                                        |
| 12345<br>0000: MENU 15      | JPEG + + + + + + + + + + + + + + + + + + + |

• Toque [ SET ].

• Toque [MENU].

<

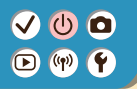

#### Operaciones táctiles Reproducción

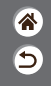

Visualización individual de imágenes

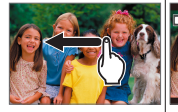

- Imagen siguiente: arrastrar a la izquierda
- Imagen anterior: arrastrar a la derecha

#### Reproducción de vídeos

Reproducir:

toque [)

Operaciones durante los vídeos

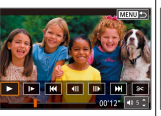

Detener: toque la pantalla
Reanudar: toque []]
Ajustar el volumen: toque [])

Cambio a la visualización de índice

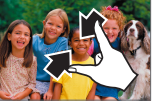

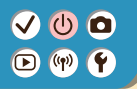

Operaciones táctiles Reproducción

Visualización de An menos imágenes imágenes

#### Ampliación de imágenes

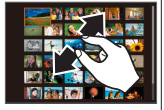

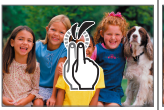

 Toque dos veces rápidamente.

Reducción de imágenes ampliadas

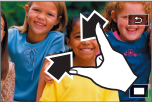

5

 Restaurar tamaño original: toque [1]

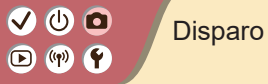

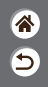

| Modo Auto                                | Escenas específicas<br>(Escena especial) | Efectos de imagen<br>(Ayuda creativa)   |
|------------------------------------------|------------------------------------------|-----------------------------------------|
| Efectos de imagen<br>(Filtros creativos) | Modo manual                              | Grabación de vídeos en modo<br>de vídeo |
| Funciones prácticas                      |                                          |                                         |

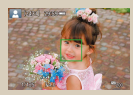

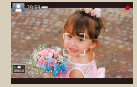

Toma de imágenes fijas (Escena inteligente automática)

Grabación de vídeos (Escena inteligente automática)

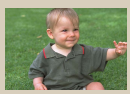

Modo Auto híbrido

# (1)(2)(2)(3)(4)(4)(4)(4)(4)(4)(4)(4)(4)(4)(4)(4)(4)(4)(4)(4)(4)(4)(4)(4)(4)(4)(4)(4)(4)(4)(4)(4)(4)(4)(4)(4)(4)(4)(4)(4)(4)(4)(4)(4)(4)(4)(4)(4)(4)(4)(4)(4)(4)(4)(4)

#### Modo Auto híbrido

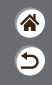

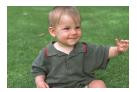

Puede crear un vídeo corto del día tomando solo imágenes fijas. La cámara graba secuencias de 2 a 4 segundos de las escenas anteriores a cada disparo y, más tarde, las combina en un resumen de vídeo.

### 1

Ajuste el modo de disparo.

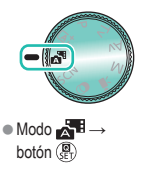

#### 2

Componga la foto y dispare.

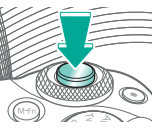

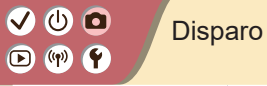

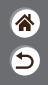

| Modo Auto                                | Escenas específicas<br>(Escena especial) | Efectos de imagen<br>(Ayuda creativa)   |
|------------------------------------------|------------------------------------------|-----------------------------------------|
| Efectos de imagen<br>(Filtros creativos) | Modo manual                              | Grabación de vídeos en modo<br>de vídeo |
| Funciones prácticas                      |                                          |                                         |

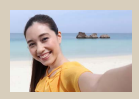

Autorretrato

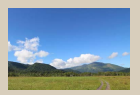

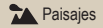

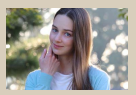

Retratos

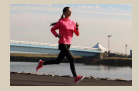

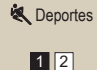

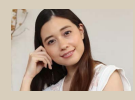

Riel Tersa

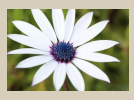

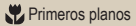

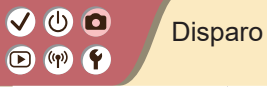

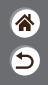

| Modo Auto                                | Escenas específicas<br>(Escena especial) | Efectos de imagen<br>(Ayuda creativa)   |
|------------------------------------------|------------------------------------------|-----------------------------------------|
| Efectos de imagen<br>(Filtros creativos) | Modo manual                              | Grabación de vídeos en modo<br>de vídeo |
| Funciones prácticas                      |                                          |                                         |

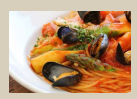

**"**Comida

<

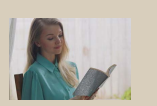

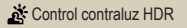

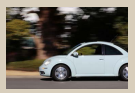

Barrido

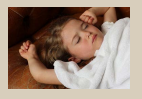

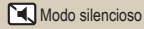

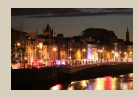

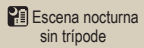

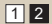

#### ✓ () ()

### Escenas específicas (Escena especial)

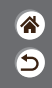

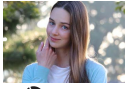

Retratos

Capture sujetos que destaquen contra un fondo borroso, con un tono de piel suave y pelo de aspecto sedoso.

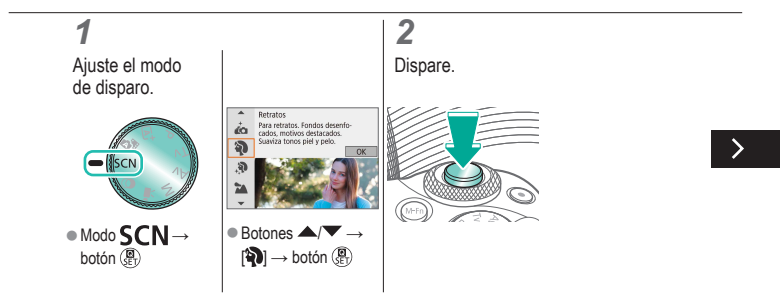

# (1)(2)(2)(2)(2)(2)(2)(2)(2)(2)(2)(2)(2)(2)(2)(2)(2)(2)(2)(2)(2)(2)(2)(2)(2)(2)(2)(2)(2)(2)(2)(2)(2)(2)(2)(2)(2)(2)(2)(2)(2)(2)(2)(2)(2)(2)(2)(2)(2)(2)

#### Escenas específicas (Escena especial)

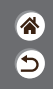

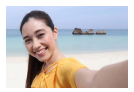

Autorretrato

Para los autorretratos, el procesamiento de imagen incluye suavizado de la piel, así como ajustes de luminosidad y del fondo para hacer que su imagen destaque.

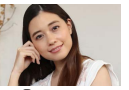

Procesa las imágenes para hacer que la piel tenga un aspecto más suave.

🔊 Piel Tersa

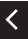

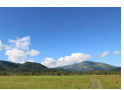

Capture paisajes abiertos o escenarios similares con un enfoque nítido desde el primer plano hasta el fondo y una reproducción viva de los cielos azules y la vegetación.

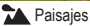

# (1)(2)(2)(2)(2)(2)(2)(2)(2)(2)(2)(2)(2)(2)(2)(2)(2)(2)(2)(2)(2)(2)(2)(2)(2)(2)(2)(2)(2)(2)(2)(2)(2)(2)(2)(2)(2)(2)(2)(2)(2)(2)(2)(2)(2)(2)(2)(2)(2)(2)(2)(2)(2)(2)(2)(2)(2)(2)(2)

### Escenas específicas (Escena especial)

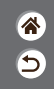

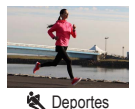

Dispare de manera continua mientras la cámara continúa enfocando sujetos en movimiento.

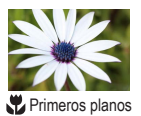

Tome primeros planos de flores u otros objetos pequeños para mostrarlos ampliados en las fotos.

<

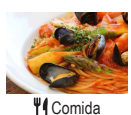

Ajuste los tonos de color para hacer que los alimentos parezcan frescos y vibrantes.

# 

### Escenas específicas (Escena especial)

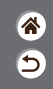

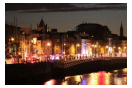

Escena nocturna sin trípode

R

Control contraluz

Tome bonitas fotos de escenas nocturnas o retratos con paisajes nocturnos de fondo.

Cada vez que se dispara se captan tres imágenes consecutivas con diferentes niveles de luminosidad, y la cámara combina áreas de la imagen con luminosidad óptima para crear una única imagen. Este modo puede reducir el lavado de altas luces y la pérdida de detalle en las sombras que tienden a producirse en las fotos donde se mezclan áreas de imagen claras y oscuras.

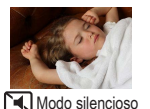

Fotografíe escenas silenciosas sin producir sonidos de obturador u otros sonidos de funcionamiento.

# (1) (2) (2) (3) (4) (4) (5) (4) (5) (4) (5) (4) (5) (4) (5) (4) (5) (5) (5) (6) (6) (7) (7)

### Captura de sujetos contra fondos fluidos

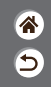

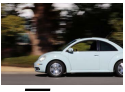

😽 Barrido

Puede realizar un barrido para desenfocar el fondo y transmitir sensación de velocidad.

Monte un objetivo compatible con el modo [ F ] para reducir el desenfoque del sujeto y mantener los sujetos nítidos y claros.

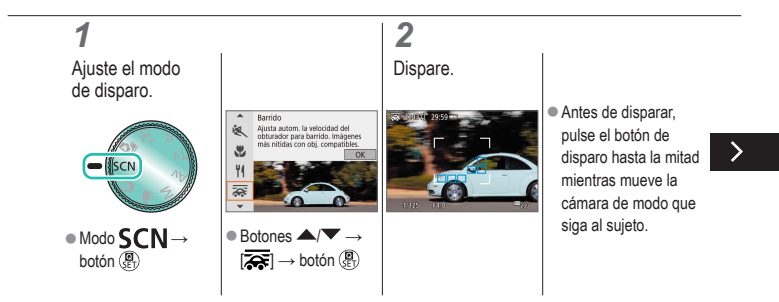

# (1) (2) (2) (3) (4) (4) (5) (4) (5) (4) (5) (4) (5) (4) (5) (4) (5) (5) (5) (6) (6) (7) (7)

### Captura de sujetos contra fondos fluidos

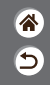

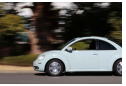

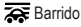

Puede realizar un barrido para desenfocar el fondo y transmitir sensación de velocidad.

Monte un objetivo compatible con el modo [ ref] para reducir el desenfoque del sujeto y mantener los sujetos nítidos y claros.

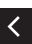

 Mantenga el sujeto en movimiento en el recuadro que se muestra y pulse por completo el botón de disparo.  Incluso después de haber pulsado a fondo el botón de disparo, continúe moviendo la cámara para seguir al sujeto.

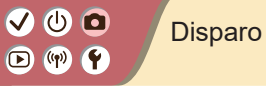

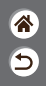

| Modo Auto                                | Escenas específicas<br>(Escena especial) | Efectos de imagen<br>(Ayuda creativa)   |
|------------------------------------------|------------------------------------------|-----------------------------------------|
| Efectos de imagen<br>(Filtros creativos) | Modo manual                              | Grabación de vídeos en modo<br>de vídeo |
| Funciones prácticas                      |                                          |                                         |

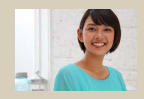

Fotografía con sus efectos favoritos

# ••••••••••••••••••••••••••••••••••••

### Fotografía con sus efectos favoritos

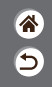

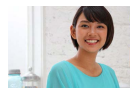

Fotografíe con sus efectos preferidos en el modo (者<sup>+</sup> ajustando el desenfoque del fondo, la luminosidad u otras opciones. Fácil de configurar, eligiendo estilos predefinidos guardados en la cámara.

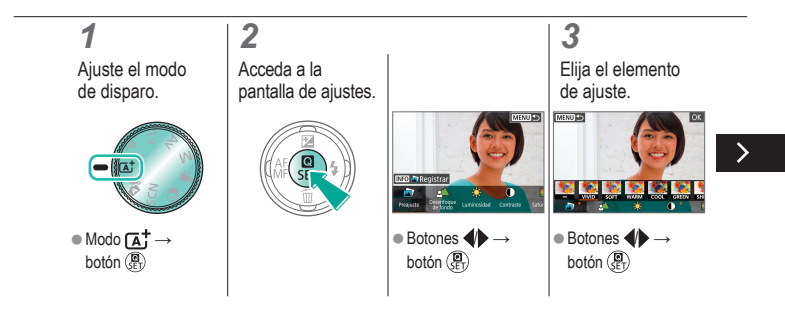

# (1)(2)(2)(2)(2)(2)(2)(2)(2)(2)(2)(2)(2)(2)(2)(2)(2)(2)(2)(2)(2)(2)(2)(2)(2)(2)(2)(2)(2)(2)(2)(2)(2)(2)(2)(2)(2)(2)(2)(2)(2)(2)(2)(2)(2)(2)(2)(2)(2)(2)(2)(2)(2)(2)(2)(2)(2)(2)(2)

### Fotografía con sus efectos favoritos

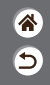

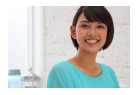

Fotografíe con sus efectos preferidos en el modo (者<sup>+</sup> ajustando el desenfoque del fondo, la luminosidad u otras opciones. Fácil de configurar, eligiendo estilos predefinidos guardados en la cámara.

### 4

Dispare.

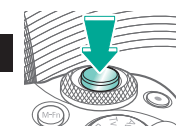

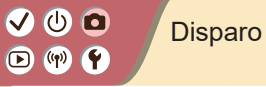

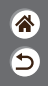

| Modo Auto                                | Escenas específicas<br>(Escena especial) | Efectos de imagen<br>(Ayuda creativa)   |
|------------------------------------------|------------------------------------------|-----------------------------------------|
| Efectos de imagen<br>(Filtros creativos) | Modo manual                              | Grabación de vídeos en modo<br>de vídeo |
| Funciones prácticas                      |                                          |                                         |

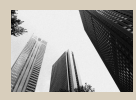

B/N con grano

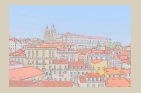

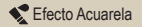

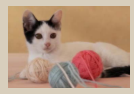

Enfoque suave

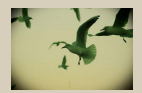

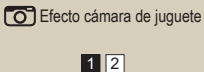

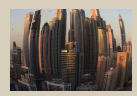

Efecto ojo de pez

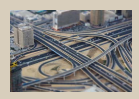

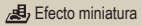

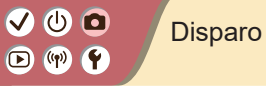

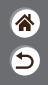

| Modo Auto                                | Escenas específicas<br>(Escena especial) | Efectos de imagen<br>(Ayuda creativa)   |
|------------------------------------------|------------------------------------------|-----------------------------------------|
| Efectos de imagen<br>(Filtros creativos) | Modo manual                              | Grabación de vídeos en modo<br>de vídeo |
| Funciones prácticas                      |                                          |                                         |

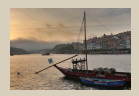

SHDR Arte estándar HDR

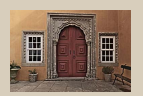

<

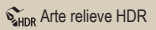

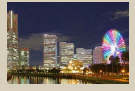

HDR Arte vivo HDR

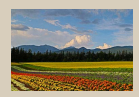

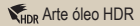

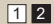

#### ✓ () ()

### Efectos de imagen (Filtros creativos)

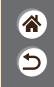

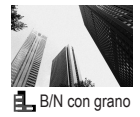

Tome imágenes monocromas de aspecto granulado e irregular.

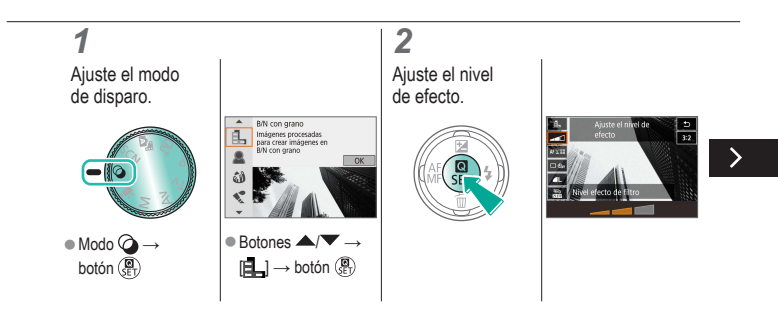

# ✓ ()

### Efectos de imagen (Filtros creativos)

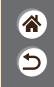

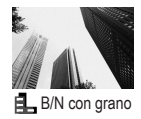

Tome imágenes monocromas de aspecto granulado e irregular.

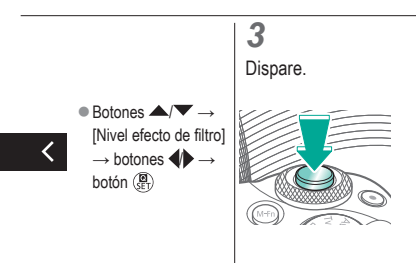

# (1) (2) (2) (3) (4) (4)

### Efectos de imagen (Filtros creativos)

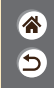

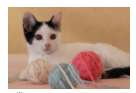

Enfoque suave

Capte imágenes como si hubiera un filtro de enfoque suave montado en la cámara.

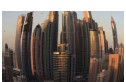

Efecto ojo de pez

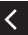

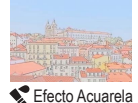

Suavice los colores para hacer que las fotos parezcan pinturas a la acuarela.

Fotografía con el efecto distorsionador de un objetivo ojo de pez.

# (1)(2)(2)(2)(2)(2)(2)(2)(2)(2)(2)(2)(2)(2)(2)(2)(2)(2)(2)(2)(2)(2)(2)(2)(2)(2)(2)(2)(2)(2)(2)(2)(2)(2)(2)(2)(2)(2)(2)(2)(2)(2)(2)(2)(2)(2)(2)(2)(2)(2)(2)(2)(2)(2)(2)(2)(2)(2)(2)

### Efectos de imagen (Filtros creativos)

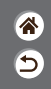

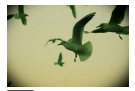

Efecto cámara de juguete Capte imágenes que imitan las fotos de una cámara de juguete con viñeteado (las esquinas de la imagen son más oscuras y borrosas) y color modificado en general.

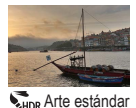

HDR

Añada un efecto para hacer que las fotos parezcan pinturas de bajo contraste, con tonos planos.

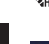

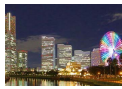

**SHOR** Arte vivo HDR

Añada un efecto para hacer que las fotos parezcan ilustraciones vívidas.

# ••••••••••••••••••••••••••••••••••••

### Efectos de imagen (Filtros creativos)

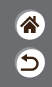

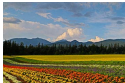

KHDR Arte óleo HDR

....

WHDR Arte relieve HDR

Añada un efecto para hacer que las fotos parezcan pinturas al óleo, con bordes definidos.

Añada un efecto para hacer que las fotos parezcan fotos antiguas y desvaídas, con bordes definidos y ambiente oscuro.

## (1)(2)(2)(2)(2)(2)(2)(2)(2)(2)(2)(2)(2)(2)(2)(2)(2)(2)(2)(2)(2)(2)(2)(2)(2)(2)(2)(2)(2)(2)(2)(2)(2)(2)(2)(2)(2)(2)(2)(2)(2)(2)(2)(2)(2)(2)(2)(2)(2)(2)

### Filtros creativos (Efecto miniatura)

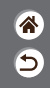

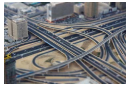

Efecto miniatura

Crea el efecto de un modelo en miniatura, desenfocando las áreas de la imagen que están fuera del área seleccionada.

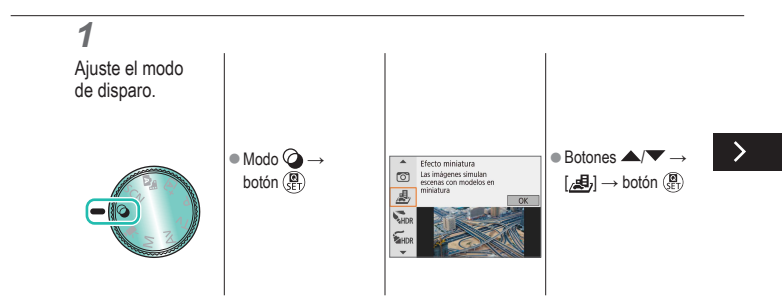

## (1)(2)(2)(2)(2)(2)(2)(2)(2)(2)(2)(2)(2)(2)(2)(2)(2)(2)(2)(2)(2)(2)(2)(2)(2)(2)(2)(2)(2)(2)(2)(2)(2)(2)(2)(2)(2)(2)(2)(2)(2)(2)(2)(2)(2)(2)(2)(2)(2)(2)

### Filtros creativos (Efecto miniatura)

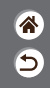

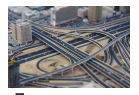

Crea el efecto de un modelo en miniatura, desenfocando las áreas de la imagen que están fuera del área seleccionada.

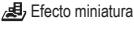

#### 

### (1)(2)(2)(2)(2)(2)(2)(2)(2)(2)(2)(2)(2)(2)(2)(2)(2)(2)(2)(2)(2)(2)(2)(2)(2)(2)(2)(2)(2)(2)(2)(2)(2)(2)(2)(2)(2)(2)(2)(2)(2)(2)(2)(2)(2)(2)(2)(2)(2)(2)(2)(2)(2)(2)(2)(2)(2)(2)(2)

### Filtros creativos (Efecto miniatura)

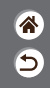

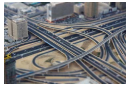

🛃 Efecto miniatura

Crea el efecto de un modelo en miniatura, desenfocando las áreas de la imagen que están fuera del área seleccionada.

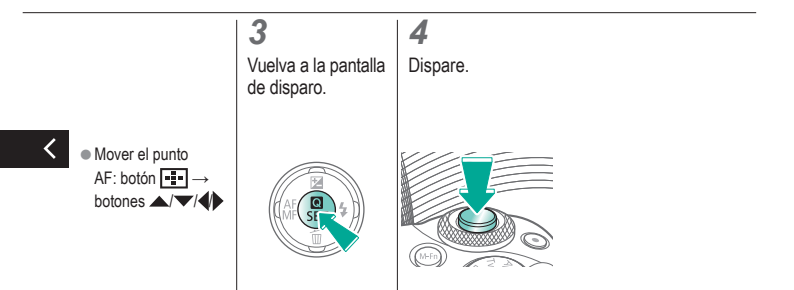

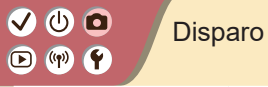

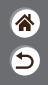

| Modo Auto                                | Escenas específicas<br>(Escena especial) | Efectos de imagen<br>(Ayuda creativa)   |
|------------------------------------------|------------------------------------------|-----------------------------------------|
| Efectos de imagen<br>(Filtros creativos) | Modo manual                              | Grabación de vídeos en modo<br>de vídeo |
| Funciones prácticas                      |                                          |                                         |

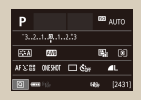

Configuración del disparo desde una única pantalla

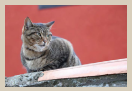

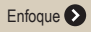

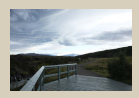

Luminosidad de la imagen 📎

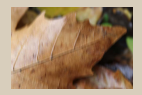

Cambio de los ajustes de Modo IS

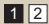

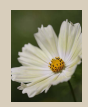

Características de la imagen

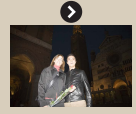

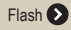

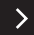

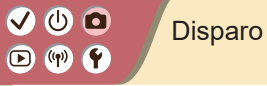

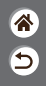

| Modo Auto                                | Escenas específicas<br>(Escena especial) | Efectos de imagen<br>(Ayuda creativa)   |
|------------------------------------------|------------------------------------------|-----------------------------------------|
| Efectos de imagen<br>(Filtros creativos) | Modo manual                              | Grabación de vídeos en modo<br>de vídeo |
| Funciones prácticas                      |                                          |                                         |

Personalización de la cámara

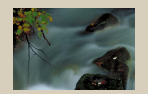

| /elocidades de obturació | n y |
|--------------------------|-----|
| aberturas específicas    |     |

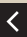

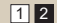

## ✓ ()

#### Configuración del disparo desde una única pantalla

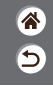

| Р            |     | 693 | AUTO   |
|--------------|-----|-----|--------|
| 32181.       |     |     |        |
| STA MI       |     | 5   | (1)    |
| AFS:0E DESIG | 🗆 🖏 |     | ۹L     |
| 2 m 13-      |     |     | [2431] |

La pantalla Control rápido INFO. permite acceder cómodamente, desde una única pantalla, a diversos ajustes de disparo.

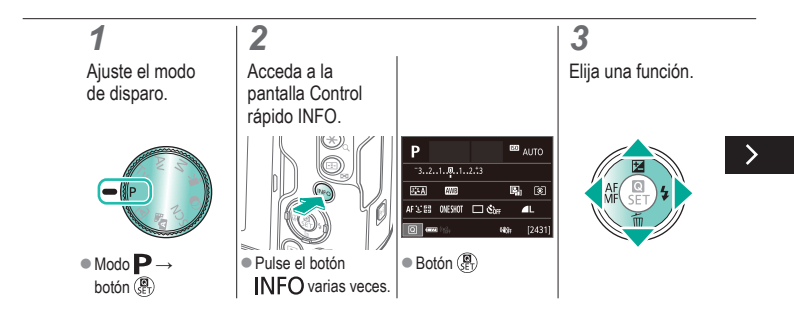
#### Configuración del disparo desde una única pantalla

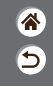

| Р            |     | 693 | AUTO   |
|--------------|-----|-----|--------|
| 321          |     |     |        |
| STA MI       |     | 5   | (1)    |
| AFS:0E DESIG | 🗆 🖏 |     | ۹L     |
| 2 m 13-      |     |     | [2431] |

La pantalla Control rápido INFO. permite acceder cómodamente, desde una única pantalla, a diversos ajustes de disparo.

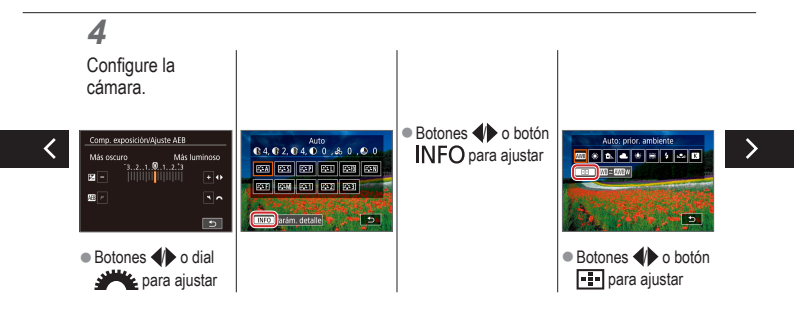

#### Configuración del disparo desde una única pantalla

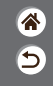

| Р              |     | 673 | ωто    |
|----------------|-----|-----|--------|
| 32.1.0.1.      |     |     |        |
| STA FAR        |     | 5   | (1)    |
| AFS:05 00E9K0F | 🗆 🖏 |     | L      |
| 0 en 13-       |     | 49  | [2431] |

La pantalla Control rápido INFO. permite acceder cómodamente, desde una única pantalla, a diversos ajustes de disparo.

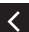

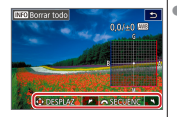

Botones A/V/4/ o dial 🚜 para ajustar

### ✓ ()●●●●●●●●

#### Disparo Luminosidad de la imagen

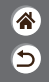

| Modo Auto                                | Escenas específicas<br>(Escena especial) | Efectos de imagen<br>(Ayuda creativa)   |
|------------------------------------------|------------------------------------------|-----------------------------------------|
| Efectos de imagen<br>(Filtros creativos) | Modo manual                              | Grabación de vídeos en modo<br>de vídeo |
| Funciones prácticas                      |                                          |                                         |

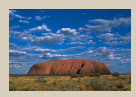

Ajuste de la luminosidad de la imagen (Compensación de la exposición)

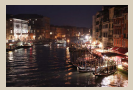

Cambio de la sensibilidad ISO

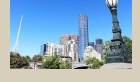

Ahorquillado automático de la exposición (Disparo AEB)

|         | Máx:400   |
|---------|-----------|
| SO Auto | Máx:800   |
|         | Máx:1600  |
|         | Máx:3200  |
|         | Max:6400  |
|         | Máx:12800 |
|         | Máx:25500 |

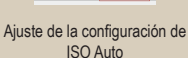

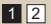

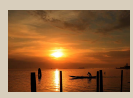

Bloqueo de la luminosidad/exposición de la imagen (Bloqueo AE)

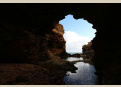

Cambio del método de medición

#### Disparo Luminosidad de la imagen

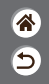

| Modo Auto                                | Escenas específicas<br>(Escena especial) | Efectos de imagen<br>(Ayuda creativa)   |
|------------------------------------------|------------------------------------------|-----------------------------------------|
| Efectos de imagen<br>(Filtros creativos) | Modo manual                              | Grabación de vídeos en modo<br>de vídeo |
| Funciones prácticas                      |                                          |                                         |

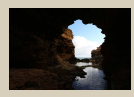

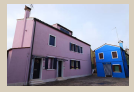

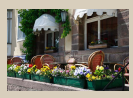

Corrección automática de la luminosidad y el contraste (Luminosidad Automática)

Fotografía de sujetos luminosos (Prioridad tonos altas luces)

Desactivación de la simulación de exposición

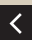

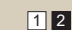

### Ajuste de la luminosidad de la imagen (Compensación de la exposición)

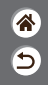

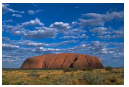

Ajuste hacia -

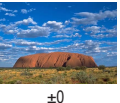

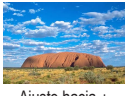

Ajuste hacia +

La exposición estándar es ajustable en incrementos de 1/3 de punto, en un intervalo de -3 a +3.

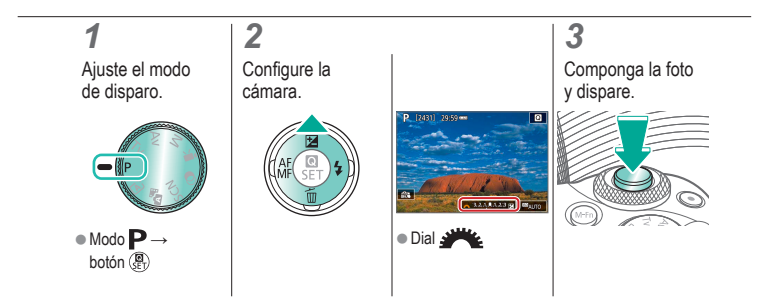

### Ahorquillado automático de la exposición (Disparo AEB)

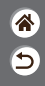

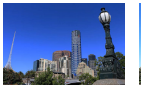

🗸 🕛 🗖

((**ๆ**))

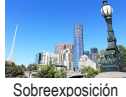

Subexposición

Cada vez que se dispara, se captan tres imágenes con niveles de exposición diferentes. La amplitud del ahorquillado puede ajustarse en incrementos de 1/3 de punto en un intervalo de ±2 puntos, centrado en el nivel de compensación de la exposición.

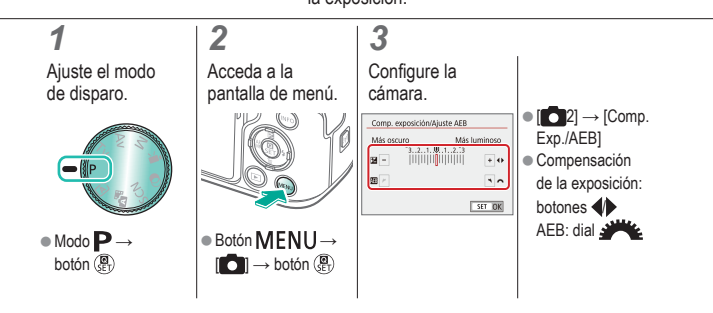

### Bloqueo de la luminosidad/exposición de la imagen (Bloqueo AE)

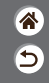

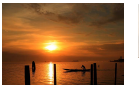

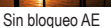

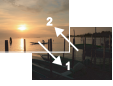

Bloqueo AE

Antes de disparar, puede bloquear la exposición o especificar el enfoque y la exposición por separado.

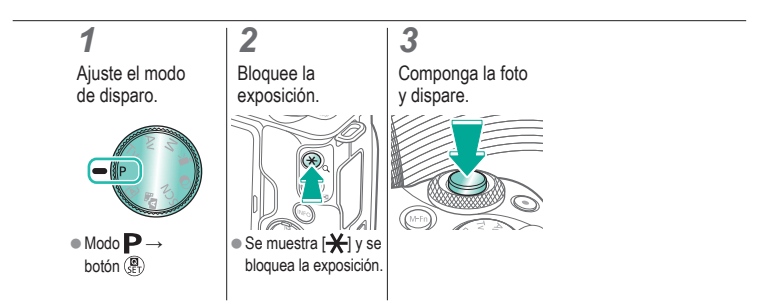

### (ሀ) 🖸 ((†)) **(**†

#### Cambio de la sensibilidad ISO

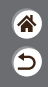

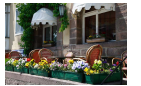

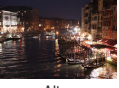

Baja

Alta

Elija [AUTO] para que la sensibilidad ISO se ajuste automáticamente de acuerdo con el modo de disparo y la escena o ajuste manualmente la sensibilidad ISO de acuerdo con la manera en que esté fotografiando. Los valores superiores aumentan la sensibilidad ISO, mientras que los valores inferiores la reducen.

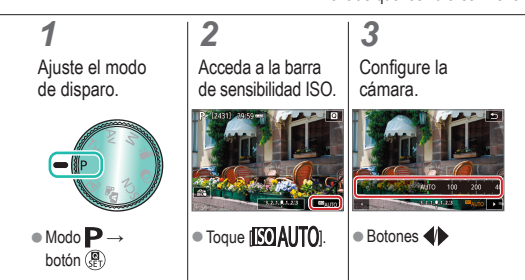

### 🗸 🕛 🖸 D (19) Y

### Ajuste de la configuración de ISO Auto

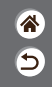

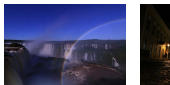

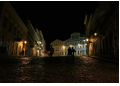

Ajuste máximo bajo Ajuste máximo alto

Puede limitar la sensibilidad ISO máxima que se establece automáticamente.

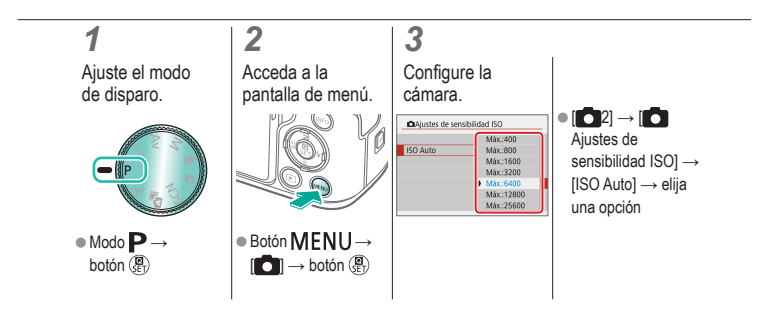

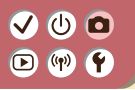

#### Cambio del método de medición

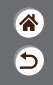

Elija cómo la cámara determina la luminosidad.

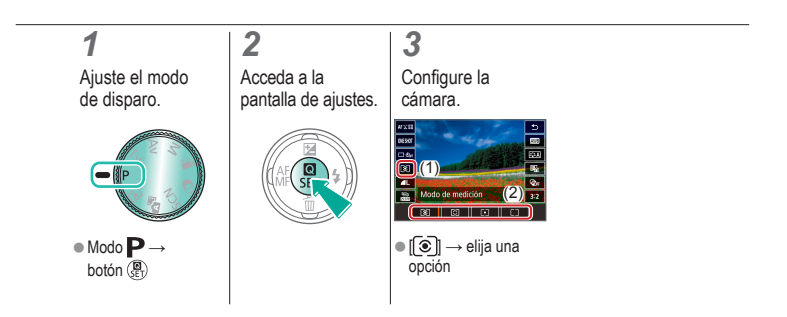

### Corrección automática de la luminosidad y el contraste (Luminosidad Automática)

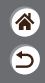

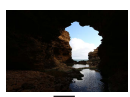

ወ 🛈

Desactivada

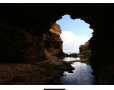

Eaja

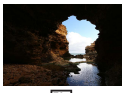

Estándar

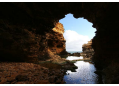

Alta

1

Ajuste el modo de disparo.

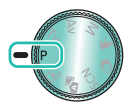

Modo P→
botón (
B)

Acceda a la pantalla de ajustes.

2

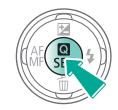

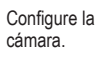

3

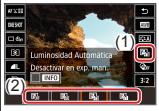

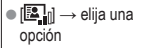

#### Fotografía de sujetos luminosos (Prioridad tonos altas luces)

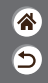

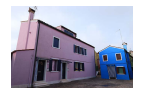

Mejore la gradación en las áreas luminosas de la imagen para evitar la pérdida de detalle en las altas luces del sujeto.

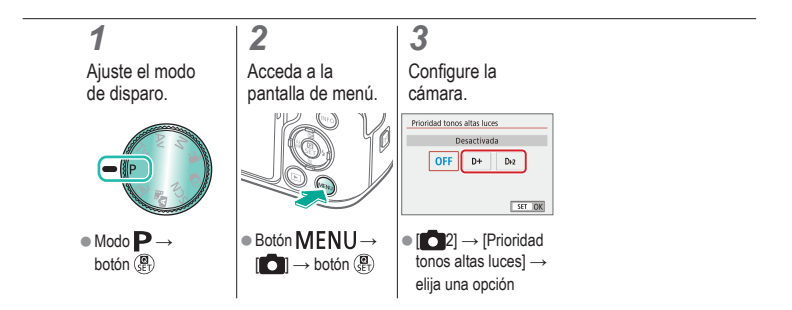

### Desactivación de la simulación de exposición

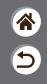

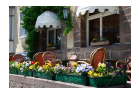

Las imágenes se muestran con una luminosidad que simula la luminosidad real de la captura. Por este motivo, también se ajusta la luminosidad de la pantalla en respuesta a los cambios en la compensación de la exposición. Esta función se puede desactivar para mantener la pantalla con una luminosidad cómoda para disparar, sin que se vea afectada por la compensación de la exposición.

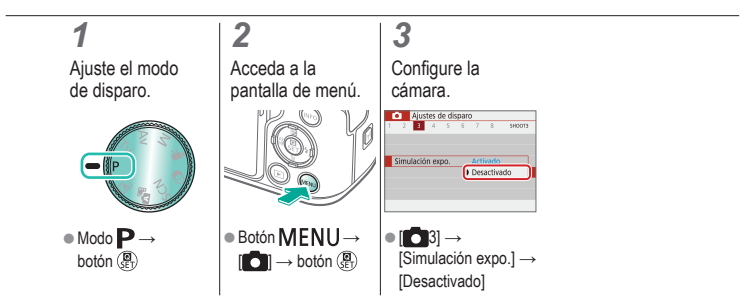

#### Disparo Características de la imagen

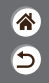

| Modo Auto                                | Escenas específicas<br>(Escena especial) | Efectos de imagen<br>(Ayuda creativa)   |
|------------------------------------------|------------------------------------------|-----------------------------------------|
| Efectos de imagen<br>(Filtros creativos) | Modo manual                              | Grabación de vídeos en modo<br>de vídeo |
| Funciones prácticas                      |                                          |                                         |

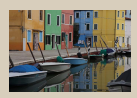

Elección de los tonos de color (Estilo imagen)

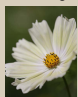

Captación de colores naturales (Balance de blancos)

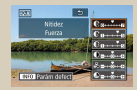

Personalización de estilos de imagen

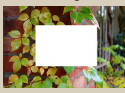

Balance de blancos personalizado

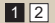

 State
 State
 State
 State
 State
 State
 State
 State
 State
 State
 State
 State
 State
 State
 State
 State
 State
 State
 State
 State
 State
 State
 State
 State
 State
 State
 State
 State
 State
 State
 State
 State
 State
 State
 State
 State
 State
 State
 State
 State
 State
 State
 State
 State
 State
 State
 State
 State
 State
 State
 State
 State
 State
 State
 State
 State
 State
 State
 State
 State
 State
 State
 State
 State
 State
 State
 State
 State
 State
 State
 State
 State
 State
 State
 State
 State
 State
 State
 State
 State
 State
 State
 State
 State
 State
 State
 State
 State
 <th

Guardado de estilos de imagen personalizados

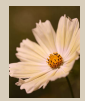

Corrección manual del balance de blancos

#### Disparo Características de la imagen

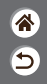

| Modo Auto                                | Escenas específicas<br>(Escena especial) | Efectos de imagen<br>(Ayuda creativa)   |
|------------------------------------------|------------------------------------------|-----------------------------------------|
| Efectos de imagen<br>(Filtros creativos) | Modo manual                              | Grabación de vídeos en modo<br>de vídeo |
| Funciones prácticas                      |                                          |                                         |

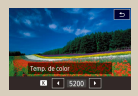

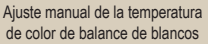

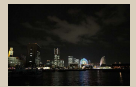

Uso de la reducción de ruido multidisparo

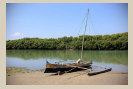

Corrección de aberraciones del objetivo

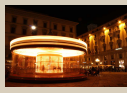

Reducción de ruido a velocidades de obturación lentas

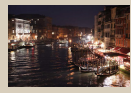

Reducción de ruido del disparo con alta sensibilidad ISO

#### ا ك ٩Ŷ ((<del>p</del>))

#### Elección de los tonos de color (Estilo imagen)

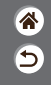

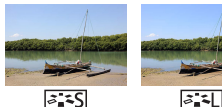

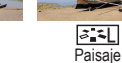

Elija ajustes de color que expresen bien las escenas o los sujetos.

### 1

Ajuste el modo de disparo.

Normal

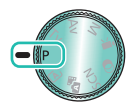

• Modo  $\mathbf{P} \rightarrow$ botón 🚇

2 Acceda a la

pantalla de ajustes.

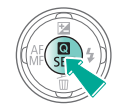

### 3

Configure la cámara.

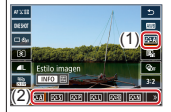

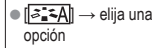

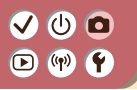

#### Personalización de estilos de imagen

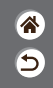

Personalice parámetros de los estilos de imagen, tales como el contraste o la saturación.

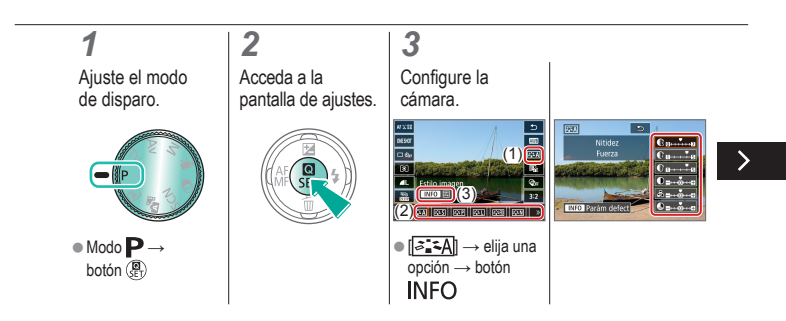

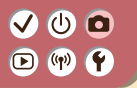

#### Personalización de estilos de imagen

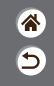

Personalice parámetros de los estilos de imagen, tales como el contraste o la saturación.

Elegir un elemento:

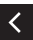

botones // Personalizar: botones //

# ✓ (1)

#### Guardado de estilos de imagen personalizados

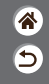

Guarde estilos predefinidos (tales como [[]:t]] o [[]:t]) que haya personalizado como estilos nuevos. Puede crear varios estilos de imagen con diferentes ajustes para parámetros como la nitidez o el contraste.

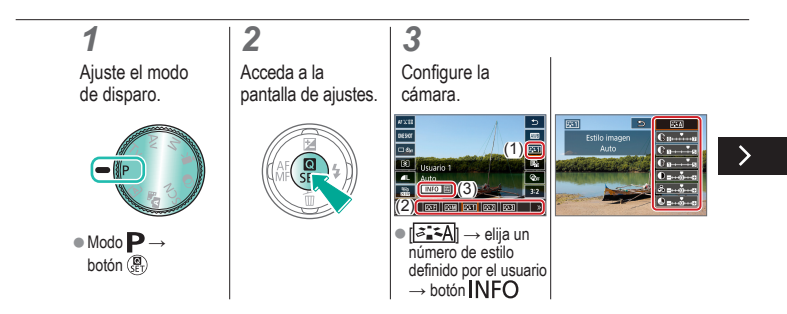

# ✓ (1)

#### Guardado de estilos de imagen personalizados

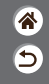

Guarde estilos predefinidos (tales como [[<:++]] o [[<:++]]) que haya personalizado como estilos nuevos. Puede crear varios estilos de imagen con diferentes ajustes para parámetros como la nitidez o el contraste.

Elegir un elemento:

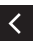

botones // Personalizar: botones //

### Captación de colores naturales (Balance de blancos)

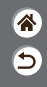

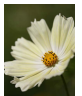

Luz día

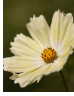

Nublado

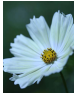

Tungsteno

3

Ajustando el balance de blancos (WB), puede hacer que los colores de la imagen tengan un aspecto más natural para la escena que esté fotografiando.

### 1

Ajuste el modo de disparo.

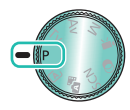

Modo
P→
botón
B

2 Acceda a la pantalla de ajustes.

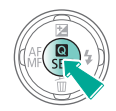

Configure la cámara.

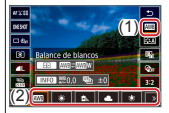

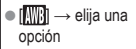

# ••••••••••••••••••••••••••••••••••••

#### Balance de blancos personalizado

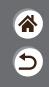

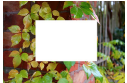

Carga de blanco

Para obtener imágenes con colores de aspecto natural bajo la luz de la foto, ajuste el balance de blancos adecuado para la fuente de luz con la que esté fotografiando. Ajuste el balance de blancos bajo la misma fuente de luz con la que vaya a iluminar la foto.

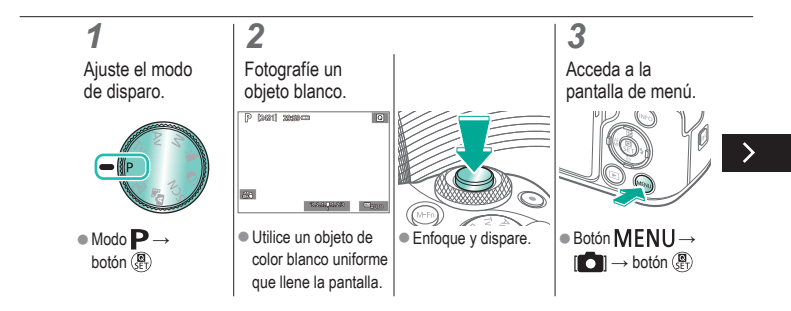

# ••••••••••••••••••••••••••••••••••••

#### Balance de blancos personalizado

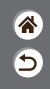

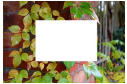

Carga de blanco

Para obtener imágenes con colores de aspecto natural bajo la luz de la foto, ajuste el balance de blancos adecuado para la fuente de luz con la que esté fotografiando. Ajuste el balance de blancos bajo la misma fuente de luz con la que vaya a iluminar la foto.

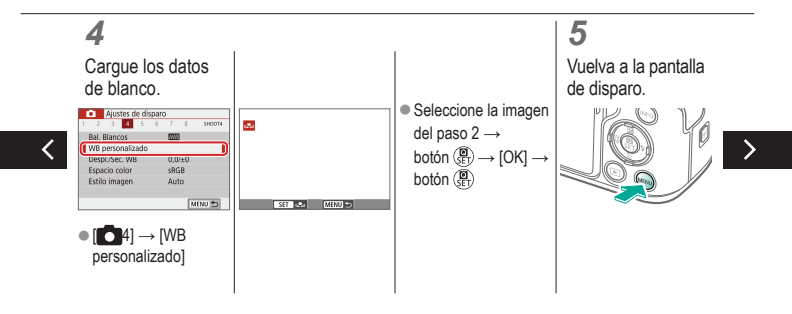

# ••••••••••••••••••••••••••••••••••••

#### Balance de blancos personalizado

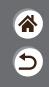

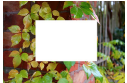

Carga de blanco

Para obtener imágenes con colores de aspecto natural bajo la luz de la foto, ajuste el balance de blancos adecuado para la fuente de luz con la que esté fotografiando. Ajuste el balance de blancos bajo la misma fuente de luz con la que vaya a iluminar la foto.

### 6

Acceda a la pantalla de ajustes.

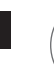

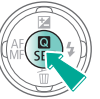

Configure la cámara.

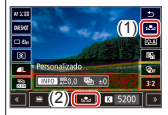

### ✓ ()○()()(

#### Corrección manual del balance de blancos

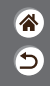

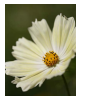

Disparo con luz de día

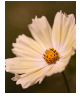

Corregido

Puede corregir manualmente el balance de blancos. Este ajuste puede producir el mismo efecto que utilizar un filtro de conversión de la temperatura de color o un filtro de compensación de color, disponibles en el comercio.

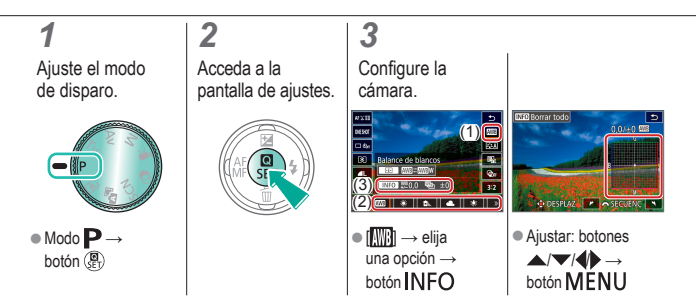

### Ajuste manual de la temperatura de color de balance de blancos

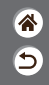

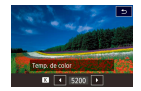

Se puede ajustar un valor que represente la temperatura de color de balance de blancos.

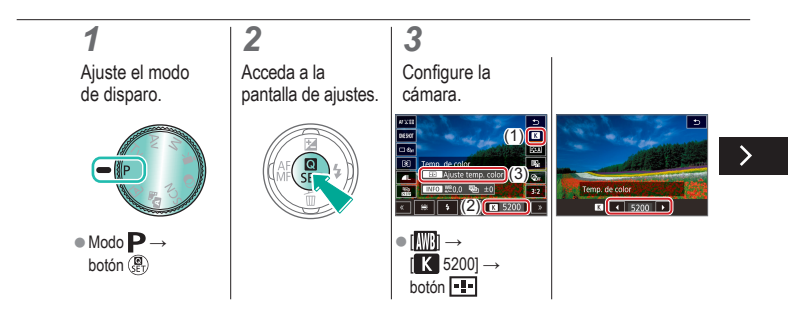

### Ajuste manual de la temperatura de color de balance de blancos

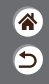

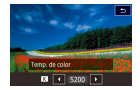

Se puede ajustar un valor que represente la temperatura de color de balance de blancos.

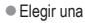

temperatura de color:

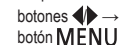

### Corrección de aberraciones del objetivo

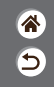

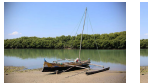

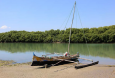

Ejemplo: corrección de la iluminación periférica → Desactivada Ejemplo: corrección de la iluminación periférica → Activada Corrija diversos problemas de imagen relacionados con las características del objetivo.

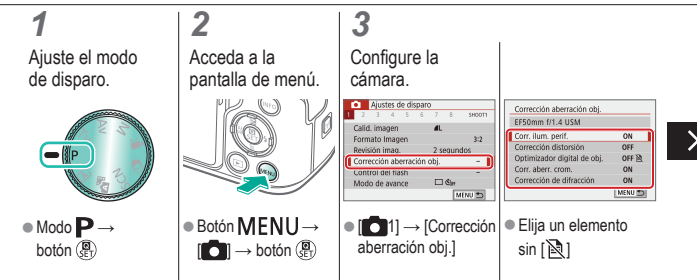

#### Corrección de aberraciones del objetivo

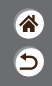

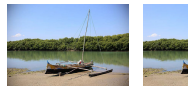

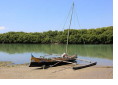

Ejemplo: corrección de la iluminación periférica → Desactivada

Ejemplo: corrección de la iluminación periférica → Activada Corrija diversos problemas de imagen relacionados con las características del objetivo.

| Corr. ilum. perif.          |        |
|-----------------------------|--------|
| EF50mm f/1.4 USM            |        |
| Datos Corrección disponible |        |
| Activada                    | 0      |
| Desactivada                 | 01     |
|                             | SET 10 |

### Reducción de ruido del disparo con alta sensibilidad ISO

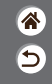

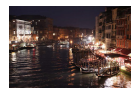

Puede elegir entre 3 niveles de reducción de ruido: [Estándar], [Alta], [Baja]. Esta función es especialmente efectiva cuando se dispara con altas sensibilidades ISO.

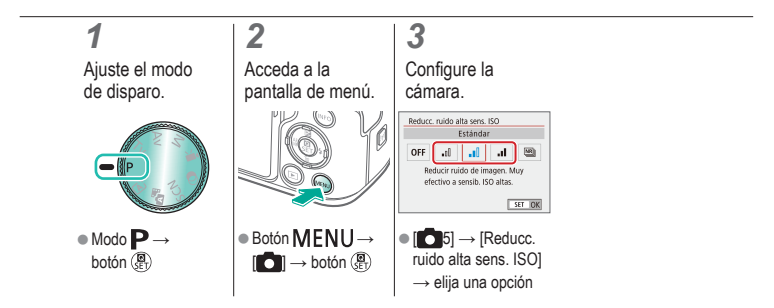

# (1)(2)(2)(2)(2)(2)(2)(2)(2)(2)(2)(2)(2)(2)(2)(2)(2)(2)(2)(2)(2)(2)(2)(2)(2)(2)(2)(2)(2)(2)(2)(2)(2)(2)(2)(2)(2)(2)(2)(2)(2)(2)(2)(2)(2)(2)(2)(2)(2)(2)(2)(2)(2)(2)(2)(2)(2)(2)(2)

### Uso de la reducción de ruido multidisparo

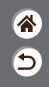

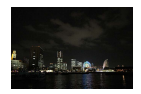

Combina automáticamente cuatro imágenes captadas a la vez para reducir el ruido. En comparación con el ajuste de [Reducc. ruido alta sens. ISO] en [Alta], esta función minimiza la pérdida de calidad de imagen durante la reducción de ruido.

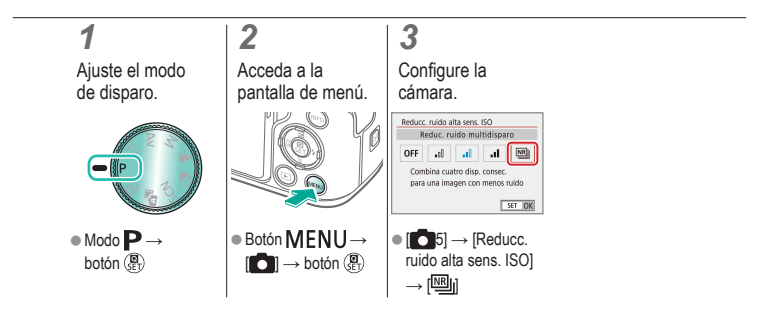

# ✓ (1)

### Reducción de ruido a velocidades de obturación lentas

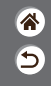

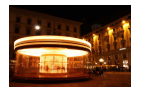

Reduzca el ruido provocado por las exposiciones largas a velocidades de obturación de un segundo o más lentas.

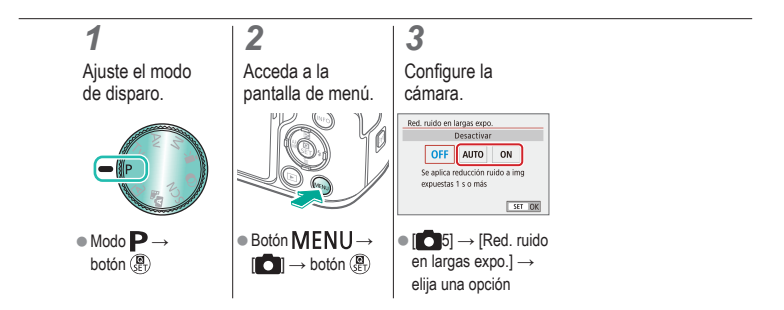

| ( | ✓ (1)                                    | e<br>e                                   |                                         | ۲<br>ال |
|---|------------------------------------------|------------------------------------------|-----------------------------------------|---------|
|   | Modo Auto                                | Escenas específicas<br>(Escena especial) | Efectos de imagen<br>(Ayuda creativa)   |         |
|   | Efectos de imagen<br>(Filtros creativos) | Modo manual                              | Grabación de vídeos en modo<br>de vídeo |         |
|   | Funciones prácticas                      |                                          |                                         |         |

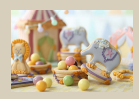

Disparo con el modo de enfoque manual

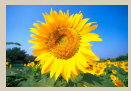

Elección del sistema AF

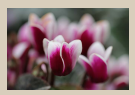

Ajuste preciso del enfoque

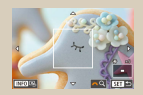

Ampliación de la visualización para comprobar el enfoque

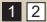

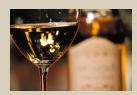

Identificación fácil del área de enfoque (Valor máximo MF)

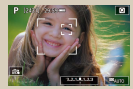

Fotografía con los ojos del sujeto enfocados

| ( | ✓ (1)                                    | e<br>e                                   |                                         | ان<br>ان |
|---|------------------------------------------|------------------------------------------|-----------------------------------------|----------|
|   | Modo Auto                                | Escenas específicas<br>(Escena especial) | Efectos de imagen<br>(Ayuda creativa)   |          |
|   | Efectos de imagen<br>(Filtros creativos) | Modo manual                              | Grabación de vídeos en modo<br>de vídeo |          |
|   | Funciones prácticas                      |                                          |                                         |          |

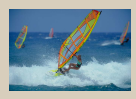

Disparo con AF Servo

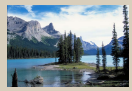

Cambio del ajuste de enfoque

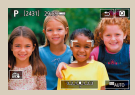

Elección de sujetos de manera táctil

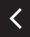

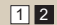

# (1)(1)<l

### Disparo con el modo de enfoque manual

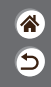

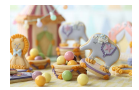

Cuando no sea posible enfocar en modo AF, utilice el enfoque manual. Para facilitar el enfoque, amplíe la pantalla.

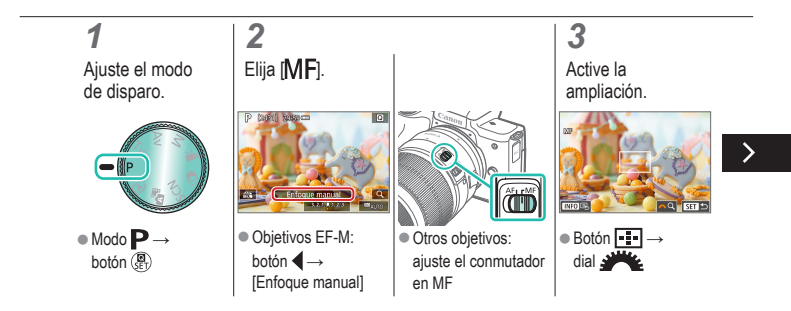

# (1)(2)(2)(2)(2)(2)(2)(2)(2)(2)(2)(2)(2)(2)(2)(2)(2)(2)(2)(2)(2)(2)(2)(2)(2)(2)(2)(2)(2)(2)(2)(2)(2)(2)(2)(2)(2)(2)(2)(2)(2)(2)(2)(2)(2)(2)(2)(2)(2)(2)(2)(2)(2)(2)(2)(2)(2)(2)(2)

#### Disparo con el modo de enfoque manual

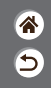

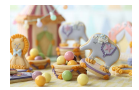

Cuando no sea posible enfocar en modo AF, utilice el enfoque manual. Para facilitar el enfoque, amplíe la pantalla.

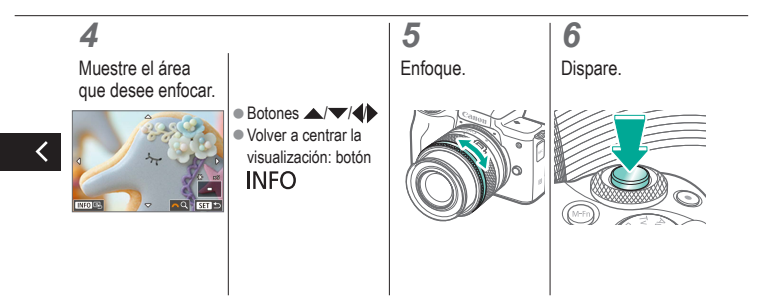
# (1)(2)(2)(2)(2)(2)(2)(2)(2)(2)(2)(2)(2)(2)(2)(2)(2)(2)(2)(2)(2)(2)(2)(2)(2)(2)(2)(2)(2)(2)(2)(2)(2)(2)(2)(2)(2)(2)(2)(2)(2)(2)(2)(2)(2)(2)(2)(2)(2)(2)

### Ajuste preciso del enfoque

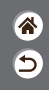

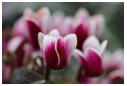

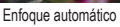

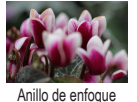

Después de enfocar automáticamente utilizando un objetivo compatible con esta función, puede ajustar el enfoque de manera precisa girando el anillo de enfoque.

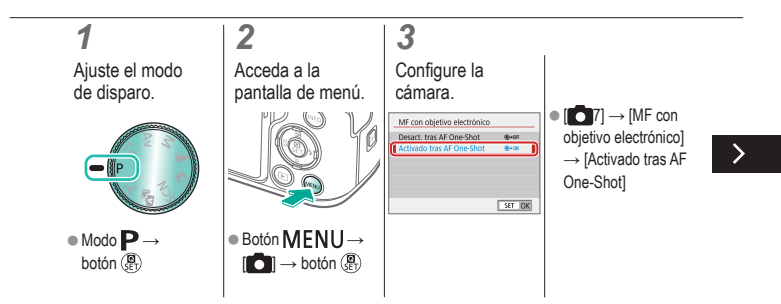

# (1)(2)(2)(2)(2)(2)(2)(2)(2)(2)(2)(2)(2)(2)(2)(2)(2)(2)(2)(2)(2)(2)(2)(2)(2)(2)(2)(2)(2)(2)(2)(2)(2)(2)(2)(2)(2)(2)(2)(2)(2)(2)(2)(2)(2)(2)(2)(2)(2)(2)(2)(2)(2)(2)(2)(2)(2)(2)(2)

### Ajuste preciso del enfoque

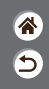

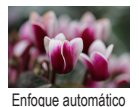

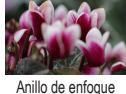

Después de enfocar automáticamente utilizando un objetivo compatible con esta función, puede ajustar el enfoque de manera precisa girando el anillo de enfoque.

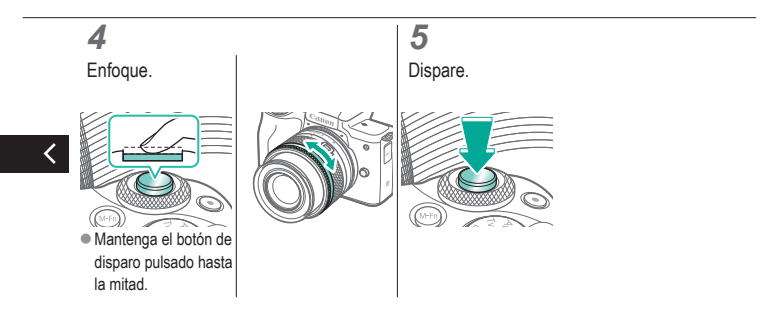

# ✓ ()○()()(

# Identificación fácil del área de enfoque (Valor máximo MF)

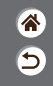

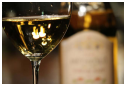

Valor máximo MF desactivado

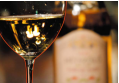

Valor máximo MF activado

Los bordes de los objetos enfocados se muestran en color para facilitar el enfoque manual. Puede ajustar los colores y la sensibilidad (nivel) de la detección de bordes como sea necesario.

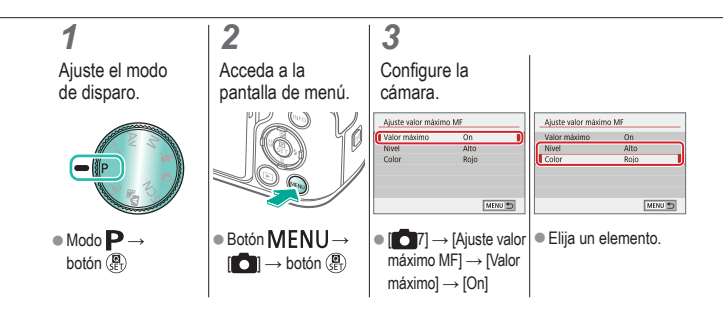

### ا ك D (19) Y

#### Elección del sistema AF

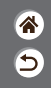

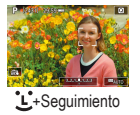

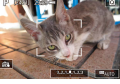

Zona AF

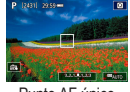

Punto AF único

Cambie el modo de enfoque automático (AF) para ajustarlo a las condiciones de disparo.

#### 3 1 2 Acceda a la Configure la Ajuste el modo de disparo. pantalla de ajustes. cámara. A B Punto AF único en directo #1:11 #() #() (2) • Modo $\mathbf{P} \rightarrow$ • [AF ] → elija una opción botón 🚇

# ✓ ()○()()(

# Ampliación de la visualización para comprobar el enfoque

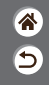

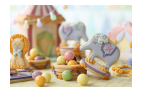

La visualización se puede ampliar para comprobar el enfoque mientras el sistema AF está ajustado en [AF [ ]] o [AF [ ]].

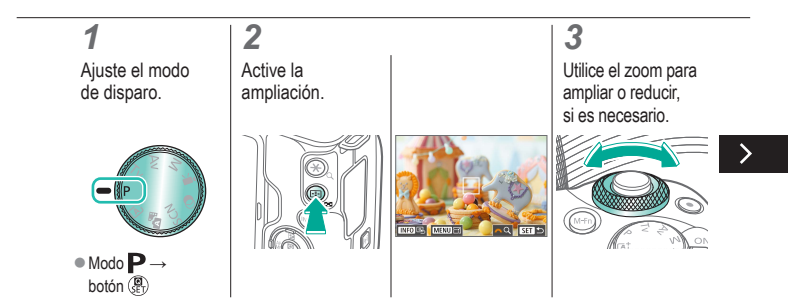

# ✓ ()○()()(

## Ampliación de la visualización para comprobar el enfoque

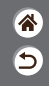

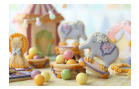

La visualización se puede ampliar para comprobar el enfoque mientras el sistema AF está ajustado en [AF []] o [AF []].

### 4

Elija el área que desee enfocar.

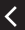

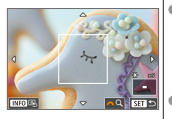

- Pulse los botones
   / / / para mostrar el área que desee enfocar.
   Para volver a centrar
  - la pantalla, pulse el botón INFO.

# (1)(2)(2)(2)(2)(2)(2)(2)(2)(2)(2)(2)(2)(2)(2)(2)(2)(2)(2)(2)(2)(2)(2)(2)(2)(2)(2)(2)(2)(2)(2)(2)(2)(2)(2)(2)(2)(2)(2)(2)(2)(2)(2)(2)(2)(2)(2)(2)(2)(2)

# Fotografía con los ojos del sujeto enfocados

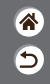

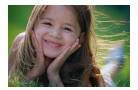

En primeros planos de caras de personas, puede fotografiar con los ojos del sujeto enfocados.

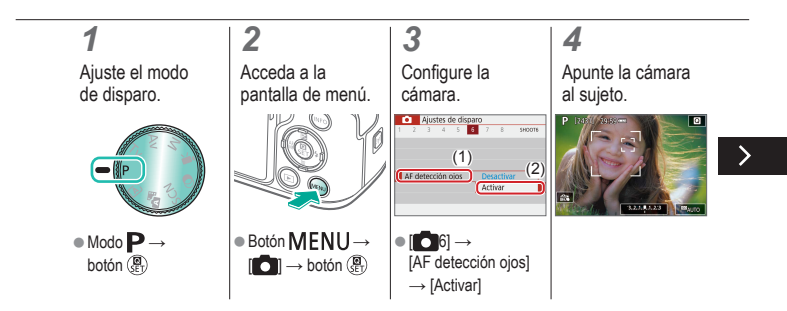

# ✓ ()○●●●●●●●

# Fotografía con los ojos del sujeto enfocados

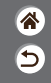

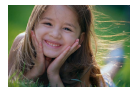

En primeros planos de caras de personas, puede fotografiar con los ojos del sujeto enfocados.

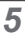

Dispare.

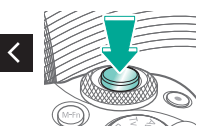

# (1)(2)(2)(3)(4)(4)(4)(4)(4)(4)(4)(4)(4)(4)(4)(4)(4)(4)(4)(4)(4)(4)(4)(4)(4)(4)(4)(4)(4)(4)(4)(4)(4)(4)(4)(4)(4)(4)(4)(4)(4)(4)(4)(4)(4)(4)(4)(4)(4)(4)(4)(4)(4)(4)(4)(4)(4)(4)(4)(4)(4)

### Disparo con AF Servo

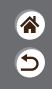

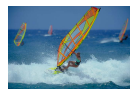

Este modo ayuda a evitar perderse fotos de objetos en movimiento, porque la cámara continúa enfocando el sujeto y ajusta la exposición mientras se pulse el botón de disparo hasta la mitad.

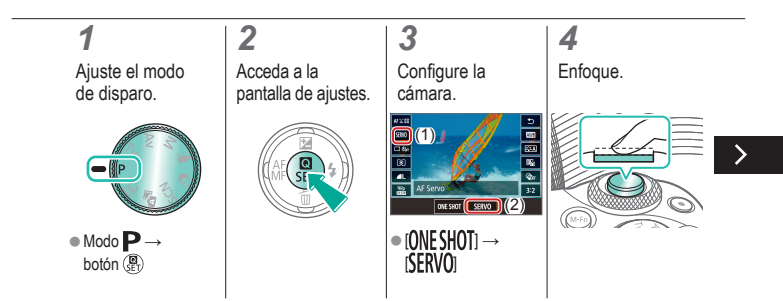

# ••••••••••••••••••••••••••••••••••••

### Disparo con AF Servo

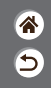

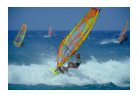

Este modo ayuda a evitar perderse fotos de objetos en movimiento, porque la cámara continúa enfocando el sujeto y ajusta la exposición mientras se pulse el botón de disparo hasta la mitad.

5

Dispare.

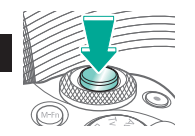

### Cambio del ajuste de enfoque

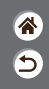

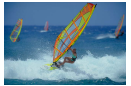

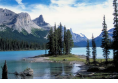

Activar: enfocar sujetos en movimiento

Desactivar: enfocar sujetos estáticos

Puede cambiar el comportamiento predeterminado de la cámara, que consiste en enfocar constantemente los sujetos a los que se apunta aunque no se pulse el botón de disparo. En su lugar, puede limitar el enfoque de la cámara al momento en que se pulse el botón de disparo hasta la mitad.

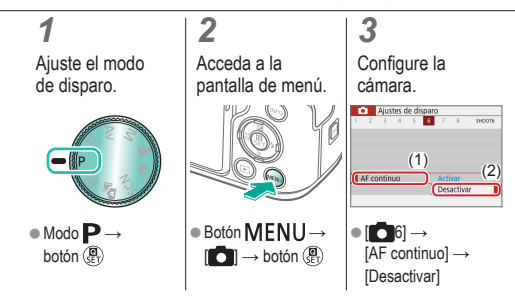

# ✓ ()

### Elección de sujetos de manera táctil

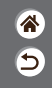

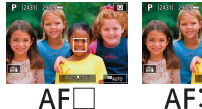

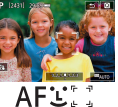

Para elegir sujetos, puede tocar la cara de una persona u otras cosas que se muestren en la pantalla.

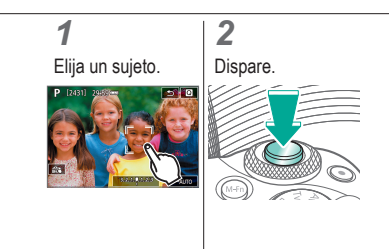

### Cambio de los ajustes de Modo IS

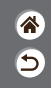

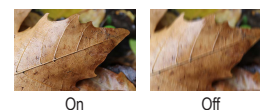

Configure la estabilización de imagen mediante el menú de la cámara cuando utilice un objetivo EF-M con estabilización de imagen.

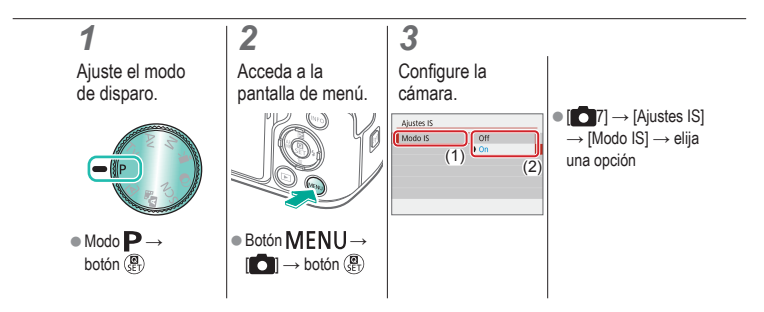

| ( | ✓ (1)                                    | paro                                     |                                         |  |
|---|------------------------------------------|------------------------------------------|-----------------------------------------|--|
|   | Modo Auto                                | Escenas específicas<br>(Escena especial) | Efectos de imagen<br>(Ayuda creativa)   |  |
|   | Efectos de imagen<br>(Filtros creativos) | Modo manual                              | Grabación de vídeos en modo<br>de vídeo |  |
|   | Funciones prácticas                      |                                          |                                         |  |

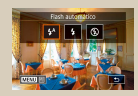

Cambio del modo de flash

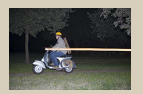

Cambio de la sincronización del flash

Cambio del modo de medición del flash

Ajuste de la compensación de

la exposición del flash Control del flash Med. E-TTL II

Exaluativa Promediada

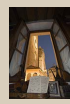

Disparo con el bloqueo FE

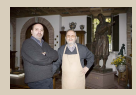

Ajuste de la salida del flash

### Cambio del modo de flash

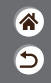

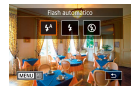

Puede cambiar el modo de flash para adaptarlo a la escena fotográfica.

### 1

Elija el modo de flash.

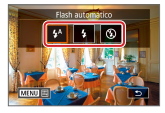

 Botón → elija una opción

# ✓ ()

# Ajuste de la compensación de la exposición del flash

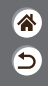

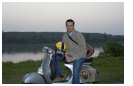

Ajuste hacia -

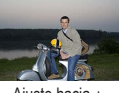

Ajuste hacia +

Al igual que con la compensación normal de la exposición, se puede ajustar la exposición del flash de -2 a +2 puntos, en incrementos de 1/3 de punto.

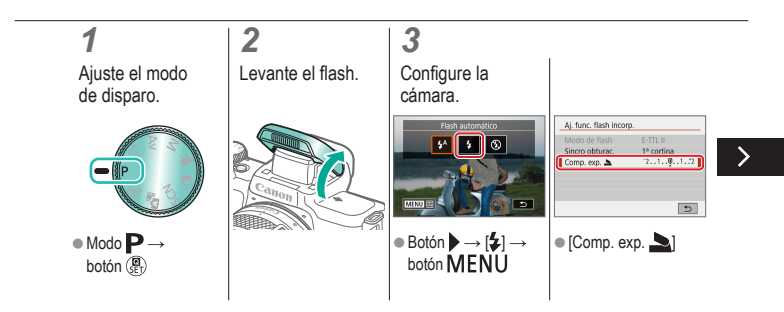

# ✓ ()●●●●●●●●●

## Ajuste de la compensación de la exposición del flash

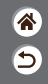

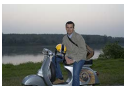

Ajuste hacia -

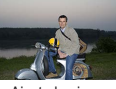

Ajuste hacia +

Al igual que con la compensación normal de la exposición, se puede ajustar la exposición del flash de –2 a +2 puntos, en incrementos de 1/3 de punto.

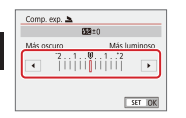

 Haga el ajuste necesario.

# ••••••••••••••••••••••••••••••••••••

### Disparo con el bloqueo FE

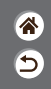

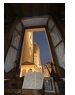

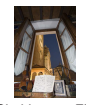

Bloqueo FE

Sin bloqueo FE (sobreexpuesta)

Al igual que con el bloqueo AE, se puede bloquear la exposición para las fotos con flash.

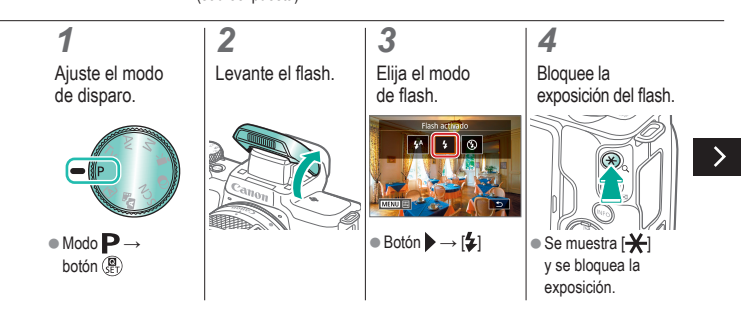

### Disparo con el bloqueo FE

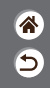

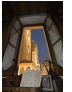

Bloqueo FE

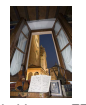

Sin bloqueo FE (sobreexpuesta)

Al igual que con el bloqueo AE, se puede bloquear la exposición para las fotos con flash.

### 5

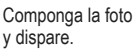

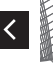

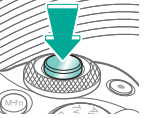

### Cambio de la sincronización del flash

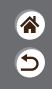

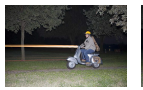

Flash a la 1ª cortina

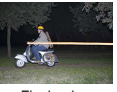

Flash a la 2ª cortina Puede cambiar la sincronización entre el flash y el disparo del obturador.

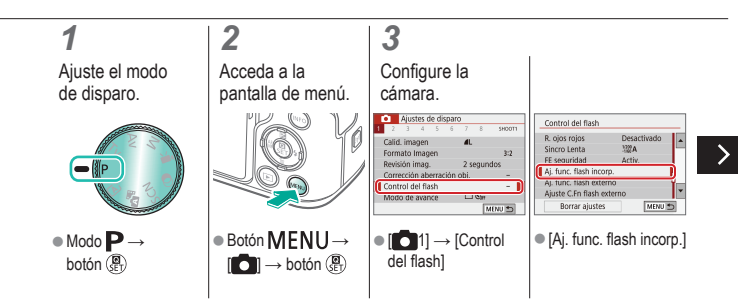

### Cambio de la sincronización del flash

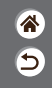

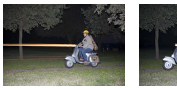

Flash a la 1ª cortina Flash a la 2ª cortina Puede cambiar la sincronización entre el flash y el disparo del obturador.

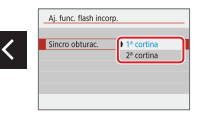

 [Sincro obturac.] → elija una opción

# (1)(2)(2)(3)(4)(4)(4)(4)(4)(4)(4)(4)(4)(4)(4)(4)(4)(4)(4)(4)(4)(4)(4)(4)(4)(4)(4)(4)(4)(4)(4)(4)(4)(4)(4)(4)(4)(4)(4)(4)(4)(4)(4)(4)(4)(4)(4)(4)(4)(4)(4)(4)(4)(4)(4)

### Cambio del modo de medición del flash

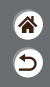

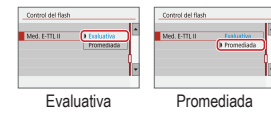

La medición del flash [Evaluativa], que permite la exposición estándar del flash, se puede cambiar a una medición de flash promediada a través del área de medición, como cuando se utiliza un flash con medición externa.

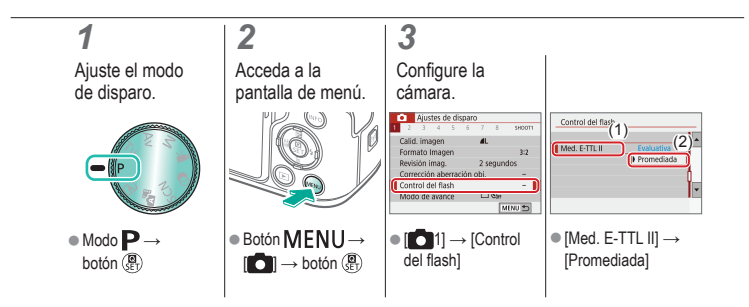

### (1) 🕩 (†) 🛉

### Ajuste de la salida del flash

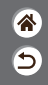

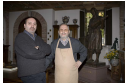

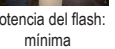

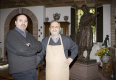

Potencia del flash:

Potencia del flash: máxima

Elija entre los tres niveles de flash en los modos Tv/Av/M

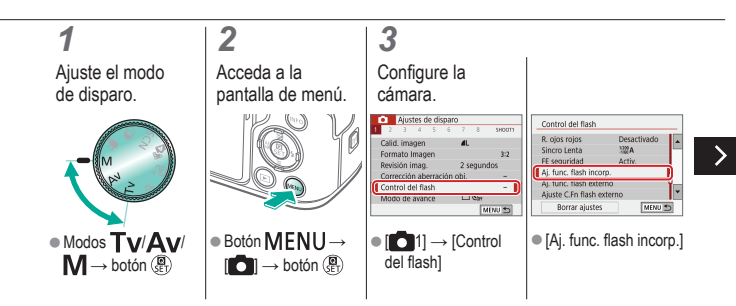

# (1)(2)(2)(2)(2)(2)(2)(2)(2)(2)(2)(2)(2)(2)(2)(2)(2)(2)(2)(2)(2)(2)(2)(2)(2)(2)(2)(2)(2)(2)(2)(2)(2)(2)(2)(2)(2)(2)(2)(2)(2)(2)(2)(2)(2)(2)(2)(2)(2)(2)(2)(2)(2)(2)(2)(2)(2)(2)(2)

### Ajuste de la salida del flash

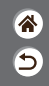

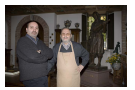

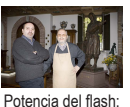

máxima

Potencia del flash: mínima

<

Aj. func. flash incorp. Aj. func. flash incorp. Modo de flash Flash manual Pot, flash 🌥 Máximo Medio Minim [Modo de flash] → • [Pot. flash  $] \rightarrow$ [Flash manual] elija una opción

Elija entre los tres niveles de flash en los modos  $T\nu/A\nu/M$ 

### (<sup>1</sup>)

### Disparo

Velocidades de obturación y aberturas específicas

| * |  |
|---|--|
| 9 |  |

| Modo Auto                                | Escenas específicas<br>(Escena especial) | Efectos de imagen<br>(Ayuda creativa)   |
|------------------------------------------|------------------------------------------|-----------------------------------------|
| Efectos de imagen<br>(Filtros creativos) | Modo manual                              | Grabación de vídeos en modo<br>de vídeo |
| Funciones prácticas                      |                                          |                                         |

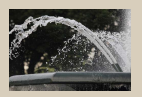

Velocidades de obturación específicas (Modo Tv)

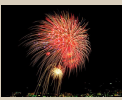

Disparos de larga exposición ("B")

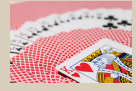

(Modo Av)

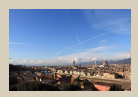

Valores de abertura específicos Velocidades de obturación y valores de abertura específicos (Modo M)

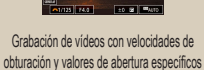

### (也) 🖸 ((**p**))

### Velocidades de obturación específicas (Modo Tv)

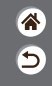

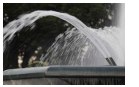

Lenta

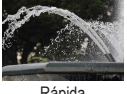

Rápida

Ajuste la velocidad de obturación antes de disparar. La cámara ajusta automáticamente el valor de abertura adecuado para la velocidad de obturación.

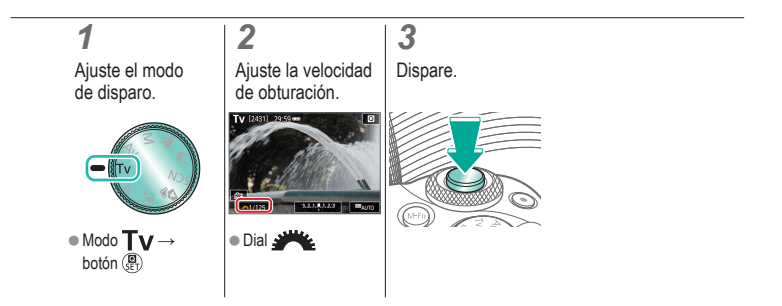

# ✓ ()

### Valores de abertura específicos (Modo Av)

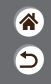

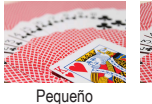

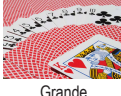

Ajuste el valor de abertura antes de disparar. La cámara ajusta automáticamente la velocidad de obturación adecuada para el valor de abertura.

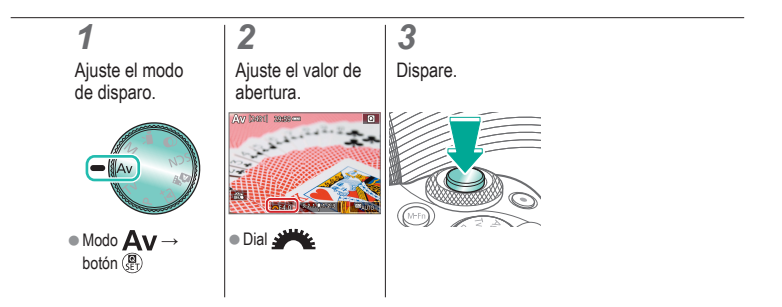

# Velocidades de obturación y valores de abertura específicos (Modo M)

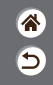

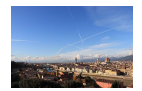

Ajuste la velocidad de obturación, el valor de abertura y la sensibilidad ISO antes de disparar para obtener la exposición que desee.

| <b>1</b><br>Ajuste el modo<br>de disparo.        | <b>2</b><br>Ajuste la<br>sensibilidad ISO. | <b>3</b><br>Ajuste la velocidad<br>de obturación y el |                                                                                                    |  |
|--------------------------------------------------|--------------------------------------------|-------------------------------------------------------|----------------------------------------------------------------------------------------------------|--|
|                                                  |                                            | valor de abertura.                                    | <ul> <li>Ajustar la velocidad<br/>de obturación: dial</li> <li>Ajustar el valor de<br/>abertura: botón ▲</li> <li>→ dial ▲</li> </ul> |  |
| <ul> <li>Modo IVI →</li> <li>botón ()</li> </ul> | botones                                    |                                                       |                                                                                                    |  |

# Velocidades de obturación y valores de abertura específicos (Modo M)

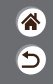

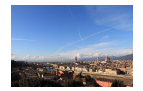

Ajuste la velocidad de obturación, el valor de abertura y la sensibilidad ISO antes de disparar para obtener la exposición que desee.

### 4

Dispare.

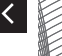

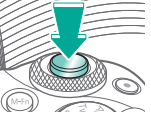

# (1)(2)(2)(2)(2)(2)(2)(2)(2)(2)(2)(2)(2)(2)(2)(2)(2)(2)(2)(2)(2)(2)(2)(2)(2)(2)(2)(2)(2)(2)(2)(2)(2)(2)(2)(2)(2)(2)(2)(2)(2)(2)(2)(2)(2)(2)(2)(2)(2)(2)(2)(2)(2)(2)(2)(2)(2)(2)(2)

### Disparos de larga exposición ("B")

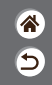

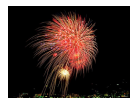

Con las exposiciones "B", las fotos se exponen tanto tiempo como se mantenga pulsado a fondo el botón de disparo.

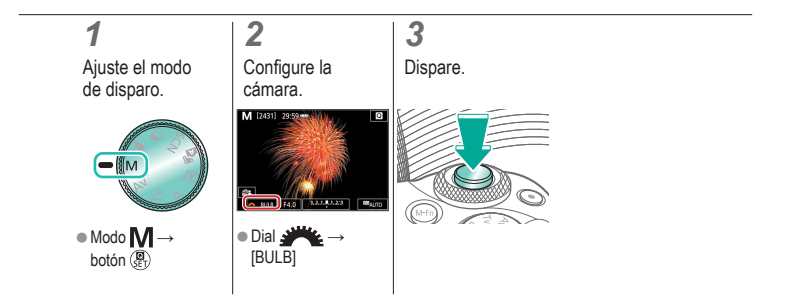

# ✓ ()

# Grabación de vídeos con velocidades de obturación y valores de abertura específicos

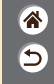

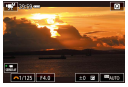

Vídeo manual

Ajuste la velocidad de obturación, el valor de abertura y la sensibilidad ISO antes de grabar.

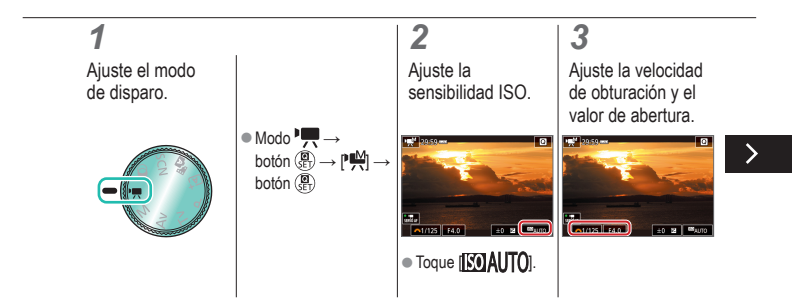

# ✓ ()

# Grabación de vídeos con velocidades de obturación y valores de abertura específicos

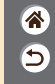

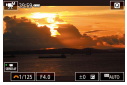

Vídeo manual

Ajuste la velocidad de obturación, el valor de abertura y la sensibilidad ISO antes de grabar.

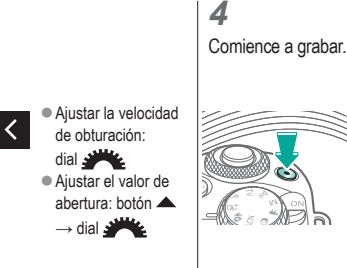

# ✓ (U) ● (P)

#### Disparo Personalización de la cámara

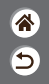

| Modo Auto                                                    | Escenas específicas<br>(Escena especial)                          | Efectos de imagen<br>(Ayuda creativa)                                                                                                    |
|--------------------------------------------------------------|-------------------------------------------------------------------|----------------------------------------------------------------------------------------------------|
| Efectos de imagen<br>(Filtros creativos)                     | Modo manual                                                       | Grabación de vídeos en modo<br>de vídeo                                                                                                    |
| Funciones prácticas                                          |                                                                   |                                                                                                    |
| Aludia de Al tocar y anatore<br>de la face areadore<br>Actor | Chi Loporcia II<br>Anglosio (50<br>Creativato<br>Metado<br>Metado | Chill One 3<br>Control personalizates<br>Control personalizates<br>Control pe |
| Configuración de AF tocar y<br>arrastrar                     | Configuración de funciones<br>personalizadas                      | Asignación de funciones<br>a botones                                                                                                    |

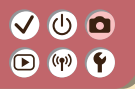

### Configuración de AF tocar y arrastrar

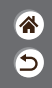

Con AF tocar y arrastrar, puede mover el punto AF tocando o arrastrando la pantalla mientras mira por el visor.

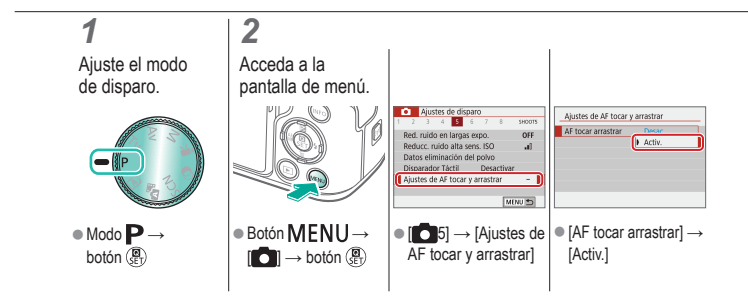

# ✓ (1)

### Configuración de funciones personalizadas

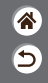

Configure funciones personalizadas en la ficha [\frac{1}{5}] del menú para personalizar el funcionamiento de la cámara y adaptarlo a sus preferencias fotográficas. También puede asignar funciones de uso común a botones específicos.

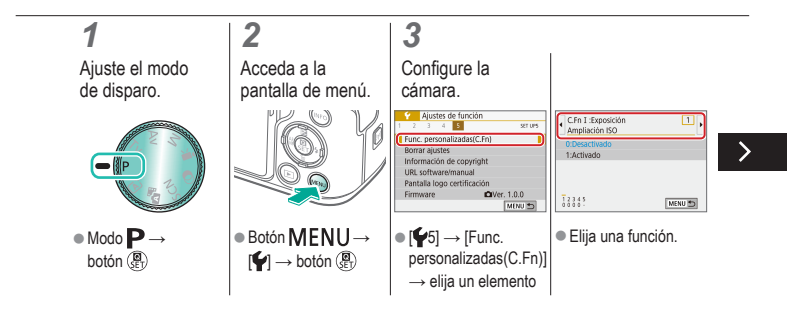

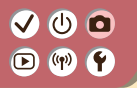

### Configuración de funciones personalizadas

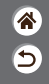

Configure funciones personalizadas en la ficha [\frac{5}] del menú para personalizar el funcionamiento de la cámara y adaptarlo a sus preferencias fotográficas. También puede asignar funciones de uso común a botones específicos.

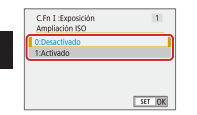

Elija una opción.
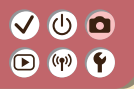

### Asignación de funciones a botones

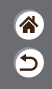

Reasigne funciones de botones, tales como el botón de disparo o asigne las funciones comunes al botón  $M\mbox{-}Fn$ 

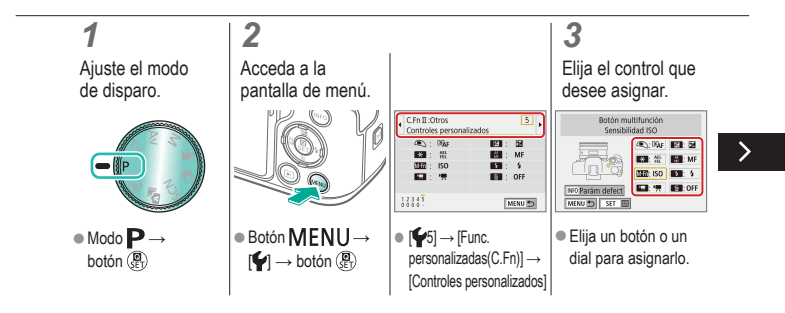

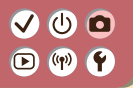

#### Asignación de funciones a botones

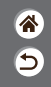

Reasigne funciones de botones, tales como el botón de disparo o asigne las funciones comunes al botón M-F $\eta$ .

# 4

<

Elija la función que desee asignar.

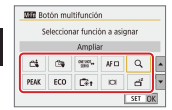

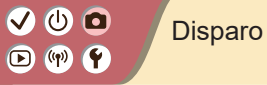

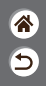

| Modo Auto                                | Escenas específicas<br>(Escena especial) | Efectos de imagen<br>(Ayuda creativa)   |
|------------------------------------------|------------------------------------------|-----------------------------------------|
| Efectos de imagen<br>(Filtros creativos) | Modo manual                              | Grabación de vídeos en modo<br>de vídeo |
| Funciones prácticas                      |                                          |                                         |

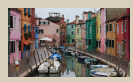

Grabación de vídeos

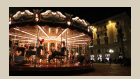

Desactivación de Obturador lento auto

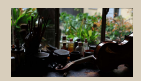

Bloqueo de la luminosidad del vídeo

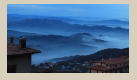

Grabación de vídeos time-lapse

1 2

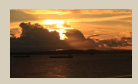

Ajuste de la luminosidad del vídeo

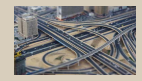

Efecto modelo en miniatura en vídeos (Efecto miniatura de vídeo)

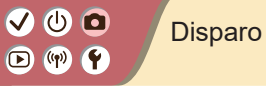

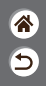

| Modo Auto                                | Escenas específicas<br>(Escena especial) | Efectos de imagen<br>(Ayuda creativa)   |
|------------------------------------------|------------------------------------------|-----------------------------------------|
| Efectos de imagen<br>(Filtros creativos) | Modo manual                              | Grabación de vídeos en modo<br>de vídeo |
| Funciones prácticas                      |                                          |                                         |

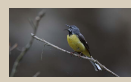

Ajuste del volumen de grabación

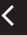

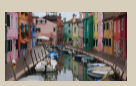

Corrección del movimiento de la cámara al grabar vídeo

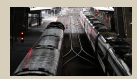

Desactivación del filtro de viento

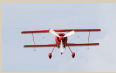

Uso del atenuador

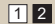

# ✓ ()○()()(

#### Grabación de vídeos

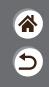

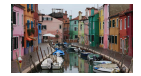

Grabe vídeos en modo 🐂 utilizando diversos efectos y funciones.

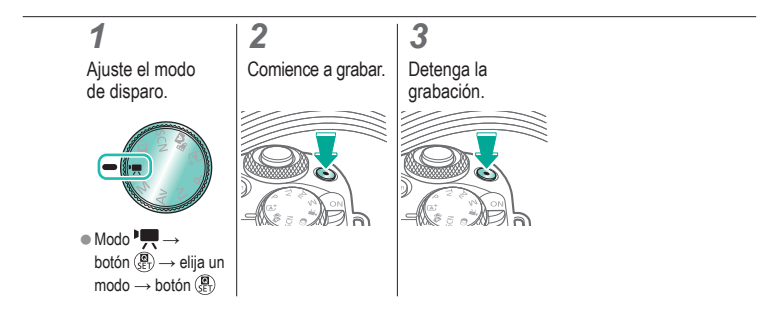

# ✓ ()○()()(

### Bloqueo de la luminosidad del vídeo

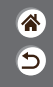

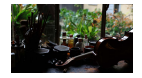

Puede bloquear la exposición durante la grabación.

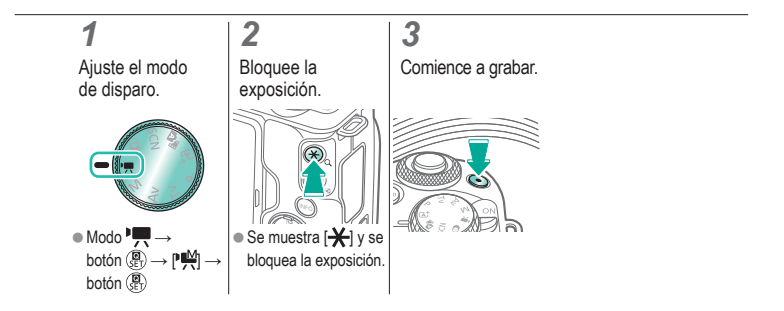

### Ajuste de la luminosidad del vídeo

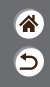

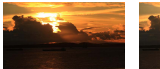

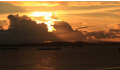

Ajuste hacia -

Ajuste hacia +

Con la exposición automática, puede ajustar la exposición dentro de un intervalo de -3 a +3 puntos.

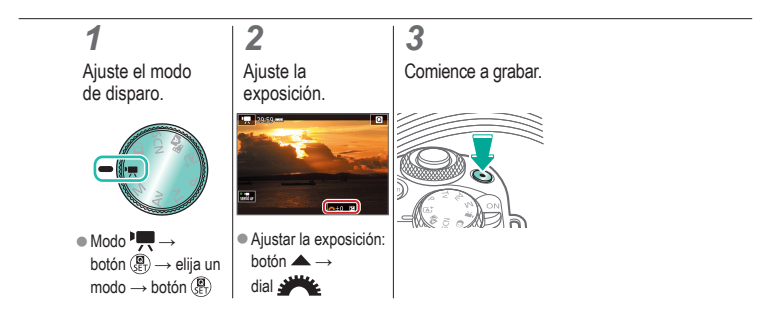

# (1)(2)(2)(2)(2)(2)(2)(2)(2)(2)(2)(2)(2)(2)(2)(2)(2)(2)(2)(2)(2)(2)(2)(2)(2)(2)(2)(2)(2)(2)(2)(2)(2)(2)(2)(2)(2)(2)(2)(2)(2)(2)(2)(2)(2)(2)(2)(2)(2)(2)(2)(2)(2)(2)(2)(2)(2)(2)(2)

#### Desactivación de Obturador lento auto

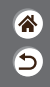

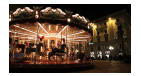

Obturador lento auto se puede desactivar si el movimiento en el vídeo es irregular. Sin embargo, cuando la luz sea escasa, es posible que los vídeos se vean oscuros.

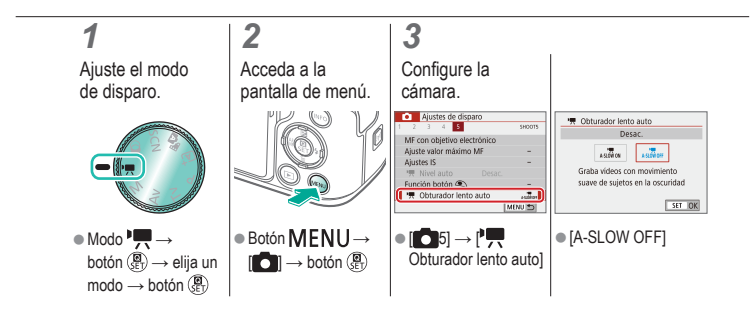

#### Grabación de vídeos time-lapse

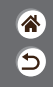

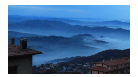

Los vídeos time-lapse combinan imágenes captadas automáticamente con un intervalo específico. Cualquier cambio gradual del sujeto (tal como los cambios en un paisaje) se reproducirá a cámara rápida.

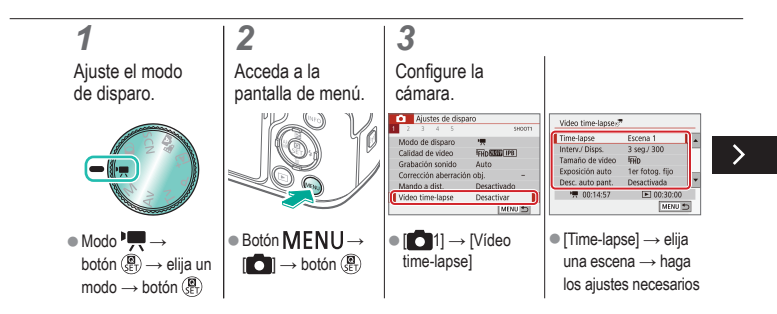

#### Grabación de vídeos time-lapse

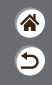

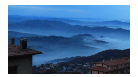

Los vídeos time-lapse combinan imágenes captadas automáticamente con un intervalo específico. Cualquier cambio gradual del sujeto (tal como los cambios en un paisaje) se reproducirá a cámara rápida.

#### 4

Vuelva a la pantalla de disparo.

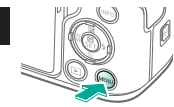

#### 5

Sujete la cámara y comience a grabar.

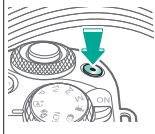

# ✓ ()

# Efecto modelo en miniatura en vídeos (Efecto miniatura de vídeo)

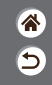

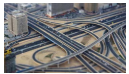

Efecto miniatura de vídeo Crea el efecto de un modelo en miniatura en los vídeos, desenfocando las áreas de la imagen que están fuera del área seleccionada.

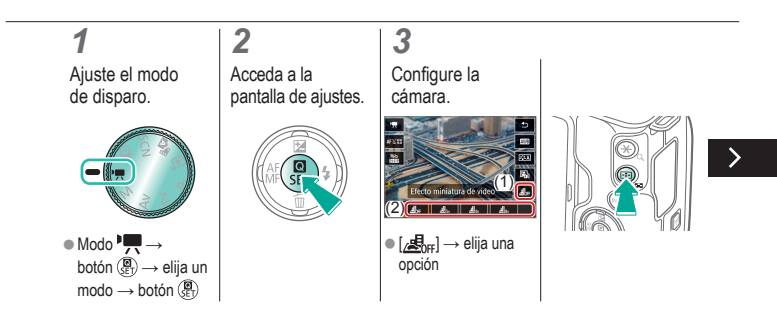

# ✓ ()

# Efecto modelo en miniatura en vídeos (Efecto miniatura de vídeo)

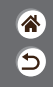

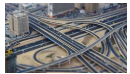

Efecto miniatura de vídeo Crea el efecto de un modelo en miniatura en los vídeos, desenfocando las áreas de la imagen que están fuera del área seleccionada.

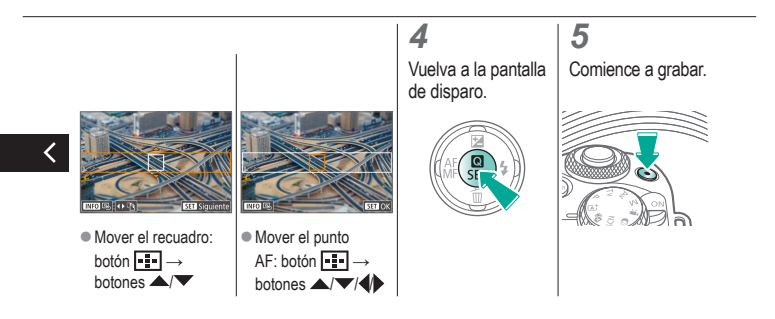

### Ajuste del volumen de grabación

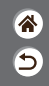

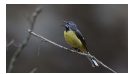

Ajuste del volumen de grabación

Cuando se ajusta en [Auto], el nivel de grabación (volumen) se ajusta automáticamente durante la grabación. Si prefiere ajustar manualmente el nivel adecuado para la escena, cámbielo a [Manual].

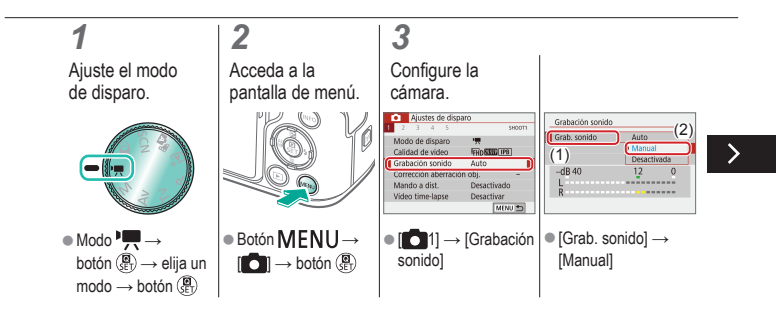

### Ajuste del volumen de grabación

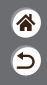

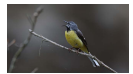

Ajuste del volumen de grabación

Cuando se ajusta en [Auto], el nivel de grabación (volumen) se ajusta automáticamente durante la grabación. Si prefiere ajustar manualmente el nivel adecuado para la escena, cámbielo a [Manual].

| -dB 40 | 12 | 0 |
|--------|----|---|
| R      |    |   |

[Nivel grabac.] →
botones

# (1)(2)(2)(2)(2)(2)(2)(2)(2)(2)(2)(2)(2)(2)(2)(2)(2)(2)(2)(2)(2)(2)(2)(2)(2)(2)(2)(2)(2)(2)(2)(2)(2)(2)(2)(2)(2)(2)(2)(2)(2)(2)(2)(2)(2)(2)(2)(2)(2)(2)(2)(2)(2)(2)(2)(2)(2)(2)(2)

#### Desactivación del filtro de viento

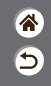

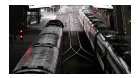

El ruido de los sitios de grabación ventosos se puede reducir con el filtro de viento. Si no hay viento, las grabaciones pueden sonar poco naturales cuando se utilice esta opción. En este caso, ajuste [Filtro viento] en [Desactivar].

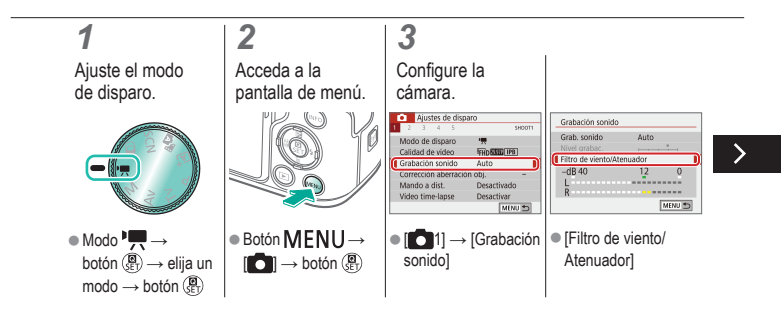

# (1)(2)(2)(2)(2)(2)(2)(2)(2)(2)(2)(2)(2)(2)(2)(2)(2)(2)(2)(2)(2)(2)(2)(2)(2)(2)(2)(2)(2)(2)(2)(2)(2)(2)(2)(2)(2)(2)(2)(2)(2)(2)(2)(2)(2)(2)(2)(2)(2)(2)(2)(2)(2)(2)(2)(2)(2)(2)(2)

#### Desactivación del filtro de viento

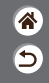

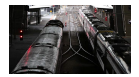

El ruido de los sitios de grabación ventosos se puede reducir con el filtro de viento. Si no hay viento, las grabaciones pueden sonar poco naturales cuando se utilice esta opción. En este caso, ajuste [Filtro viento] en [Desactivar].

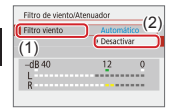

[Filtro viento] →
[Desactivar]

# (1)(2)(2)(3)(4)(4)(4)(4)(4)(4)(4)(4)(4)(4)(4)(4)(4)(4)(4)(4)(4)(4)(4)(4)(4)(4)(4)(4)(4)(4)(4)(4)(4)(4)(4)(4)(4)(4)(4)(4)(4)(4)(4)(4)(4)(4)(4)(4)(4)(4)(4)(4)(4)(4)(4)(4)(4)(4)

#### Uso del atenuador

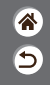

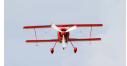

Grabación en lugares ruidosos El atenuador puede evitar la distorsión del audio en lugares de grabación ruidosos. Hay tres opciones disponibles: [Activar], [Desactivar] o [Automático], para cuando se necesita la activación/desactivación automática.

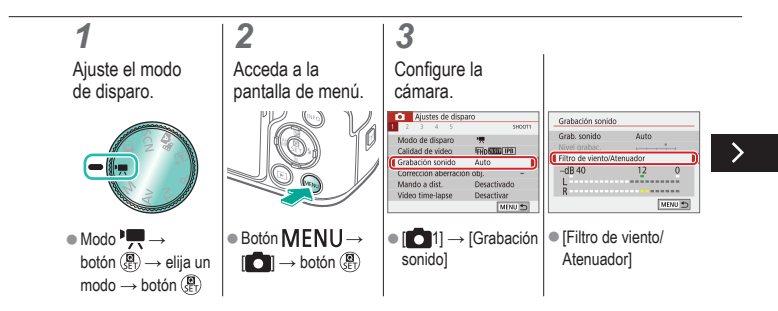

#### Uso del atenuador

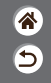

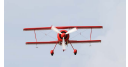

Grabación en lugares ruidosos El atenuador puede evitar la distorsión del audio en lugares de grabación ruidosos. Hay tres opciones disponibles: [Activar], [Desactivar] o [Automático], para cuando se necesita la activación/desactivación automática.

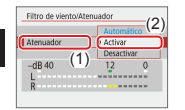

[Atenuador] →
[Activar]

# ✓ ()

# Corrección del movimiento de la cámara al grabar vídeo

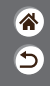

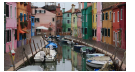

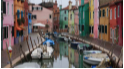

Activado

Desactivar

La estabilización de imagen en la cámara corrige el movimiento de la cámara al grabar vídeos. El movimiento de la cámara puede corregirse incluso sin un objetivo equipado con estabilización de imagen.

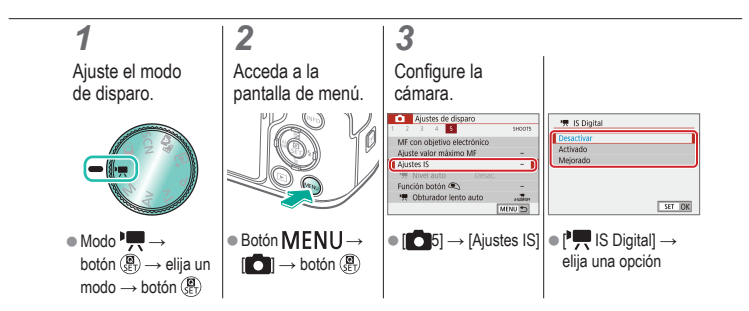

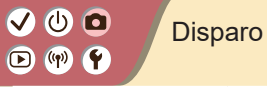

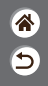

| Modo Auto                                | Escenas específicas<br>(Escena especial) | Efectos de imagen<br>(Ayuda creativa)   |
|------------------------------------------|------------------------------------------|-----------------------------------------|
| Efectos de imagen<br>(Filtros creativos) | Modo manual                              | Grabación de vídeos en modo<br>de vídeo |
| Funciones prácticas                      |                                          |                                         |

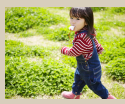

Disparo continuo

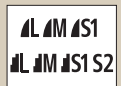

Cambio de la calidad de imagen

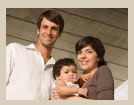

Uso del autodisparador

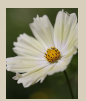

Captación en formato RAW

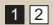

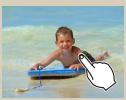

Disparo tocando la pantalla (Disparador táctil) Detek la de avde al de Cesseita en Detek la de avde al de Detek la de avde al de Detek la de avde al de Detek la de avde al de

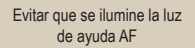

SET OK

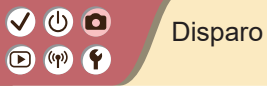

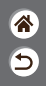

| Modo Auto                                | Escenas específicas<br>(Escena especial) | Efectos de imagen<br>(Ayuda creativa)   |
|------------------------------------------|------------------------------------------|-----------------------------------------|
| Efectos de imagen<br>(Filtros creativos) | Modo manual                              | Grabación de vídeos en modo<br>de vídeo |
| Funciones prácticas                      |                                          |                                         |

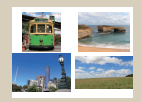

Cambio del formato

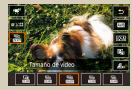

Cambio del tamaño de grabación de vídeo

| 1234        | 94007  |
|-------------|--------|
|             |        |
| T INVE BUTO | DACOX. |
|             |        |

Uso del nivel automático

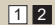

### Disparo continuo

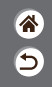

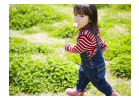

Mantenga pulsado por completo el botón de disparo para disparar de manera continua.

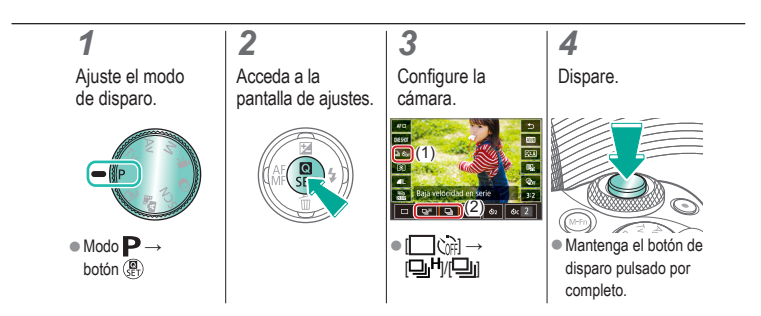

#### Uso del autodisparador

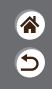

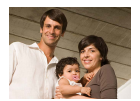

Con el autodisparador, puede incluirse en las fotos de grupos o en otras fotos con retardo. La cámara disparará unos 10 segundos después de pulsar por completo el botón de disparo.

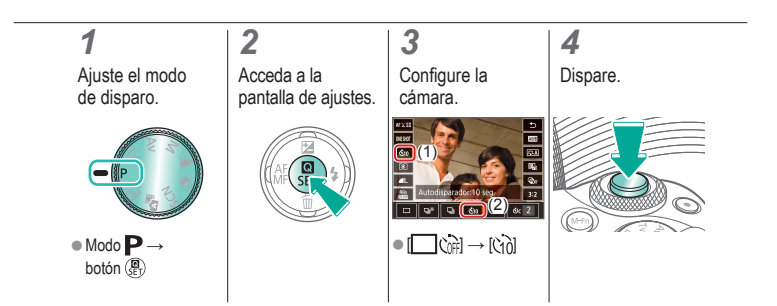

# ✓ ()

#### Disparo tocando la pantalla (Disparador táctil)

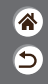

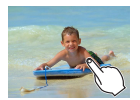

Con esta opción, en lugar de pulsar el botón de disparo, puede tocar simplemente la pantalla y levantar el dedo para disparar. La cámara enfoca los sujetos y ajusta la luminosidad de la imagen automáticamente.

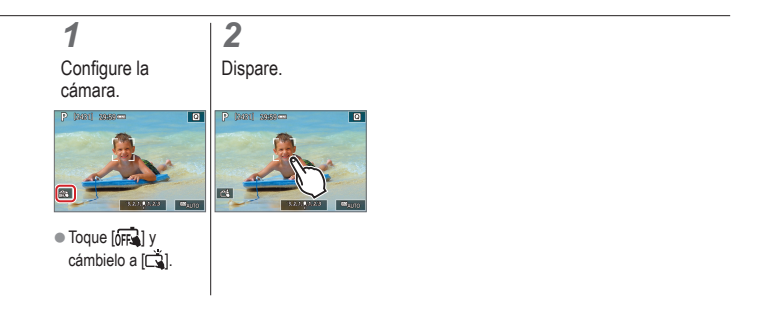

# 

#### Cambio de la calidad de imagen

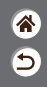

| <b>1</b> L | 24,0 megapíxeles/<br>alta calidad   | <b>4</b> M | Aprox. 10,6<br>megapíxeles/alta<br>calidad    | <b>4</b> S1 | Aprox. 5,9<br>megapíxeles/alta<br>calidad    | S2 | Aprox. 3,8<br>megapíxeles/<br>calidad normal |
|------------|-------------------------------------|------------|-----------------------------------------------|-------------|----------------------------------------------|----|----------------------------------------------|
| 4L         | 24,0 megapíxeles/<br>calidad normal | M          | Aprox. 10,6<br>megapíxeles/<br>calidad normal | IS1         | Aprox. 5,9<br>megapíxeles/<br>calidad normal |    |                                              |

# 1

Ajuste el modo de disparo.

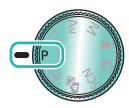

• Modo  $\mathbf{P} \rightarrow$ botón 🛞

#### 2

Acceda a la pantalla de ajustes.

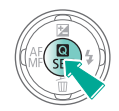

#### Configure la cámara.

3

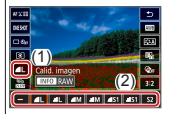

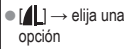

### Captación en formato RAW

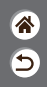

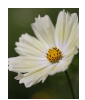

La cámara puede captar imágenes en formato JPEG y RAW. Las imágenes RAW son datos "en bruto", antes de procesarlos para crear JPEG.

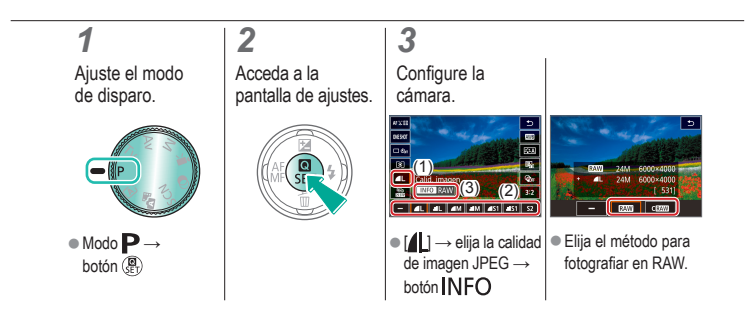

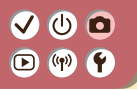

### Evitar que se ilumine la luz de ayuda AF

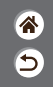

Cuando pulse el botón de disparo hasta la mitad en condiciones de luz escasa, la lámpara se iluminará para ayudarle a enfocar. Esta lámpara se puede desactivar.

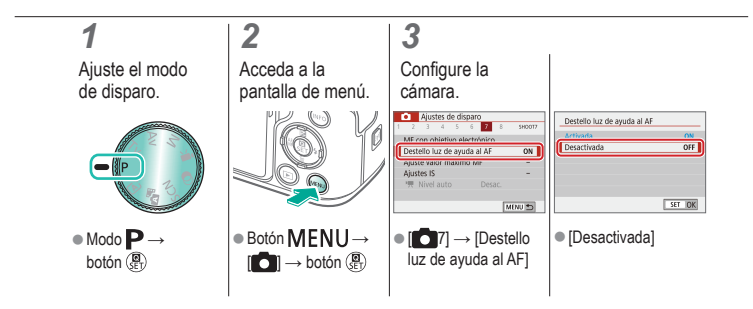

# 🗸 🛈 🖸

#### Cambio del formato

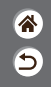

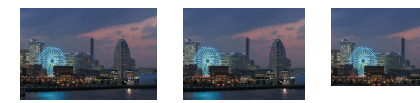

3:2

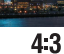

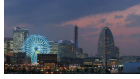

16:9

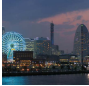

1:1

## 1

Ajuste el modo de disparo.

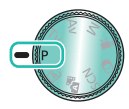

• Modo  $\mathbf{P} \rightarrow$ botón 🛞

2 Acceda a la pantalla de ajustes.

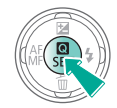

Elija el elemento de ajuste.

3

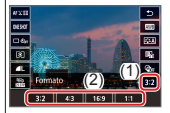

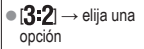

# ✓ ()

#### Cambio del tamaño de grabación de vídeo

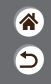

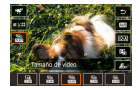

Ajuste el tamaño de grabación de vídeo. La frecuencia de fotogramas indica cuántos fotogramas se graban por segundo y las opciones dependen del ajuste NTSC o PAL.

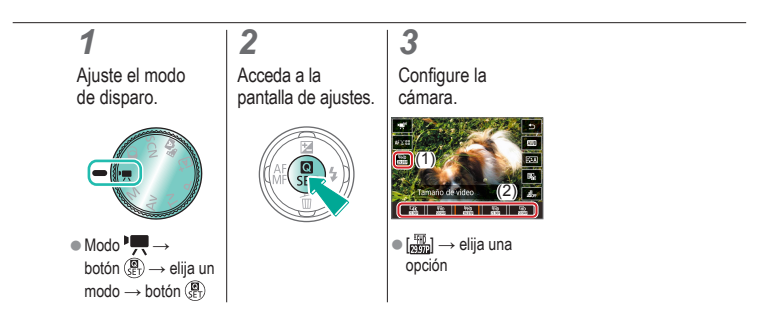

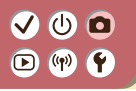

Uso del nivel automático

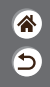

El nivelado automático mantiene los vídeos derechos durante la grabación.

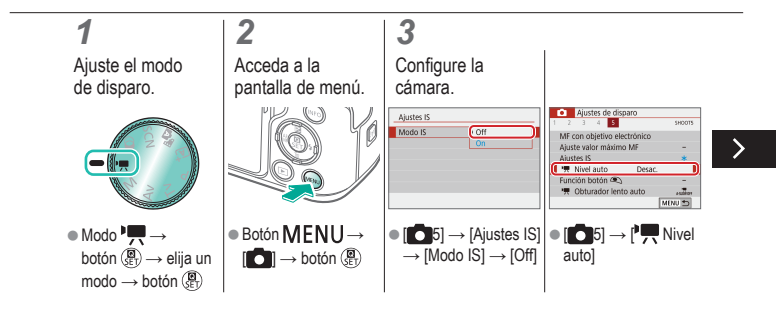

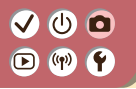

Uso del nivel automático

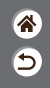

El nivelado automático mantiene los vídeos derechos durante la grabación.

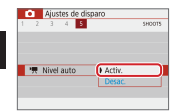

[Activ.]

<

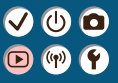

## Reproducción

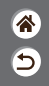

| Visualización                                  | Buscar                    | Administración                                          |
|------------------------------------------------|---------------------------|---------------------------------------------------------|
| Borrado de imágenes                            | Edición de imágenes fijas | Aplicación de sus efectos<br>favoritos (Ayuda creativa) |
| Procesamiento de imágenes<br>RAW con la cámara | Edición de vídeo          |                                                         |

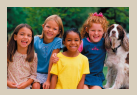

Visualización de imágenes fijas

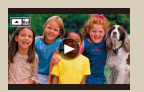

Visualización de vídeos

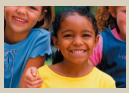

Ampliación de imágenes

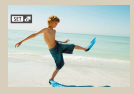

Visualización de resúmenes de vídeo

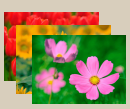

Visualización de presentaciones de diapositivas

### Visualización de imágenes fijas

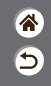

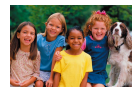

Después de captar imágenes, puede verlos en la pantalla.

# 1

Ajuste la pantalla en reproducción.

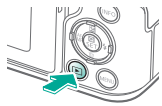

#### 2

Navegue por las imágenes.

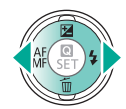

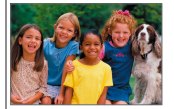

# 

### Ampliación de imágenes

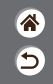

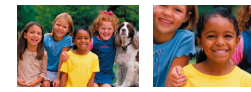

Puede ampliar las imágenes que reproduzca.

# 1

Ajuste la pantalla en reproducción.

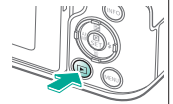

2

Navegue por las imágenes.

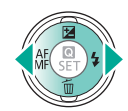

#### 3

Amplíe o reduzca la imagen que se muestra.

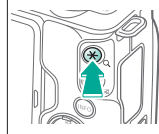

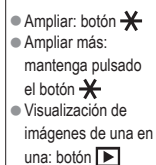

>

# 

#### Ampliación de imágenes

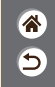

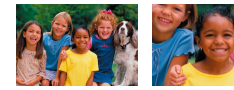

Puede ampliar las imágenes que reproduzca.

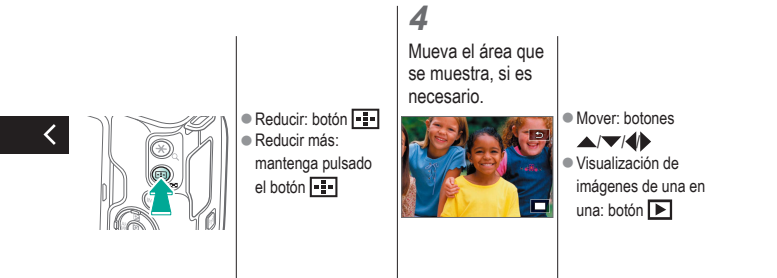

#### VU D V

# Visualización de presentaciones de diapositivas

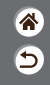

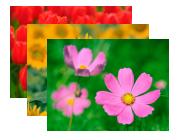

Para reproducir automáticamente las imágenes de una tarjeta de memoria.

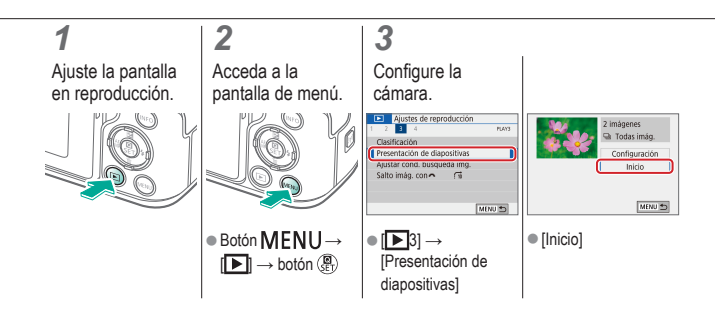
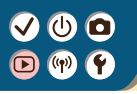

#### Visualización de vídeos

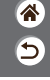

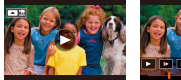

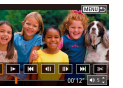

Después de grabar vídeos, puede verlos en la pantalla.

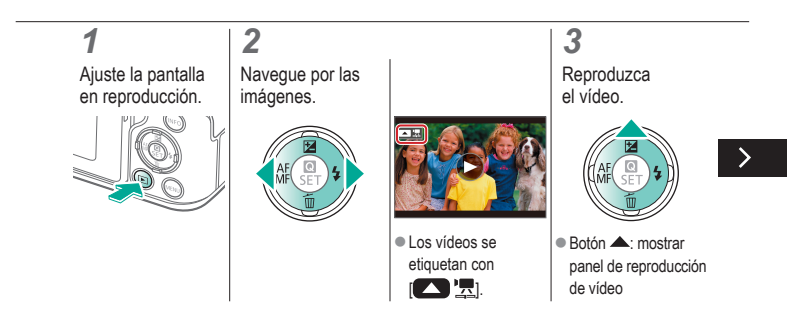

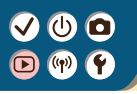

#### Visualización de vídeos

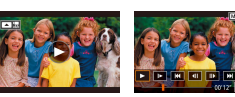

Después de grabar vídeos, puede verlos en la pantalla.

睂

5

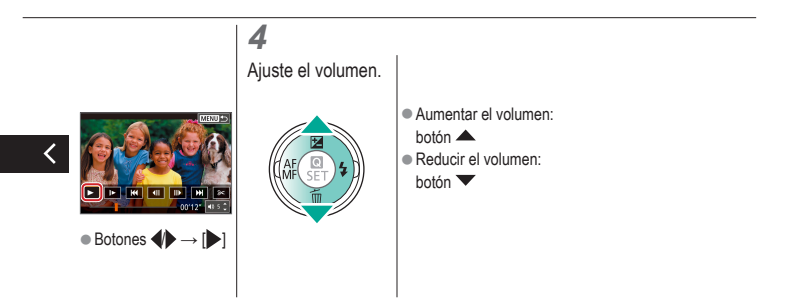

# 

#### Visualización de resúmenes de vídeo

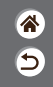

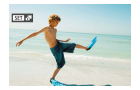

Automáticamente, se crea a un vídeo corto con escenas que incluyen las fotos en modo 🔊 4. Al reproducir un resumen de vídeo se muestran las escenas captadas ese día.

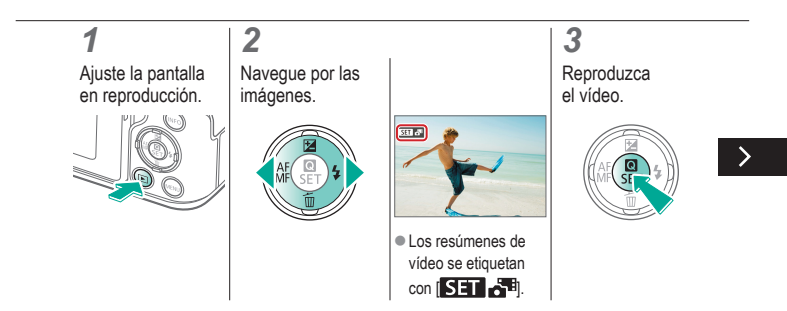

#### Visualización de resúmenes de vídeo

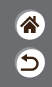

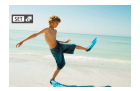

Automáticamente, se crea a un vídeo corto con escenas que incluyen las fotos en modo 🔊 4. Al reproducir un resumen de vídeo se muestran las escenas captadas ese día.

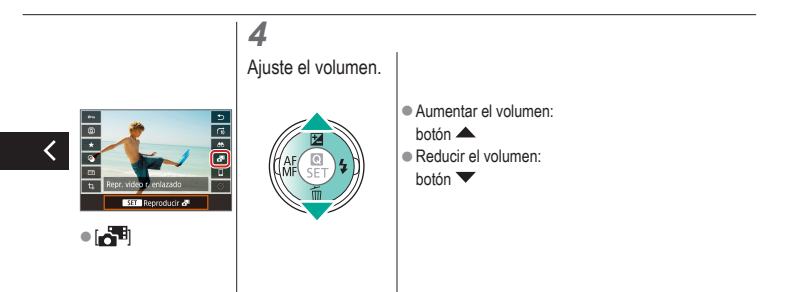

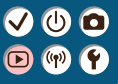

#### Reproducción

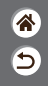

| Visualización                                  | Buscar                    | Administración                                          |
|------------------------------------------------|---------------------------|---------------------------------------------------------|
| Borrado de imágenes                            | Edición de imágenes fijas | Aplicación de sus efectos<br>favoritos (Ayuda creativa) |
| Procesamiento de imágenes<br>RAW con la cámara | Edición de vídeo          |                                                         |

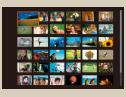

Búsqueda de imágenes en un índice

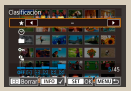

Búsqueda de imágenes que coincidan con condiciones especificadas

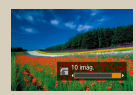

Búsqueda de imágenes con el dial principal

# ✓ (U)

#### Búsqueda de imágenes en un índice

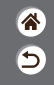

| Real 🖅 📷 🔜 🚅 诸                                                                                                 |
|----------------------------------------------------------------------------------------------------|
| (?)) 📷 🚮 🚮 🏟 🖾                                                                                                 |
| 12 in 12 in 18 in 18 in 18 in 18 in 18 in 18 in 18 in 18 in 18 in 18 in 18 in 18 in 18 in 18 in 18 in 18 in 18 |
| 18 👪 18 📍 TV 📣                                                                                                 |

Puede mostrar varias imágenes en forma de índice para encontrar rápidamente las imágenes que esté buscando.

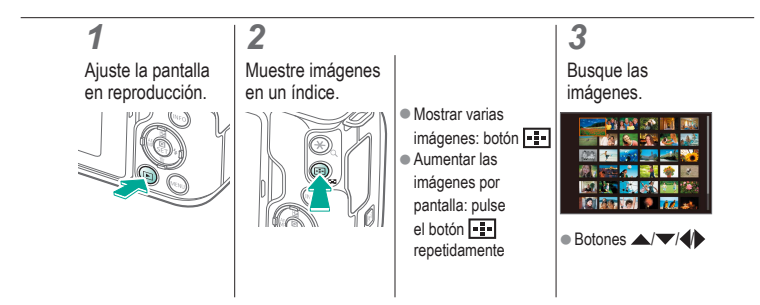

## Búsqueda de imágenes que coincidan con condiciones especificadas

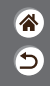

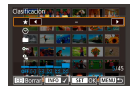

Busque rápidamente las imágenes que desee en una tarjeta de memoria llena de imágenes filtrando la visualización de imágenes según las condiciones que especifique.

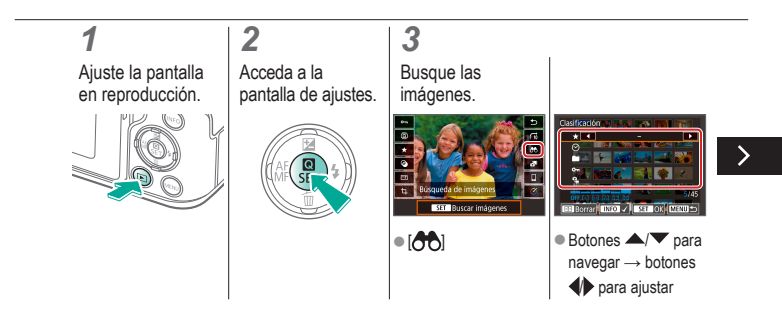

## Búsqueda de imágenes que coincidan con condiciones especificadas

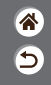

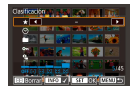

Busque rápidamente las imágenes que desee en una tarjeta de memoria llena de imágenes filtrando la visualización de imágenes según las condiciones que especifique.

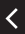

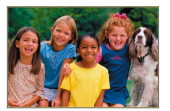

 Las imágenes que coinciden se muestran con recuadros amarillos.

# 

## Búsqueda de imágenes con el dial principal

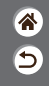

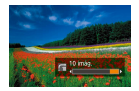

Utilice el dial principal para buscar las imágenes que desee y saltar entre ellas rápidamente según las condiciones que especifique.

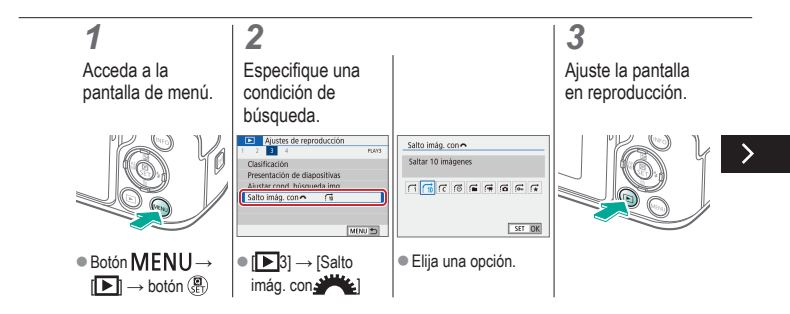

#### VU D V V

## Búsqueda de imágenes con el dial principal

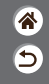

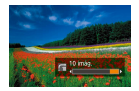

Utilice el dial principal para buscar las imágenes que desee y saltar entre ellas rápidamente según las condiciones que especifique.

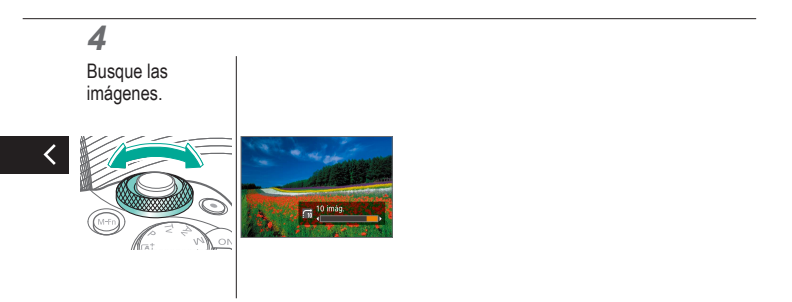

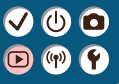

### Reproducción

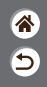

| Visualización                                  | Buscar                    | Administración                                          |
|------------------------------------------------|---------------------------|---------------------------------------------------------|
| Borrado de imágenes                            | Edición de imágenes fijas | Aplicación de sus efectos<br>favoritos (Ayuda creativa) |
| Procesamiento de imágenes<br>RAW con la cámara | Edición de vídeo          |                                                         |

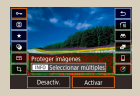

Protección de imágenes individuales

| Ajustes de reproducci | ón     |
|-----------------------|--------|
| 1 2 3 4               | 8,61   |
| Proteger imägenes     |        |
| Girar imagen          |        |
| Borrar imág.          |        |
| Orden impresión       |        |
| Configur. fotolibro   |        |
| Filtros creativos     |        |
|                       | MCNJ 🍮 |

Protección de varias imágenes

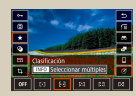

Clasificación de imágenes

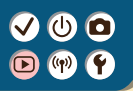

#### Protección de imágenes individuales

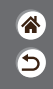

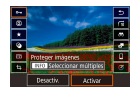

Es posible proteger imágenes individuales para evitar el borrado accidental de imágenes importantes.

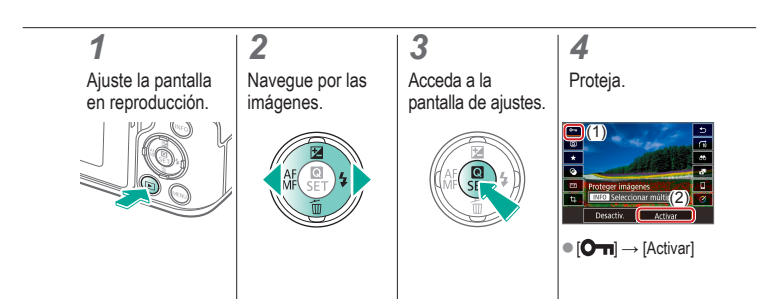

### ✓ (U) **O D** (P) **Y**

#### Protección de varias imágenes

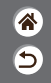

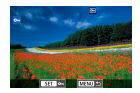

Las imágenes se pueden proteger con [Om] en la pantalla de ajustes o con [Proteger imágenes] en el menú [D]. [Proteger imágenes] se puede utilizar para imágenes individuales, intervalos de imágenes o carpetas o tarjetas de memoria completas.

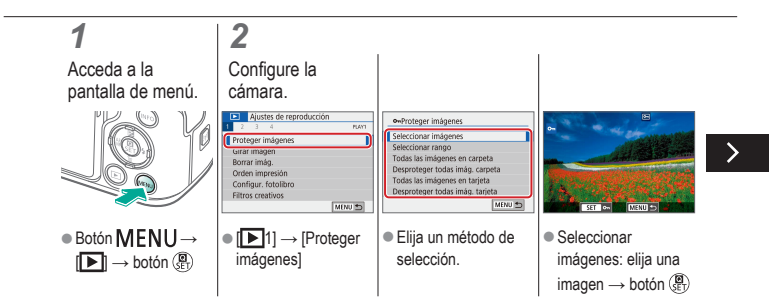

#### Protección de varias imágenes

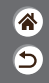

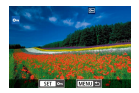

Las imágenes se pueden proteger con [Om] en la pantalla de ajustes o con [Proteger imágenes] en el menú [D]. [Proteger imágenes] se puede utilizar para imágenes individuales, intervalos de imágenes o carpetas o tarjetas de memoria completas.

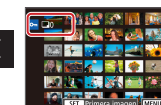

 Seleccionar el rango: elija la primera imagen → elija la última imagen

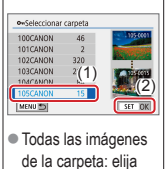

una carpeta  $\rightarrow$  [OK]

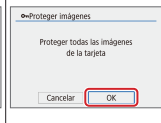

 Todas las imágenes en tarjeta: [OK]

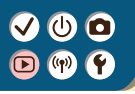

#### Clasificación de imágenes

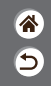

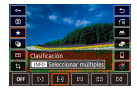

Organice las imágenes clasificándolas en una escala de 1 - 6.

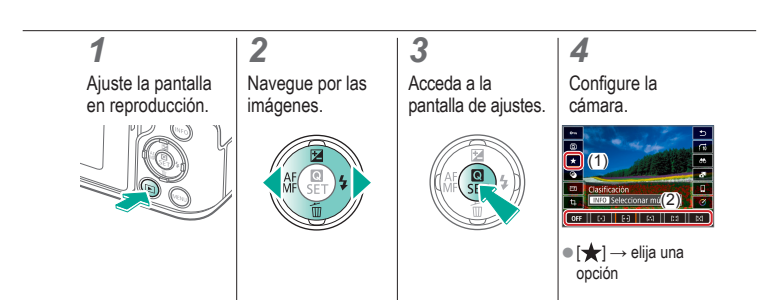

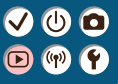

### Reproducción

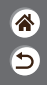

| Visualización                                  | Buscar                    | Administración                                          |
|------------------------------------------------|---------------------------|---------------------------------------------------------|
| Borrado de imágenes                            | Edición de imágenes fijas | Aplicación de sus efectos<br>favoritos (Ayuda creativa) |
| Procesamiento de imágenes<br>RAW con la cámara | Edición de vídeo          |                                                         |

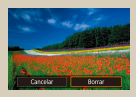

Borrado de imágenes individuales

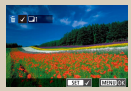

Borrado de varias imágenes a la vez

#### Borrado de imágenes individuales

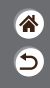

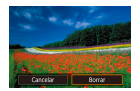

Puede elegir y borrar las imágenes que no necesite una por una. Tenga cuidado al borrar imágenes, porque no es posible recuperarlas.

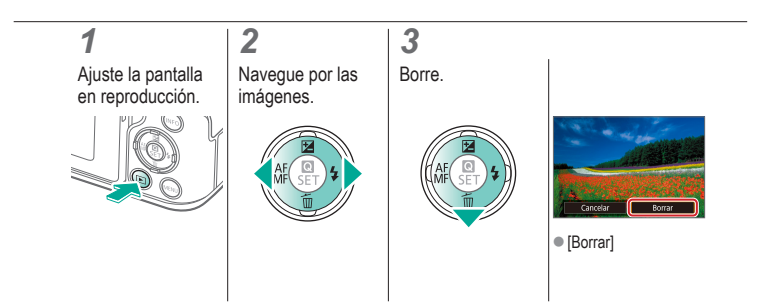

### ✓ (U) O D (P) Y

#### Borrado de varias imágenes a la vez

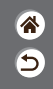

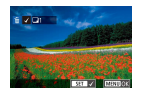

Puede elegir varias imágenes para borrarlas a la vez. Tenga cuidado al borrar imágenes, porque no es posible recuperarlas.

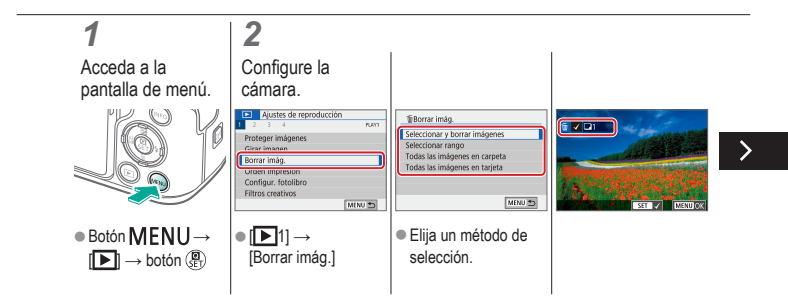

# 

#### Borrado de varias imágenes a la vez

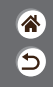

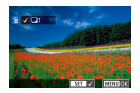

Puede elegir varias imágenes para borrarlas a la vez. Tenga cuidado al borrar imágenes, porque no es posible recuperarlas.

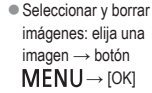

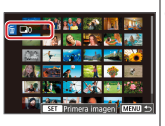

 Seleccionar el rango: elija la primera imagen → elija la última imagen → botón MENU → [OK]

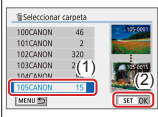

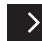

 Todas las imágenes de la carpeta: elija una carpeta → [OK]

#### Borrado de varias imágenes a la vez

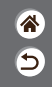

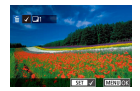

Puede elegir varias imágenes para borrarlas a la vez. Tenga cuidado al borrar imágenes, porque no es posible recuperarlas.

| Borr    | r imág.                                |                          |
|---------|----------------------------------------|--------------------------|
| B<br>ta | orrar todas las in<br>rjeta (excepto 🖻 | någenes en<br>Bimågenes) |
|         | Cancelar                               | ОК                       |

 Todas las imágenes en tarjeta: [OK]

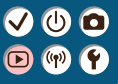

### Reproducción

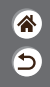

| Visualización                                  | Buscar                    | Administración                                          |
|------------------------------------------------|---------------------------|---------------------------------------------------------|
| Borrado de imágenes                            | Edición de imágenes fijas | Aplicación de sus efectos<br>favoritos (Ayuda creativa) |
| Procesamiento de imágenes<br>RAW con la cámara | Edición de vídeo          |                                                         |

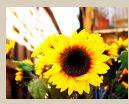

Aplicación de efectos de filtro (Filtros creativos)

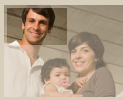

Recorte

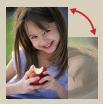

Rotación de imágenes

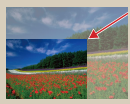

Cambio de tamaño de las imágenes

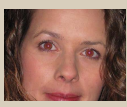

Corrección del efecto de ojos rojos

# 

## Aplicación de efectos de filtro (Filtros creativos)

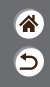

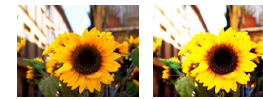

Aplique a las imágenes efectos equivalentes a disparar en los modos [且,/之心(心)/過) y guárdelas como imágenes separadas.

#### 

# 

## Aplicación de efectos de filtro (Filtros creativos)

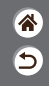

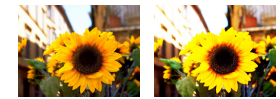

Aplique a las imágenes efectos equivalentes a disparar en los modos []./2(i)/()/()/2) y guárdelas como imágenes separadas.

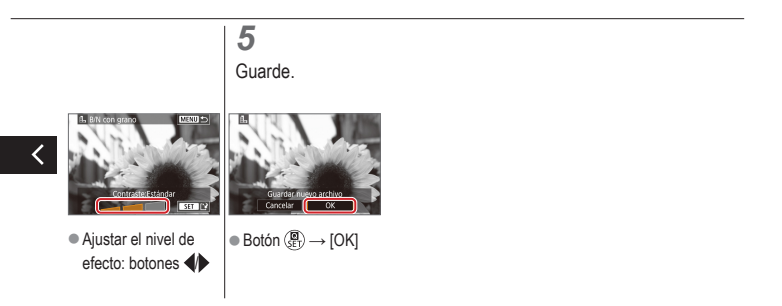

### ✓ (U) O D (P) (P)

#### Rotación de imágenes

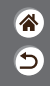

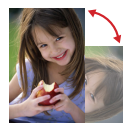

Cambie la orientación de las imágenes y guárdelas.

3

#### **1** Ajuste la pantalla en reproducción.

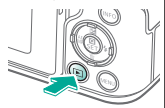

2

Navegue por las imágenes.

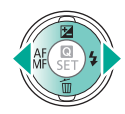

### Acceda a la pantalla de ajustes.

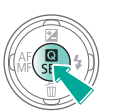

#### 4

Gire la imagen.

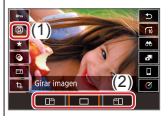

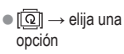

#### Corrección del efecto de ojos rojos

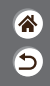

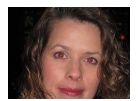

Corrige automáticamente las imágenes afectadas por el efecto de ojos rojos. Puede guardar la imagen corregida como un archivo separado.

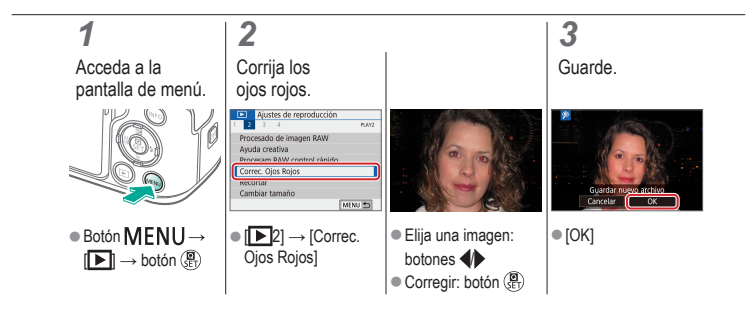

Recorte

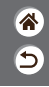

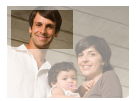

(ሀ) 🖸

Puede especificar una parte de una imagen para guardarla como un archivo de imagen separado.

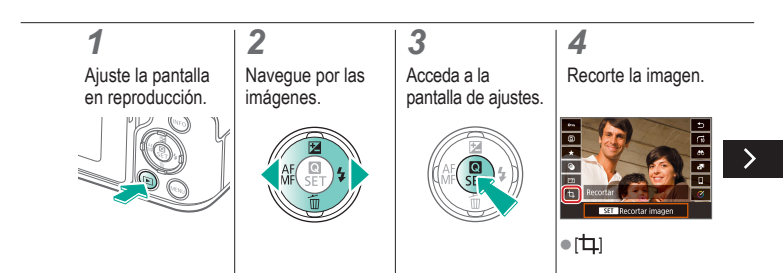

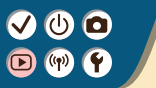

Recorte

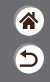

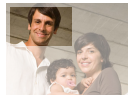

Puede especificar una parte de una imagen para guardarla como un archivo de imagen separado.

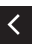

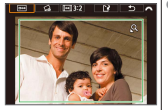

 Pasar a otro elemento de ajuste: dial <u></u>

 Cambie de tamaño o mueva el recuadro de recorte, enderece la imagen o cambie el formato. 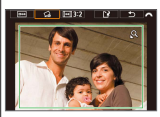

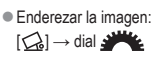

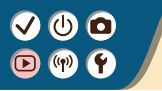

**آ** 

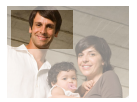

Puede especificar una parte de una imagen para guardarla como un archivo de imagen separado.

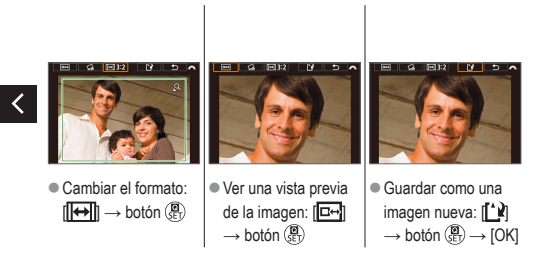

Recorte

# ✓ (U)

#### Cambio de tamaño de las imágenes

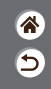

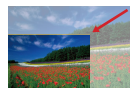

Guarde una versión de menor tamaño de una imagen, con menos píxeles.

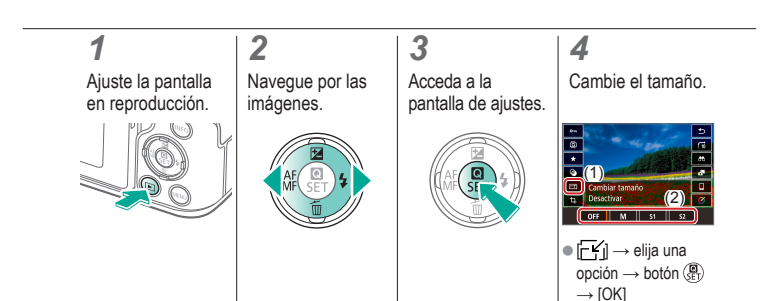

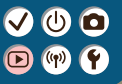

### Reproducción

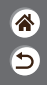

| Visualización                                  | Buscar                    | Administración                                          |
|------------------------------------------------|---------------------------|---------------------------------------------------------|
| Borrado de imágenes                            | Edición de imágenes fijas | Aplicación de sus efectos<br>favoritos (Ayuda creativa) |
| Procesamiento de imágenes<br>RAW con la cámara | Edición de vídeo          |                                                         |

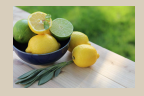

Aplicación de sus efectos favoritos (Ayuda creativa)

# 

## Aplicación de sus efectos favoritos (Ayuda creativa)

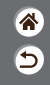

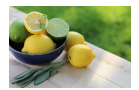

Aplique los efectos que desee a imágenes RAW y guárdelas como imágenes JPEG nuevas.

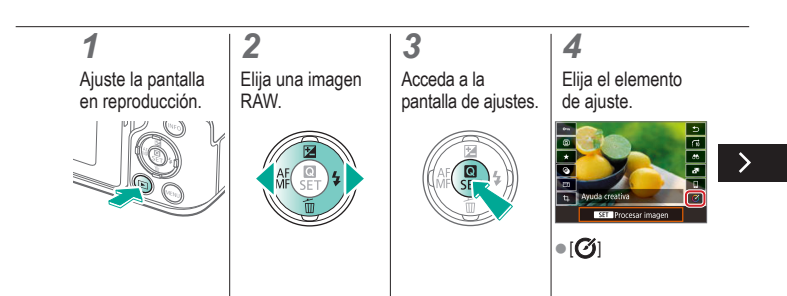

#### VU D V V

## Aplicación de sus efectos favoritos (Ayuda creativa)

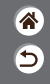

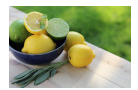

Aplique los efectos que desee a imágenes RAW y guárdelas como imágenes JPEG nuevas.

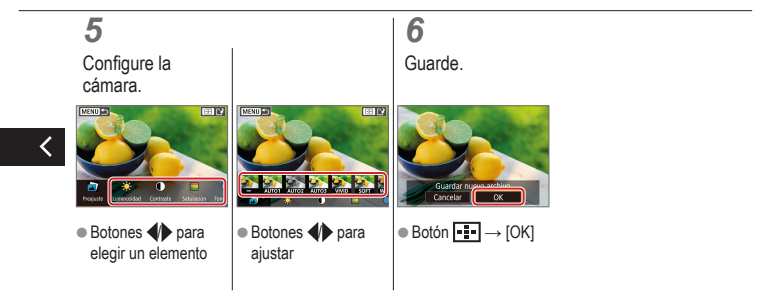

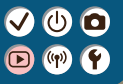

### Reproducción

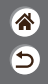

| Visualización                                  | Buscar                    | Administración                                          |
|------------------------------------------------|---------------------------|---------------------------------------------------------|
| Borrado de imágenes                            | Edición de imágenes fijas | Aplicación de sus efectos<br>favoritos (Ayuda creativa) |
| Procesamiento de imágenes<br>RAW con la cámara | Edición de vídeo          |                                                         |

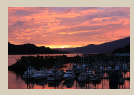

Procesamiento de imágenes RAW

### ✓ (U) **O D** (P) **Y**

#### Procesamiento de imágenes RAW

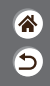

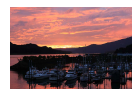

Procesar en la cámara las imágenes captadas en formato RAW. La imagen RAW original se conserva y se guarda una copia como JPEG. Disponible cuando el dial de modo se ajusta en P/Tv/Av/M\*T.

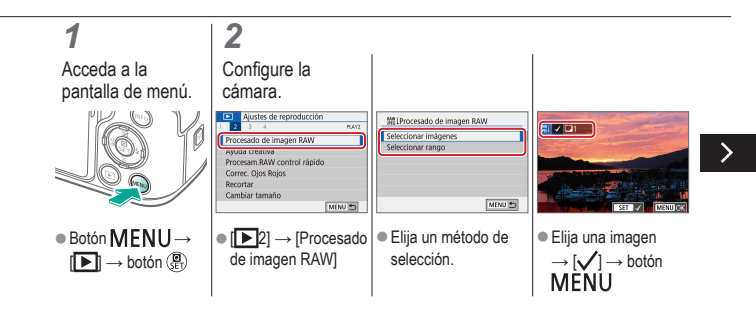

# 

#### Procesamiento de imágenes RAW

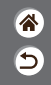

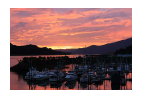

Procesar en la cámara las imágenes captadas en formato RAW. La imagen RAW original se conserva y se guarda una copia como JPEG. Disponible cuando el dial de modo se ajusta en P/TV/AV/M<sup>™</sup>
■.

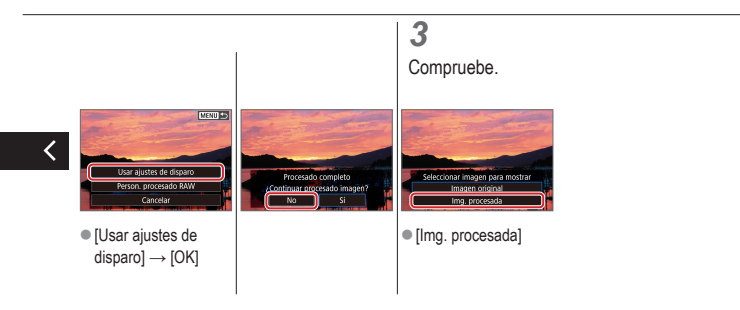

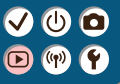

### Reproducción

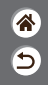

| Visualización                                  | Buscar                    | Administración                                          |
|------------------------------------------------|---------------------------|---------------------------------------------------------|
| Borrado de imágenes                            | Edición de imágenes fijas | Aplicación de sus efectos<br>favoritos (Ayuda creativa) |
| Procesamiento de imágenes<br>RAW con la cámara | Edición de vídeo          |                                                         |

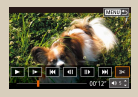

Eliminación del principio/final de los vídeos

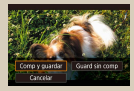

Reducción del tamaño de los archivos

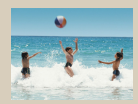

Edición de resúmenes de vídeo
#### VU D V V

## Eliminación del principio/final de los vídeos

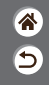

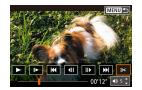

Puede eliminar las partes que no necesite al principio y al final de los vídeos. Tenga en cuenta que los resúmenes de vídeo no se pueden eliminar.

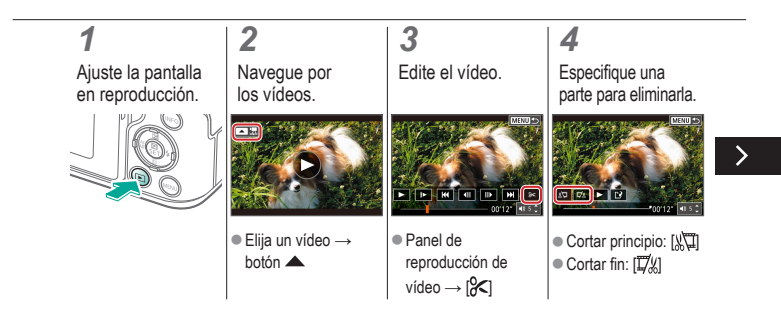

### ✓ (U) (D) (P) (P) (P)

## Eliminación del principio/final de los vídeos

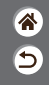

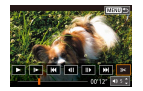

Puede eliminar las partes que no necesite al principio y al final de los vídeos. Tenga en cuenta que los resúmenes de vídeo no se pueden eliminar.

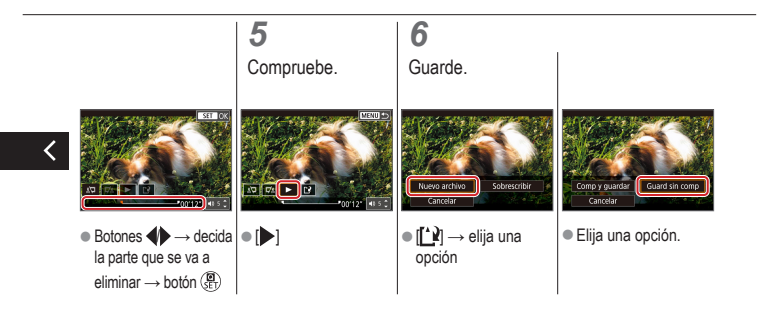

# ✓ (U)

### Reducción del tamaño de los archivos

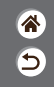

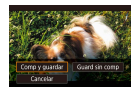

El tamaño de los archivos de vídeo se puede reducir comprimiendo los vídeos.

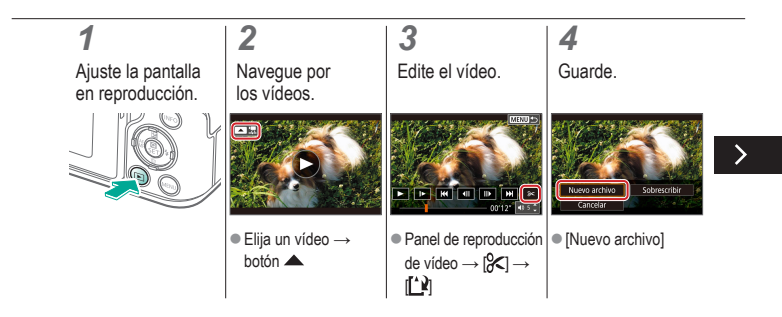

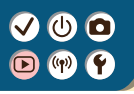

### Reducción del tamaño de los archivos

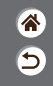

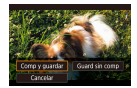

El tamaño de los archivos de vídeo se puede reducir comprimiendo los vídeos.

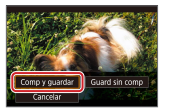

[Comp y guardar]

# 

### Edición de resúmenes de vídeo

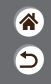

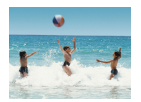

Los capítulos individuales (secuencias) grabados en el modo se pueden borrar si es necesario. Tenga cuidado al borrar secuencias, porque no es posible recuperarlas.

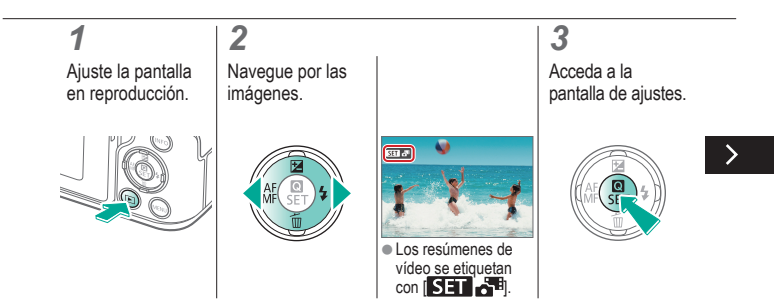

# 

### Edición de resúmenes de vídeo

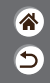

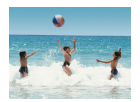

Los capítulos individuales (secuencias) grabados en el modo Reguerar si es necesario. Tenga cuidado al borrar secuencias, porque no es posible recuperarlas.

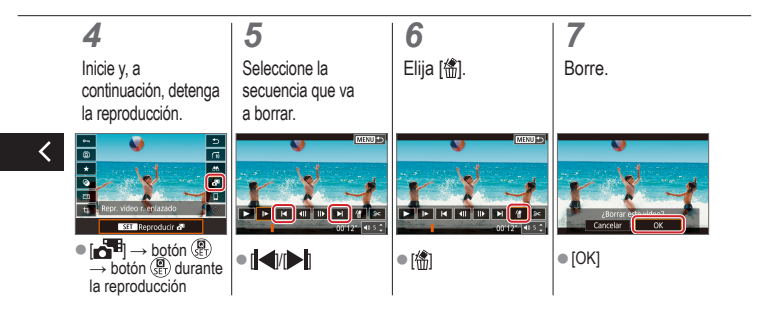

# (1) (1) (2) (2)

### Funciones inalámbricas

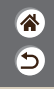

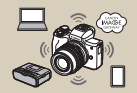

Funciones inalámbricas disponibles

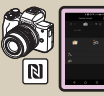

Conexión a smartphones Android compatibles con NFC mediante Wi-Fi

| SET DK |
|--------|
|        |

Preparación para el uso de funciones inalámbricas

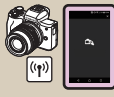

Conexión a smartphones mediante Wi-Fi con el botón Wi-Fi

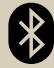

Conexión a smartphones compatibles con Bluetooth mediante Wi-Fi

# (1) (2) (2)

### Funciones inalámbricas disponibles

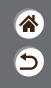

#### Conexión a smartphones

Para controlar la cámara de manera remota y examinar imágenes de la cámara a través de una conexión Wi-Fi, utilice la aplicación dedicada Camera Connect en smartphones o tabletas. También puede etiquetar geográficamente imágenes y utilizar otras funciones cuando establezca una conexión mediante Bluetooth<sup>®</sup> y Wi-Fi.

\* Tecnología de baja energía Bluetooth (a la que, en adelante, nos referiremos como "Bluetooth")

#### Conexión a ordenadores

Utilice EOS Utility, software que se utiliza con las cámaras EOS, para controlar la cámara de manera remota desde un ordenador conectado mediante Wi-Fi. Con Image Transfer Utility 2, las imágenes de la cámara también pueden enviarse a un ordenador automáticamente.

#### Conexión a impresoras

Imprima imágenes a través de una conexión Wi-Fi desde impresoras compatibles con la tecnología PictBridge (red LAN inalámbrica).

#### Conexión a servicios web

Comparta imágenes con amigos o familiares a través de redes sociales o del servicio fotográfico en línea CANON iMAGE GATEWAY para clientes de Canon tras completar su registro como miembro (de manera gratuita).

## 

## Preparación para el uso de funciones inalámbricas

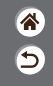

Encienda la cámara.

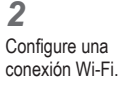

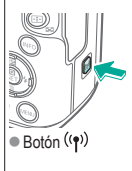

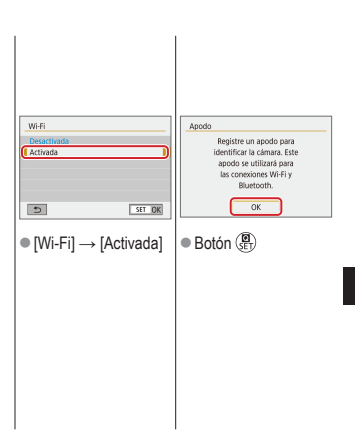

>

## 

## Preparación para el uso de funciones inalámbricas

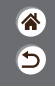

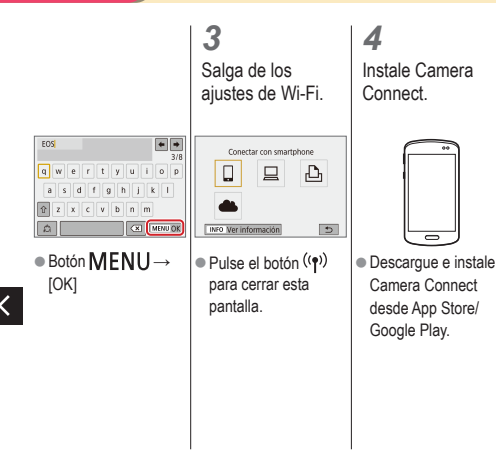

# ✓ (U) (O) (P) (P)

## Conexión a smartphones compatibles con Bluetooth mediante Wi-Fi

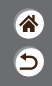

**1** Prepárese.

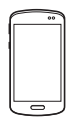

 Consulte
 "Preparación para el uso de funciones inalámbricas"
 (o, cuando termine, vaya al paso siguiente).

| 2<br>Realice el<br>emparejamiento<br>con el smartphone.<br>Steicon arpea<br>Autor de funció<br>Mierro archivo<br>Autor de funció<br>Autor de funció<br>Autor de fu | Función Bluetooth<br>Construction<br>Funciones<br>Funciones<br>Interventional<br>transformationes<br>(Función Bluetooth)<br>→ [Función<br>Bluetooth] otra vez<br>→ [Smartphone] →<br>botón () | Función Bluetouth<br>Función Bluetouth<br>Función Structure<br>(Función Bluetouth<br>Dirección Bluetouth<br>Mart. cnx. 8 OFF<br>Describer<br>(rum )<br>● [Emparejado] →<br>[No mostrar] |
|----------------------------------------------------------------------------------------------------|----------------------------------------------------------------------------------------------------|----------------------------------------------------------------------------------------------------|
|                                                                                                    |                                                                                                    |                                                                                                    |

# 

## Conexión a smartphones compatibles con Bluetooth mediante Wi-Fi

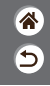

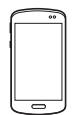

 En iOS, toque también [Enlazar].

### 3

Utilice la cámara para completar el emparejamiento.

 En la pantalla de confirmación de emparejamiento, elija [OK].
 En la pantalla de notificación de emparejamiento, pulse el botón (P).

### 4

Conecte mediante Wi-Fi y utilice Camera Connect.

- En el smartphone, active Bluetooth e inicie Camera Connect.
- Toque el apodo de la cámara para realizar el emparejamiento.

# (1)

### Conexión a smartphones compatibles con Bluetooth mediante Wi-Fi

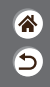

#### En Android

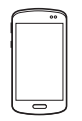

- Eliia una función diferente de [Controlador remoto por Bluetooth1. Una vez conectados los
   Toque el botón que dispositivos mediante
  - Wi-Fi, se muestra una pantalla para la función seleccionada.

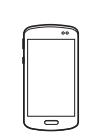

En iOS

- Eliia una función diferente de [Controlador remoto por Bluetooth1. se muestra en el smartphone para copiar la contraseña, como se indica.
- En la configuración Wi-Fi que se muestra. elija el SSID de la cámara con la que va a conectar
- Toque el campo de contraseña y peque la contraseña para establecer una conexión.
- Muestra la pantalla de Camera Connect.

En un momento. se establecerá una conexión Wi-Fi y se mostrará en el smartphone la pantalla de la función seleccionada.

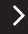

# ✓ (U) (D) (P) (P)

## Conexión a smartphones compatibles con Bluetooth mediante Wi-Fi

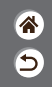

**5** Finalice la conexión.

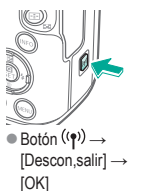

Para reconectar

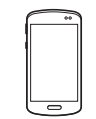

 Para reconectar, toque simplemente la operación que desee en Camera Connect.

Para enviar imágenes de la cámara a un smartphone

 Durante la reproducción de imágenes, pulse el botón ().

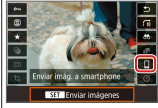

•  $\square \rightarrow botón ( ) \rightarrow botón ( ) ) a botón ( ) ) a botón ( ) ) a botón ( ) a botón ( ) ) a bo$ botón (ET)

# ✓ (U) (D) (P) (P)

Conexión a smartphones compatibles con Bluetooth mediante Wi-Fi

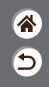

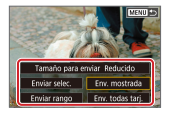

 En la pantalla que se muestra, elija imágenes y cómo enviarlas.

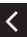

# ✓ (U) (O) (P) (P)

## Conexión a smartphones Android compatibles con NFC mediante Wi-Fi

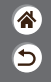

Prepárese.

 Consulte
 "Preparación para el uso de funciones inalámbricas"
 (o, cuando termine, vaya al paso siguiente). 2 Establezca la conexión.

 Toque entre sí las marcas R. Camera Connect

Camera Connect se inicia en el smartphone y los dispositivos se conectan automáticamente. **3** Establezca una conexión Wi-Fi.

| Conectar a este smartphone:<br>SmartPhone  |
|--------------------------------------------|
| Imág. visibles<br>Todas las imágenes       |
| Cancelar OK                                |
|                                            |
| • $[OK] \rightarrow botón \textcircled{P}$ |
| En la cámara se                            |
| muestra [Wi-Fi                             |
| activado].                                 |

Utilice Camera Connect.

Δ

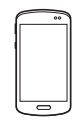

 Utilice Camera Connect para disparar de manera remota, examinar imágenes en la cámara o guardarlas en el smartphone.

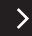

# ✓ (U) (D) (P) (P)

## Conexión a smartphones Android compatibles con NFC mediante Wi-Fi

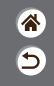

**5** Finalice la conexión.

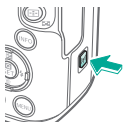

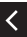

Cuando no se muestre la pantalla [Wi-Fi activado] en la cámara, botón ((¶)) → [Descon,salir] → [OK]

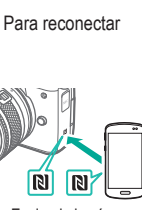

- Encienda la cámara y el smartphone y toque entre sí las marcas [].
- Una vez conectados los dispositivos, puede utilizar Camera Connect.

Para enviar imágenes de la cámara a un smartphone

 Durante la reproducción de imágenes, pulse el botón (P).

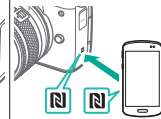

Toque entre sí las marcas [].

# ✓ (U) (D) (P) (P)

Conexión a smartphones Android compatibles con NFC mediante Wi-Fi

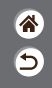

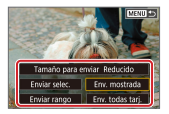

 Una vez conectados los dispositivos, pulse el botón (), y, en la pantalla que se muestra, elija imágenes y cómo enviarlas.

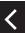

# ✓ (<sup>1</sup>) ○ (<sup>1</sup>) ○ (<sup>1</sup>)

### Conexión a smartphones mediante Wi-Fi con el botón Wi-Fi

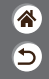

Prepárese.

 Consulte
 "Preparación para el uso de funciones inalámbricas"
 (o, cuando termine, vaya al paso siguiente).

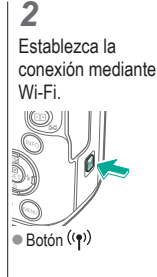

Selec. dispositivo para conex Conectar con smartphone Ð 5 MENU \*5 INFO Ver información •  $\square \rightarrow botón$ Regist. dispositivo para conex.] → [No mostrar] → botón ( 🖲

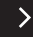

# 

### Conexión a smartphones mediante Wi-Fi con el botón Wi-Fi

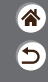

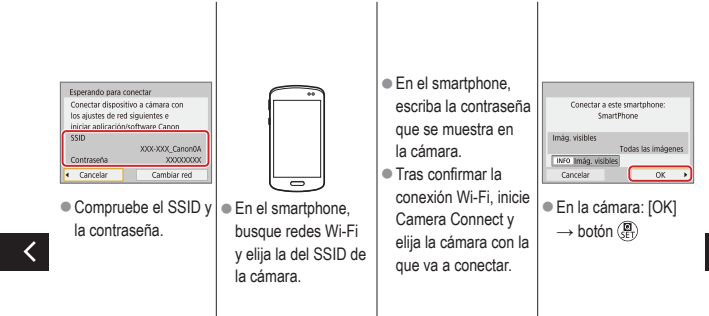

# ✓ (U) (D) (P) (P)

### Conexión a smartphones mediante Wi-Fi con el botón Wi-Fi

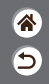

**3** Finalice la conexión.

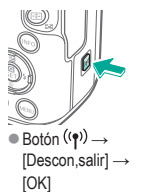

- Para reconectar
- Inicie Camera Connect.
- Toque [Guía de conexión fácil] y elija una cámara con la que conectar.

 Para conectar, siga las instrucciones que se muestran en la guía.

#### Para enviar imágenes de la cámara a un smartphone

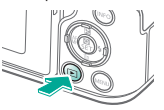

 Durante la reproducción de imágenes, pulse el botón (P).

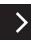

## ✓ (U) (D) (P) (P)

### Conexión a smartphones mediante Wi-Fi con el botón Wi-Fi

**\*** 

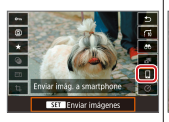

• 
$$\square \rightarrow botón \stackrel{(B)}{(ET)} \rightarrow botón \stackrel{(B)}{(ET)}$$

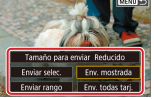

 En la pantalla que se muestra, elija imágenes y cómo enviarlas.

# 

#### Otros ajustes

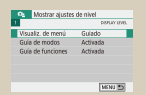

| 100CANON      | 45  |  |
|---------------|-----|--|
| IO1CANON      | 2   |  |
| 102CANON      | 320 |  |
| 103CANON      | 214 |  |
| 104CANON      | 84  |  |
| 105CANON      | 15  |  |
| Crear carpeta |     |  |

#### Ajuste de pantallas/mensajes de acuerdo con su nivel de conocimientos

| 4      | Ajustes de  | tunción |               |         |    |
|--------|-------------|---------|---------------|---------|----|
|        |             |         |               | SEL FEU |    |
|        |             |         |               |         |    |
|        |             |         |               |         |    |
| Au     | torrotación | ,       | On <b>O</b> E |         |    |
|        |             |         | Onle          |         |    |
|        |             |         | UIT           |         |    |
|        |             |         |               |         |    |
|        |             |         |               |         |    |
|        |             |         |               |         |    |
| Rota   | ción :      | auto    | mát           | ica (   | 1e |
| 1 1010 | 010111      | auto    | mai           | 100 0   | 10 |
| im     | ánona       |         | ortic         | alas    |    |
|        | agoint      |         | ortic         | aioo    |    |
| 4      | Ajustes de  | tunción |               |         |    |
| 1      | 8 3 4       |         |               | 261.045 |    |
| M      | odo Eco     |         | On            |         |    |
|        |             |         | Off           |         |    |
|        |             |         |               |         |    |
|        |             |         |               |         |    |
|        |             |         |               |         |    |
|        |             |         |               |         |    |
|        |             |         |               |         |    |
|        |             |         |               |         |    |
|        |             |         |               |         |    |
| U      | so de       | l mo    | ndo l         | Eco     |    |

### Selección y creación de carpetas

| Formates<br>¡Perderà tod | or tarjeta<br>os los datos!  |
|--------------------------|------------------------------|
| 160 KB usados            | 29.7 GB<br>ido de bajo nivel |
| Cancelar                 | OK                           |

#### Formateo de tarjetas de memoria

| scon, auto | 1 minuto  |
|------------|-----------|
| or Off     | 3 minutos |

#### Ajuste de las funciones de ahorro de energía

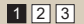

### Cambio de la numeración de archivos

Continuo

Número archivo

Numerarión

| Formatear tarjeta |               |
|-------------------|---------------|
| Formatear ta      | rjeta         |
| ¡Perderà todos lo | is diatos!    |
| 160 KB usados     | 29.7 GB       |
| INFO V Formateado | de bajo nivel |
| Cancelar          | OK            |

#### Formateo de bajo nivel

| 40   | al I |
|------|------|
| 197  | 'wo  |
| 180  | 中文   |
| 288  | ¢Ϋ   |
| 972  | 0    |
| Aela | iyu  |
| dor  | esia |
| 84   | -lă  |

Cambio del idioma de

visualización

>

5

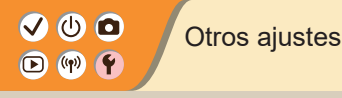

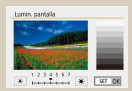

| R. ojos rojos |          |
|---------------|----------|
|               | Activado |

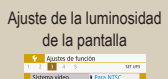

Para PAI

Reducción de ojos rojos

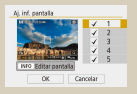

Cambio del sistema de vídeo

|              | tuncion             |
|--------------|---------------------|
| 1 2 3 4 5    | 10                  |
|              |                     |
|              |                     |
|              |                     |
|              |                     |
| Aviso sonoro | Activado            |
| Aviso sonoro | Activado            |
| Aviso sonoro | Activado<br>A toque |

Desactivación de los sonidos de la cámara

Personalización de la visualización de la información de disparo

| _            |             |
|--------------|-------------|
| Aviso sonoro | Activado    |
|              | A toque     |
|              | Desactivado |

Desactivación de los sonidos de confirmación de audio

| 1 |
|---|
|---|

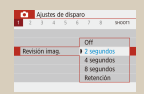

### Cambio del período de visualización de las imágenes después de disparar

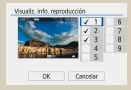

Personalización de la visualización de la información de reproducción

| Control táctil | Estándar    |
|----------------|-------------|
|                | Sensible    |
|                | Desactivado |

Ajuste del panel de pantalla táctil

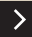

\*

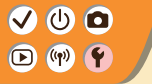

### Otros ajustes

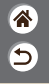

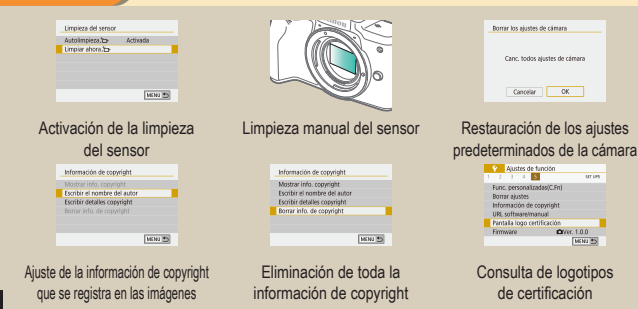

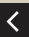

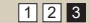

## ✓ (<sup>1</sup>)

## Ajuste de pantallas/mensajes de acuerdo con su nivel de conocimientos

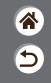

Puede ajustar cómo se presenta la información de acuerdo con su capacidad o sus preferencias. También puede ocultar las indicaciones que se muestran normalmente cuando se cambia de modo de disparo o se eligen elementos de ajuste.

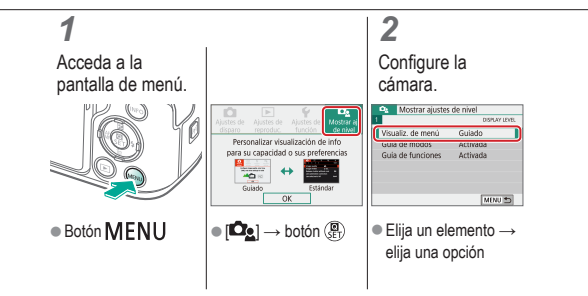

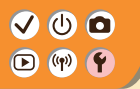

### Selección y creación de carpetas

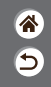

Puede seleccionar o crear carpetas donde guardar las imágenes. Para crear nuevas carpetas, puede seleccionar [Crear carpeta] en la pantalla de selección de carpetas.

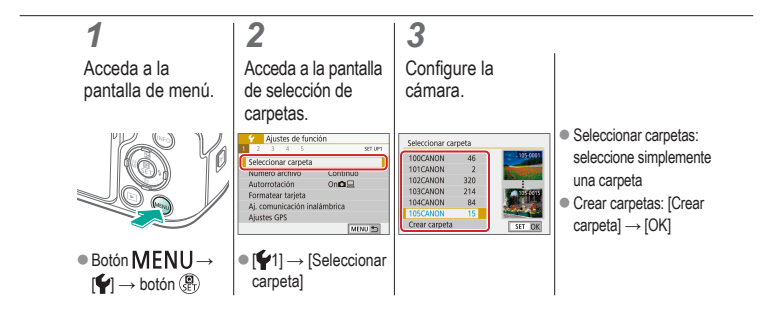

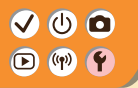

### Cambio de la numeración de archivos

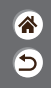

Las fotos se numeran automáticamente en orden secuencial (0001 – 9999) y se guardan en carpetas, en cada una de las cuales caben hasta 9.999 imágenes. Puede cambiar la manera en que la cámara asigna los números de archivo.

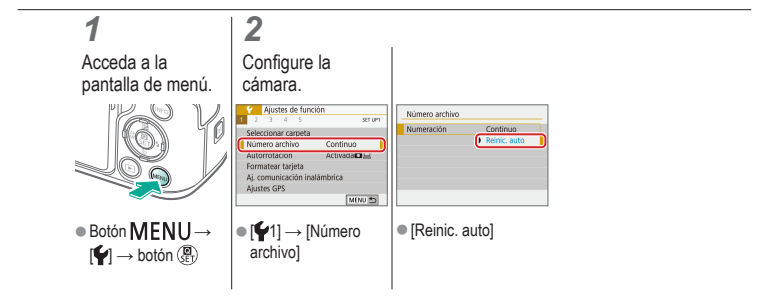

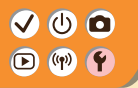

### Rotación automática de imágenes verticales

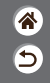

Especifique si las imágenes captadas en orientación vertical giran automáticamente para mostrarse con mayor tamaño en la cámara o en un ordenador.

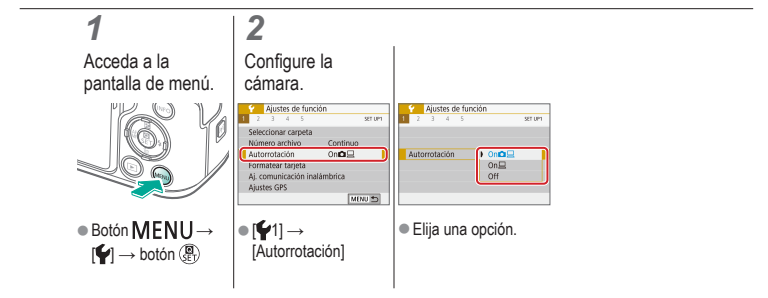

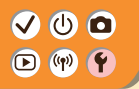

### Formateo de tarjetas de memoria

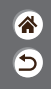

Antes de usar una tarjeta de memoria nueva o una tarjeta de memoria formateada en otro dispositivo, debe formatear la tarjeta con esta cámara.

El formateo borra de una tarjeta de memoria todos los datos, que no se pueden recuperar.

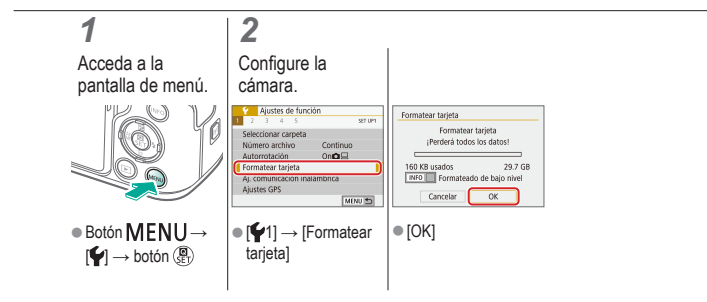

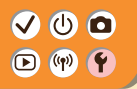

#### Formateo de bajo nivel

**\*** 

Realice un formateo de bajo nivel si la cámara no funciona correctamente, la lectura o escritura de imágenes en la tarjeta de memoria es más lenta, el disparo continuo es más lento o la grabación de vídeo se detiene repentinamente. El formateo de bajo nivel borra de una tarjeta de memoria todos los datos, que no se

El formateo de bajo nivel borra de una tarjeta de memoria todos los datos, que no se pueden recuperar.

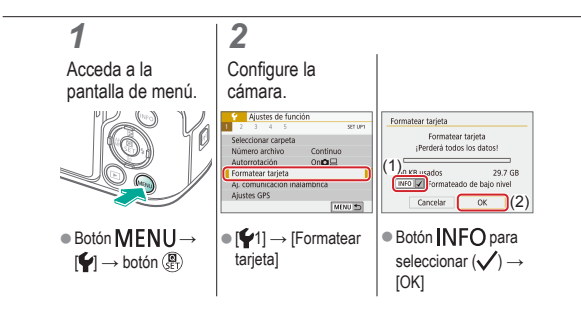

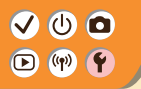

Uso del modo Eco

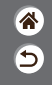

Esta función permite conservar energía de la batería en el modo de disparo. Cuando no se está utilizando la cámara, la pantalla se oscurece para ahorrar vida útil de la batería.

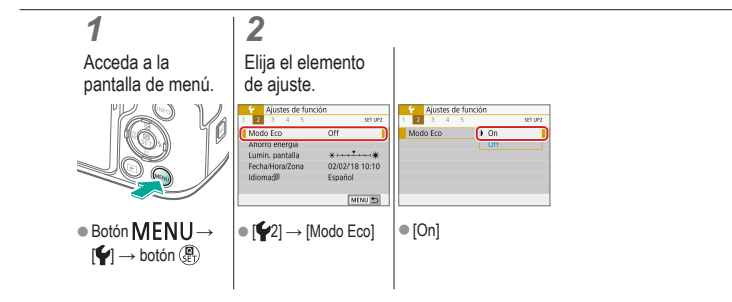

## ✓ (<sup>1</sup>)

## Ajuste de las funciones de ahorro de energía

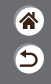

Ajuste el tiempo de desactivación automática de la cámara, la pantalla y el visor (Desconexión auto, Pantalla Off y Visor Off).

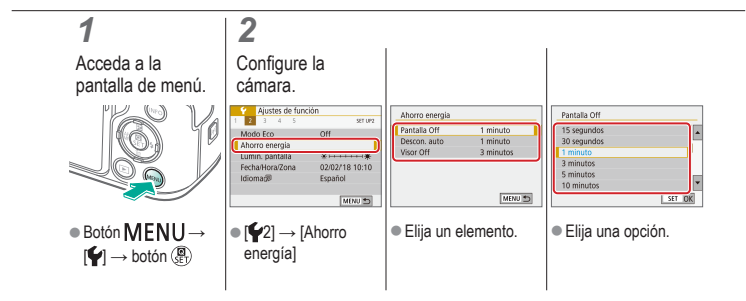

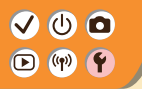

### Cambio del idioma de visualización

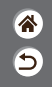

Cambie el idioma de la pantalla como sea necesario.

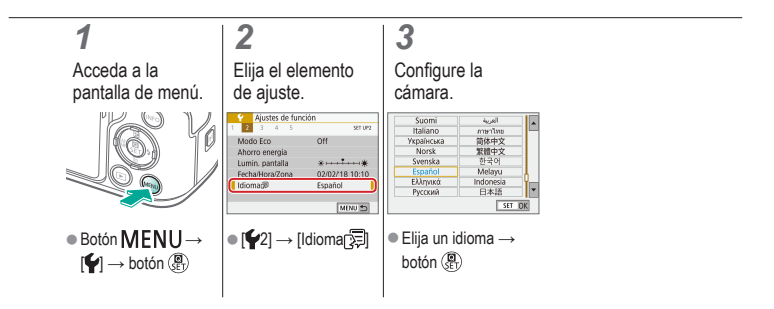

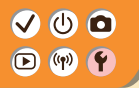

### Ajuste de la luminosidad de la pantalla

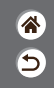

La luminosidad del visor y la de la pantalla se pueden ajustar por separado. La luminosidad del visor se puede ajustar cuando el visor está activo.

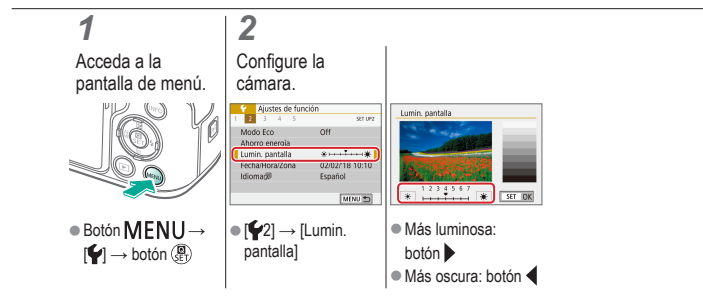

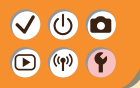

Reducción de ojos rojos

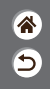

Para ayudar a evitar los ojos rojos, la cámara puede encender la lámpara de reducción de ojos rojos antes de disparar el flash al fotografiar con luz escasa.

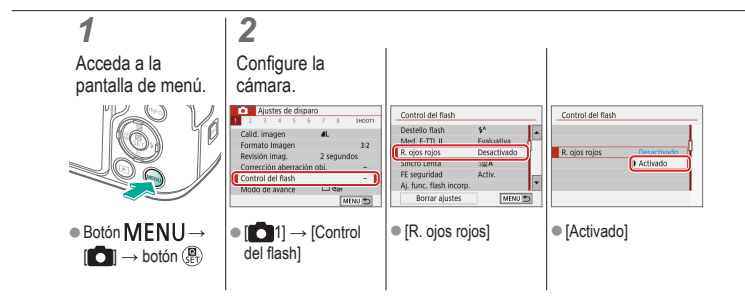
## ✓ (U) (O)(P) (P)(P) (P)

### Cambio del período de visualización de las imágenes después de disparar

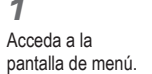

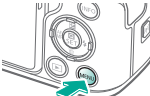

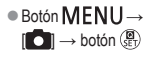

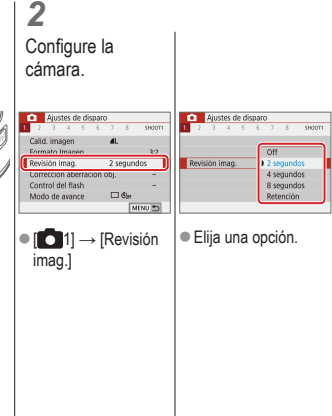

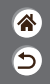

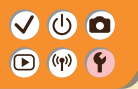

### Cambio del sistema de vídeo

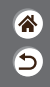

Ajuste el sistema de vídeo de cualquier televisor que utilice para la visualización. Este ajuste determina la calidad de imagen (frecuencia de fotogramas) disponible para los vídeos.

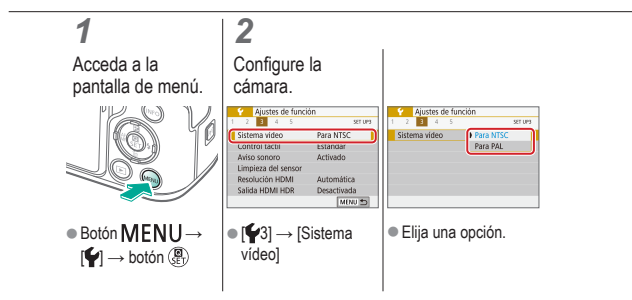

### VU D V

### Personalización de la visualización de la información de disparo

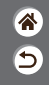

Se puede mostrar una retícula en la pantalla de disparo. También puede elegir el tipo de histograma que se muestra cuando se pulsa el botón INFO.

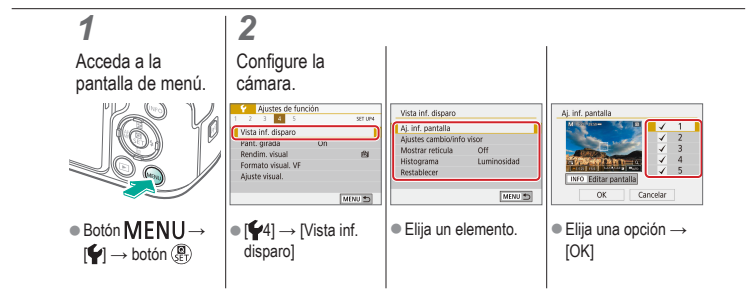

# ✓ (<sup>1</sup>)

### Personalización de la visualización de la información de reproducción

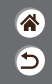

La información de disparo que se muestra cambia cada vez que se pulsa el botón **INFO** cuando la pantalla está ajustada en reproducción. Puede personalizar la información que se muestra.

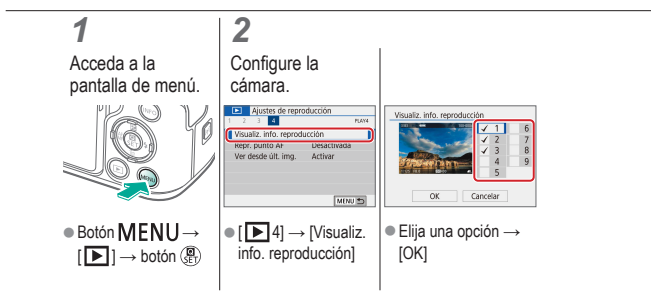

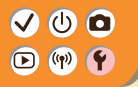

### Desactivación de los sonidos de la cámara

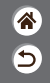

Evite que la cámara reproduzca sonidos cuando pulse el botón de disparo hasta la mitad o active el autodisparador.

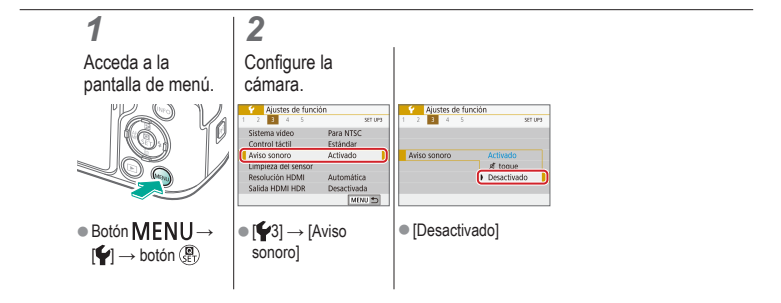

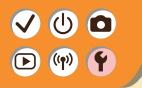

Desactivación de los sonidos de confirmación de audio

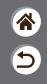

Evite que la cámara reproduzca sonidos que confirman las operaciones de la cámara, tales como pulsar botones o tocar la pantalla.

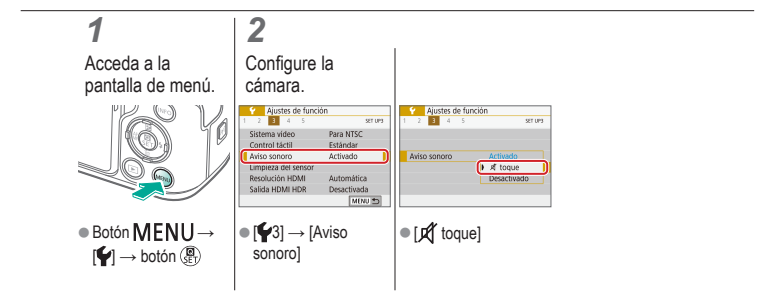

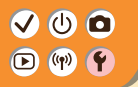

### Ajuste del panel de pantalla táctil

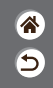

Se puede aumentar la sensibilidad del panel de pantalla táctil, de modo que la cámara responda a un contacto más ligero.

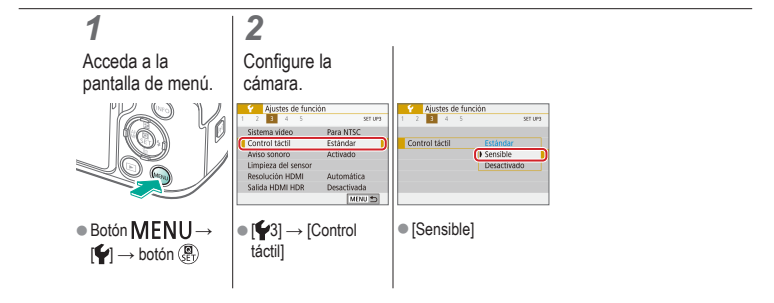

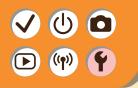

### Activación de la limpieza del sensor

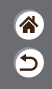

El sensor de imagen se limpia automáticamente para eliminar el polvo siempre que se enciende o se apaga la cámara o cuando la cámara se apaga en modo de ahorro de energía. Puede activar la limpieza si es necesario.

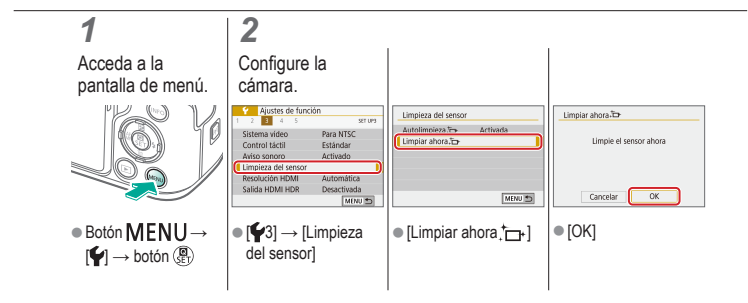

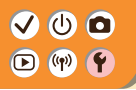

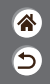

El polvo que queda después de la limpieza automática también se puede eliminar utilizando un soplador opcional u otra herramienta especializada. La superficie del sensor de imagen es extremadamente delicada. Si hay que limpiar el sensor manualmente, es recomendable solicitarlo a un Servicio de asistencia al cliente.

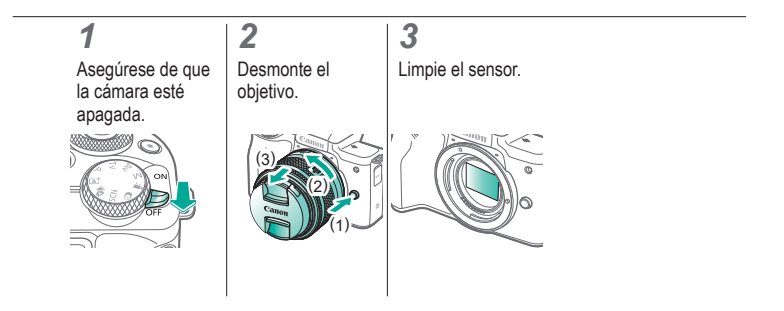

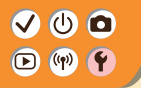

### Restauración de los ajustes predeterminados de la cámara

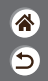

Restaure los ajustes predeterminados de la cámara en los modos **P/Tv/Av/W**?. También puede borrar funciones personalizadas (excepto los ajustes de [Controles personalizados]) mediante [Borrar func. personalizadas].

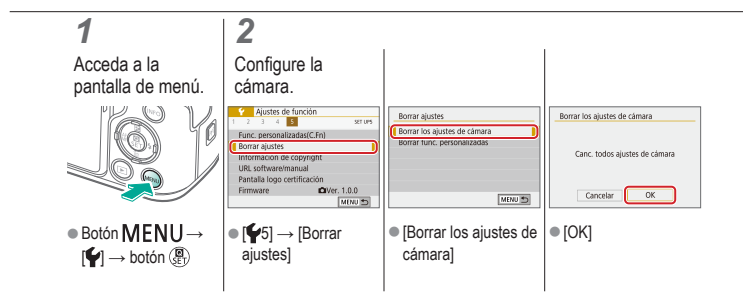

# ✓ (<sup>1</sup>)○(<sup>1</sup>)(<sup>1</sup>)</li

### Ajuste de la información de copyright que se registra en las imágenes

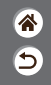

Para registrar el nombre del autor y los datos de copyright en las imágenes, ajuste previamente esta información.

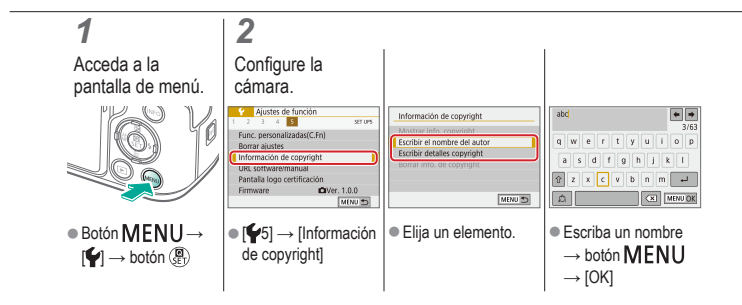

# ✓ ● Eliminación de toda la información de copyright

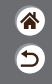

Puede eliminar tanto el nombre del autor como los datos de copyright al mismo tiempo.

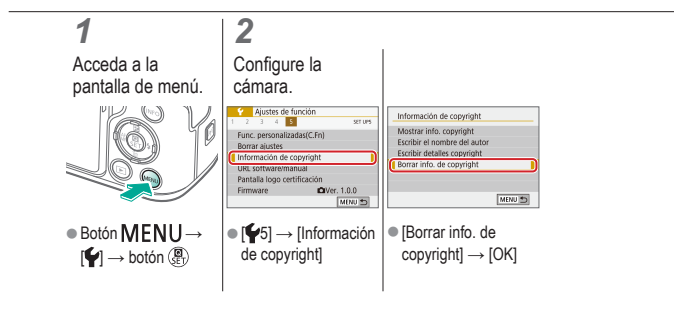

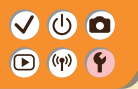

### Consulta de logotipos de certificación

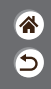

Algunos logotipos de los requisitos de certificación que cumple la cámara se pueden ver en la pantalla. Otros logotipos de certificación aparecen en este manual, en el embalaje de la cámara o en el cuerpo de la cámara.

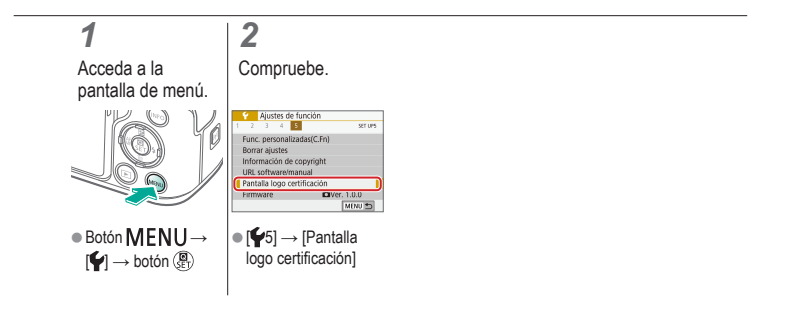

# ✓ (<sup>1</sup>) ○ ✓ (<sup>1</sup>/ndice) ✓ (<sup>1</sup>/ndice)

## **\***

### А

AF detección ojos 151 AF Servo 153 Ahorquillado automático de la exposición 114 Arte estándar HDR

(modo de disparo) 98, 101 Arte óleo HDR (modo de disparo) 98, 102 Arte relieve HDR (modo de disparo) 98, 102 Arte vivo HDR (modo de disparo) 98, 101 Autodisparador

Uso del autodisparador 203 Auto híbrido (modo de disparo) 84 Autorretrato (modo de disparo) 87, 88 Av (modo de disparo) 171 Ayuda creativa (modo de disparo) 94

#### В

Balance de blancos (color) 129 Balance de blancos personalizado 130 Barrido 91 Batería Carga 22 Modo Eco 284 Bloqueo AE 115 Bloqueo FE 162 B/N con grano (modo de disparo) 98 Borrado 233, 234 Botón M-Fn 53, 181 Botón multifunción 53, 181 Buscar 223

# ✓ (<sup>1</sup>) ○ Índice ○ (<sup>1</sup>) ○

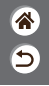

### С

Cámara Reinicio 298 Cambio de tamaño de las imágenes 245 Camera Connect 261 CANON IMAGE GATEWAY 260 Cara+Sequimiento 148 Carga 22 Clasificación 231 Color (balance de blancos) 129 Comida (modo de disparo) 87, 89 Compensación de la exposición del flash 160 Compresión 205 Control contraluz HDR (modo de disparo) 87, 90

#### Correa 21

Corrección de la aberración cromática 136 Corrección de la iluminación periférica 136 Corrección de ojos rojos 241

### D

Deportes (modo de disparo) 87, 89 Disparador táctil 204

### E

Edición Cambio de tamaño de las imágenes 245 Corrección de ojos rojos 241 Recorte 242 Efecto Acuarela (modo de disparo) 98, 100

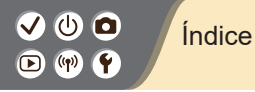

Efecto cámara de juguete (modo de disparo) 98, 101 Efecto miniatura de vídeo (modo de disparo) 191 Efecto miniatura (modo de disparo) 103 Efecto ojo de pez (modo de disparo) 98, 100 Enfoque AF Servo 153 Puntos AF 148 Valor máximo MF 147 Enfoque manual 143

Enfoque suave (modo de disparo) 98, 100 Envío de imágenes

a un smartphone 263, 268, 271 Escena nocturna sin trípode (modo de disparo) 87, 90 Estabilización de imagen 157 Estilo imagen 124, 125, 127 Exposición Bloqueo AE 115 Bloqueo FE 162 Compensación 113 Exposición "B" 174 Exposiciones largas 174

### F

Favoritas 231 Fecha/hora/zona Configuración 27 Filtro de viento 195 Filtros creativos 238

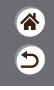

# ✓ (1) □ Indice Indice

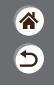

Flash Bloqueo FE 162 Compensación de la exposición del flash 160 Medición del flash 166 Modo 159 Salida del flash 167 Sincronización del flash 164 Formato 208 Fotografía macro 89 Funciones inalámbricas 260

#### I

Idioma de la pantalla 30 Imágenes Borrado 233, 234

Período de visualización 289

Imágenes en blanco y negro 98 Indicador 75 Intervalo de enfoque Enfoque manual 143

### L

Lámpara 207, 288 Limpieza del sensor 296 Limpieza (sensor de imagen) 296, 297 Luminosidad Automática 119

#### Μ

Menú Operaciones básicas 70 Operaciones táctiles 79 Método de medición 118 MF (Enfoque manual) 143

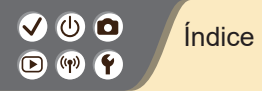

M (modo de disparo) 172 Modo Auto (modo de disparo) 42 Modo Eco 284 Modo silencioso (modo de disparo) 87, 90

### Ν

Nombres de las partes 52 Numeración de archivos 280 Número de píxeles (tamaño de imagen) 205

#### 0

Objetivo

Desmontaje 33, 35 Liberación de bloqueo 33, 35 Montaje 31, 34

#### Ρ

Paisaje (modo de disparo) 87, 88 Pantalla Idioma de la pantalla 30 Pantalla de control rápido Operaciones básicas 68 Operaciones táctiles 77 Pantalla de índice 222 Período de visualización 289 Piel Tersa (modo de disparo) 87, 88 P (modo de disparo) 113 Presentaciones de diapositivas 216 Prevención de polvo en la imagen 296, 297 Primeros planos (modo de disparo) 87, 89 Prioridad a tonos 120 Procesamiento de imágenes RAW 250

5

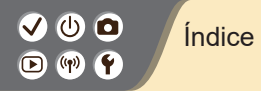

**۴** 

Protección 228, 229 Proteger imágenes 228, 229 Punto AF único 148 Puntos AF 148

### R

RAW 206 Recorte 242 Reducción de ruido Alta sensibilidad ISO 138, 139 Exposiciones largas 140 Reducción de ruido de alta sensibilidad ISO 138 Reducción de ruido de larga exposición 140 Reducción de ruido multidisparo 139 Reinicio 298 Reproducción Búsqueda de imágenes 223 Imágenes fijas 213 Operaciones táctiles 81 Pantalla de índice 222 Presentaciones de diapositivas 216 Resúmenes de vídeo 219 Vídeos 217 Vista ampliada 214 Vista de salto 225 Retícula 291 Retratos (modo de disparo) 87 Rotación 240

### S

Saturación 125 Sensibilidad ISO 116

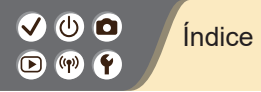

Sonidos 293, 294

### Т

Tarjetas de memoria 24 Temperatura de color 134, 135 Tv (modo de disparo) 170

#### V

Valor máximo MF 147 Vídeos

Calidad de imagen (número de píxeles/ frecuencia de fotogramas) 209 Edición 253, 255, 257 Vídeo time-lapse (modo de disparo) 189 Vista ampliada 214 Vista de salto 225

### Ζ

Zona AF 148 Zoom 46, 47 Zoom punto AF 143

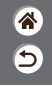

### Precauciones para las funciones inalámbricas

- **\***
- Antes de exportar productos o tecnologías de la cámara reguladas por la Ley de intercambio y comercio con el extranjero (lo que incluye sacarlos de Japón o mostrarlos a personas que no residan en Japón), puede que sea necesario un permiso de exportación o transacción de servicios del gobierno japonés.
- Dado que este producto incluye elementos de cifrado americanos, queda sometido a la normativa de administración de exportaciones de los EE.UU. y no se puede exportar ni llevar a un país que se encuentre bajo embargo comercial de los EE.UU.
- Asegúrese de anotar la configuración de Wi-Fi que utilice.
- La configuración inalámbrica guardada en este producto puede cambiar o borrarse debido a un uso incorrecto del producto, a los efectos de las ondas de radio o la electricidad estática, a accidentes o a fallos de funcionamiento.
- Tenga en cuenta que Canon no se responsabilizará de los daños directos o indirectos ni la pérdida de ingresos resultantes de la degradación o la desaparición del contenido.
- Cuando transfiera la propiedad, deseche el producto o lo envíe a reparar, restablezca los ajustes inalámbricos predeterminados borrando los ajustes que haya introducido.
- Canon no ofrecerá compensación alguna por los daños resultantes de la pérdida o el robo del producto.
- Canon no se responsabilizará por los daños o pérdidas resultantes del acceso o el uso no autorizado de los dispositivos de destino registrados en este producto debidos a la pérdida o el robo del producto.

# Image: Wight of the second state of the second state of

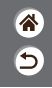

- Asegúrese de utilizar el producto como se indica en este manual.
- Asegúrese de utilizar la función inalámbrica de este producto siguiendo las directrices indicadas en este manual. Canon no se responsabilizará de daños o pérdidas si las funciones y el producto se utilizan de un modo distinto al descrito en este manual.

# (1)(2)(2)(2)(2)(2)(2)(2)(2)(2)(2)(2)(2)(2)(2)(2)(2)(2)(2)(2)(2)(2)(2)(2)(2)(2)(2)(2)(2)(2)(2)(2)(2)(2)(2)(2)(2)(2)(2)(2)(2)(2)(2)(2)(2)(2)(2)(2)(2)(2)(2)(2)(2)(2)(2)(2)(2)(2)(2)

### Marcas comerciales y licencias

8 5

- Microsoft y Windows son marcas comerciales de Microsoft Corporation, registradas en los Estados Unidos y/o en otros países.
- Macintosh y Mac OS son marcas comerciales de Apple Inc., registradas en los EE.UU. y en otros países.
- App Store, iPhone y iPad son marcas comerciales de Apple Inc.
- El logotipo de SDXC es una marca comercial de SD-3C, LLC.
- HDMI, el logotipo HDMI y High-Definition Multimedia Interface son marcas comerciales o marcas comerciales registradas de HDMI Licensing LLC.
- Wi-Fi<sup>®</sup>, Wi-Fi Alliance<sup>®</sup>, WPA™, WPA2™ y Wi-Fi Protected Setup™ son marcas comerciales o marcas comerciales registradas de Wi-Fi Alliance.
- La marca denominativa Bluetooth<sup>®</sup> y sus logotipos son registradas propiedad de Bluetooth SIG, Inc. y todo uso que Canon Inc. haga de dichas marcas está sujeto a una licencia. Otras marcas comerciales y nombres comerciales pertenecen a sus respectivos propietarios.
- La Marca N es una marca comercial o una marca comercial registrada de NFC Forum, Inc. en Estados Unidos y en otros países.
- Todas las demás marcas comerciales son propiedad de sus respectivos dueños.
- Este dispositivo incorpora la tecnología exFAT bajo licencia de Microsoft.

### Marcas comerciales y licencias

- (\* 1)
- This product is licensed under AT&T patents for the MPEG-4 standard and may be used for encoding MPEG-4 compliant video and/or decoding MPEG-4 compliant video that was encoded only (1) for a personal and non-commercial purpose or (2) by a video provider licensed under the AT&T patents to provide MPEG-4 compliant video. No license is granted or implied for any other use for MPEG-4 standard.

\* Aviso mostrado en inglés según lo requerido.

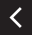

### Exención de responsabilidad

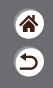

- La reproducción no autorizada de esta guía está prohibida.
- Todas las medidas se basan en estándares de prueba de Canon.
- La información, así como las especificaciones y el aspecto del producto, pueden cambiar sin previo aviso.
- Las ilustraciones y capturas de pantalla de esta guía pueden diferir ligeramente de las que aparezcan en el equipo real.
- No obstante lo anterior, Canon no será responsable por ninguna pérdida que pueda derivarse del uso de este producto.

### Canon

© CANON INC. 2018